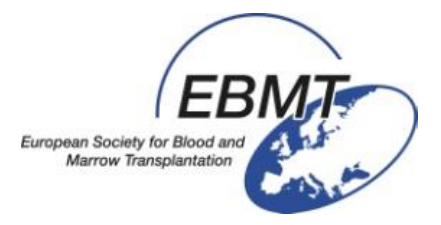

# ProMISe

Guide de l'utilisateur ProMISe (Version 3)

Pour le projet MED-AB

Shelley Hewerdine, EBMT Central Registry Office

Version française adaptée par

Mathilde Cuvelier et Nicole Raus, Société Francophone de Greffe de Moelle et Thérapie Cellulaire

**ProMISe** a été créé, écrit et mis en place comme outil général pour le management clinique par Ronald Brand, Professeur de Biostatistiques au centre médical universitaire de Leiden

# **PROMISE**: Project Manager Internet Server

| INTRODUCTION                                                                                                    | <u>4</u>  |
|----------------------------------------------------------------------------------------------------|-----------|
|                                                                                                    |           |
| Várification de la compatibilité de votre DC avec DroMISe :                                                                      | Δ         |
| Version de démonstration                                                                                                    | тт<br>Л   |
|                                                                                                    | <b>-</b>  |
| ACCEDER A VOTRE BASE DE DONNEES                                                                                                  | 5         |
| ACCEDER A VOTRE DAGE DE DONNELS                                                                                                  | <u></u>   |
|                                                                                                    |           |
| Obtenir un mot de passe                                                                                                    | 5         |
|                                                                                                    | _         |
| UNE FOIS CONNECTE:                                                                                                    | <u>7</u>  |
|                                                                                                    |           |
| Taille de la police                                                                                                    | 8         |
| Raccourcis clavier                                                                                                    | 8         |
|                                                                                                    |           |
| SAISIE DE DONNEES                                                                                                    | <u>9</u>  |
|                                                                                                    |           |
| Comment trouver ou charger un natient déià saisi dans la base                                                                    | ٥         |
| Index, Decharche per iteme                                                                                                    |           |
| Chaisir d'autros itoms de restarshe                                                                                              | 17        |
| Choisir a duires items de recherche                                                                                              | 12<br>1 A |
| Fillies & Enregistrement                                                                                                    |           |
| NdVIydLIOII                                                                                                    |           |
| Evenements                                                                                                    |           |
| Dates                                                                                                    | 10        |
| Les filtres des items pendant la Saisie                                                                                          | 1/        |
| Ensemble des labels reduits                                                                                                    | 19        |
| Creer un formulaire pour un nouveau patient dans Data Entry                                                                      | 20        |
|                                                                                                    | 20        |
| Debuter la salsie                                                                                                    |           |
| Notes pendant la saisle de données                                                                                               | ZZ        |
| Salsir un nouvel enregistrement MED-AB                                                                                           | Z3        |
| Saisir un patient qui est décède pendant le conditionnement ou la grene<br>Saisir une groffe ultérieure pour un patient existent | 23<br>21  |
| Saisir une grene uneneure pour un patient existant<br>Saisir un MED-B après un MED-A pour la môme greffe                         | 24<br>25  |
| Saisir un MED-D'apres un MED-A pour la memière grene<br>Saisir une greffe réalisée avant que la première greffe ne soit saisie   | 25        |
| Saisir un follow un                                                                                                    | 26        |
| Saisir l'enregistrement d'un nouveau donneur (procédure de don à 30 io                                                           | urs) 27   |
| Saisir un patient non-consentant pour l'enregistrement de ses données.                                                           |           |
| Saisir et Modifier les données                                                                                                   |           |
| Record Locator, Chapitres et Sections                                                                                            |           |
| Utiliser Chapters and Sections pour modifier d'autres parties du formu                                                           | aire .32  |
| Raccourcis de Record Locator:                                                                                                    |           |
| Comment corriger des données                                                                                                    |           |
| Avant de sauvegarder                                                                                                    |           |
| Retourner à un champ précédent                                                                                                   |           |
| Cliquer sur l'icône horloge pour revenir en arrière                                                                              | 36        |
| Trouver un item spécifique                                                                                                    | 37        |
| Sauvegarder les données                                                                                                    | 39        |
| Procédure de sauvegarde d'urgence                                                                                                | 40        |
| Corriger des données enregistrées                                                                                                | 40        |
| "Actions" dans Data Entry                                                                                                    |           |
| Pas de filtres dynamiques                                                                                                    | 43        |
| Options du Record Locator                                                                                                    |           |
| RecLoc at IvI=2                                                                                                    | 44        |
| Garder Chp&Sec fermé                                                                                                    | 44        |

| RecLoc 100% visible                                                       | 45        |
|---------------------------------------------------------------------------|-----------|
| History always visible (Historique toujours visible)                      | 45        |
| Trace always visible (Trace toujours visible)                             | 45        |
| Change or Delete (Changer ou effacer)                                     | 45        |
| Comment changer une date/index d'un enregistrement d'un patient?          | 45        |
| Comment effacer un patient, ou le/les enregistrement(s) pour un patient?  | 48        |
| Presse-papier                                                             | 49        |
| Créer de nouveaux enregistrements manuellement pour un patient exista     | ant 49    |
| Exemple 1: Ajouter un nouveau traitement (pas une greffe) pour un patient | 50        |
| Exemple 2: Ajouter un diagnostic (pas celui de la greffe) pour un patient | 52        |
| Exemple 3: Ajouter la cytogénétique manuellement pour un patient          | 53        |
| Exemple 5: Ajouter une rechute                                            | 54        |
| Voir et imprimer des données individuelles d'un patient via l'index       | 54        |
| Voir et imprimer les données individuelles d'un patient via l'Editor      | 57        |
| Envoyer les données individuelles d'un patient par Email                  | 58        |
| Imprimer un MED-A pour un groupe de patients                              | 58        |
|                                                                           |           |
| DICTIONNAIRE DU PROJET                                                    | <u>58</u> |
|                                                                           |           |
| Πόηρησαο                                                                  | 50        |
| Test de configuration                                                     | 50        |
| Commont nottovar votra "Cacha"                                            | 61        |
| Comment nelloyer volre cache                                              | 01<br>67  |
|                                                                           | 02        |
| CLOSSAIDE                                                                 | 63        |
|                                                                           | 05        |
|                                                                           |           |
| PROMISE HELPDESK                                                          | <u>64</u> |

#### Introduction

ProMISe (Project Manager Internet Server) est un système utilisé par l'EBMT pour la saisie et récupération des données des formulaires MED-AB avec une connexion internet sécurisée. Le projet MED AB a été développé pour collecter et analyser les données obligatoires du registre de l'EBMT.

Le projet MED AB est une base de données de l'EBMT relative à la greffe, où les données sont stockées tandis que le système ProMISe est utilisé pour gérer et accéder à la base de données.

Tous les utilisateurs de ProMISe ont accès à la même base, avec l'option d'exporter les données de leur propre centre vers d'autres programmes (MS Access, SPSS, Excel etc) pour utilisation externe. En plus du côté statistique de la base de données de l'EBMT, les utilisateurs sont capables de visualiser, saisir et analyser les données de leur propre centre.

#### Vérification de la compatibilité de votre PC avec ProMISe :

Pour utiliser la version 3 de ProMISe, vous aurez besoin d'Internet Explorer, d'un processeur rapide, et d'au moins 1 GB de mémoire. Vous devez aussi posséder une bonne connexion internet. Votre ordinateur devra remplir un minimum de conditions techniques pour que vous puissiez utiliser ProMISe de façon efficace. Il est conseillé de vérifier que la configuration de votre ordinateur est compatible en utilisant <u>interactive browser configuration checker</u> avant d'essayer ProMISe. Pour plus de commodité, le site contient beaucoup d'instructions et de liens pour mettre à jour les paramètres de votre ordinateur. (Consultez l'annexe pour plus d'informations)

#### Version de démonstration

Si vous souhaitez tester l'application, une version DEMO est disponible. La DEMO a les mêmes fonctions que le projet MED-AB mais au lieu d'accéder au registre EBMT de la base, elle permet l'accès à une base de données avec des « fausses » données. Notez que toute donnée saisie ici devra être fausse car la Démo peut être vue par d'autres utilisateurs.

Merci de contacter le Registry Helpdesk pour demander un identifiant Demo.

Accéder à votre base de données

Pour accéder directement au projet MED-AB vous devrez d'abord contacter le bureau Central de l'EBMT pour demander un accès. Voir ci-dessous « Obtenir un mot de passe ».

Si vous avez envoyé des données de greffes à l'EBMT par le passé, ces enregistrements seront présents quand vous accéderez à la base de votre centre.

ProMISe est accessible sur le site internet de l'EBMT [http://www.ebmt.org].

[Data

Merci de vérifier que votre PC a bien les conditions techniques requises et que vous avez le bon réglage de sécurité d'Internet Explorer. Plus informations sont disponibles sur le <u>interactive browser configuration checker</u>

management] - Login to ProMISe

#### Obtenir un mot de passe

Les identifiants sont attribués par le Bureau Central de l'EBMT à Londres. Il y a deux niveaux d'accès différents

 Saisie de donnés : accès à toutes les fonctions : saisie de données, rapports statistiques, rapports patients et chargement des données du centre. Nous donnons un mot de passe individuel pour permettre de saisir les données au nom d'une équipe (après autorisation des investigateurs principaux).
 ProMISe personal password request form -data entry.

 Chargement de données: accès aux données saisies mais la modification de données est désactivée. Un mot de passe individuel est attribué comme ci-dessus.
 ProMISe personal password request form - data download.

Les identifiants et mots de passe sont strictement individuels et non-transférables. Merci de ne pas divulguer votre mot de passe à une autre personne, membre de votre équipe inclus. ProMISe garde un historique de toutes les modifications faites. Il est dans votre intérêt que les modifications attribuées à votre identifiant ne soient saisies que par vous-même.

Les nouveaux utilisateurs recevront les détails d'enregistrement par mail. Lorsqu'il s'agit du premier accès à ProMISe, ils devront réinitialiser leur mot de passe sur la page d'accès.

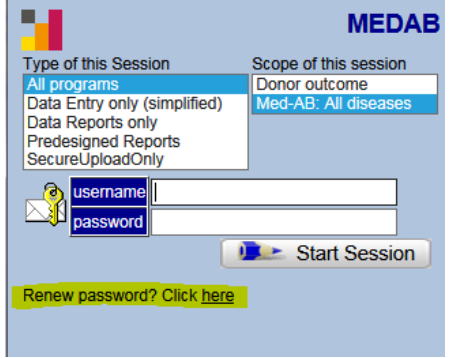

*Cliquez ici (la partie en jaune ci-dessus) pour obtenir un nouveau mot de passe. Sur l'écran suivant, cliquez sur [obtain new password]* 

Entrez votre identifiant ici :

| Your username                        |                       |
|--------------------------------------|-----------------------|
| Security code (required to continue) | Request Security Code |
|                                      |                       |

(Si vous n'avez pas encore d'identifiant, suivez les instructions dans la partie ci-dessus "obtenir un mot de passe")

Cliquez sur [Request Security Code]

Un code de sécurité sera envoyé sur votre adresse mail.

Quand vous recevrez votre code de sécurité, entrez le et ajoutez le mot de passe de votre choix:

| As soon as we have verified your acc<br>mobile number or email address.<br>If you do not receive this code and yo<br>information, please contact the helpd | ount, a security code will be sent to your<br>ou are sure you entered the correct<br>esk. |
|----------------------------------------------------------------------------------------------------|-------------------------------------------------------------------------------------------|
| Your username                                                                                                    |                                                                                           |
| Security code                                                                                                    |                                                                                           |
| Your own NEW password                                                                                                    | Info                                                                                      |
| Repeat your own NEW password                                                                                                    |                                                                                           |
| Confirm                                                                                                    |                                                                                           |

Notez que votre mot de passe doit contenir au moins 8 caractères ainsi qu'au moins :

Un ou plusieurs caractères en majuscule,

Un ou plusieurs caractères en minuscule, Un ou plusieurs chiffres.

Entrez votre identifiant et votre mot de passe. (L'identifiant et le mot de passe sont « sensibles » : merci d'entrer les lettres majuscules ou minuscules).

Cliquez sur [START SESSION]

Le chargement complet de la session peut prendre quelques minutes. Si cela prend plus que quelques minutes, il est possible que ce soit dû au fait que les conditions spécifiques ou paramètres du navigateur soient incorrects.

Merci de contacter le <u>Registry Helpdesk</u> en cas de problème ou d'oubli d'identifiant.

#### Renouvellement de votre mot de passe ProMISe

Pour des raisons de sécurité, vous devrez renouveler votre mot de passe régulièrement, par exemple quand votre mot de passe expire ou quand vous l'oubliez. Pour renouveler votre mot de passe, cliquez sur le lien dans la page d'accueil comme montré ci-dessus.

<u>ActiveX</u>

Durant votre connexion, vous recevrez un message d'alerte Active X. Merci d'utiliser ce lien pour connaitre les instructions pour activer l'Active X : https://www2.clinicalresearch.nl/PROMISE/S/HEIT/GENERIC/CHECK/ActiveX.htm

#### Une fois connecté:

Immédiatement après chaque première connexion, ProMISe vous amènera au module de saisie des données. Vous vous trouverez sur l'écran Index :

| https://www2.clinicalresearc | h.nl/ -       | MEDAB[NEW][     | BMT][S][promise   | 8003s][CIC:8003(9)] [N | /led-AB: /       | All - Internet Explor | er here  |        |            |                        |            |     |       |    |       |          |
|------------------------------|---------------|-----------------|-------------------|------------------------|------------------|-----------------------|----------|--------|------------|------------------------|------------|-----|-------|----|-------|----------|
| Data Entry Report            | E <u>x</u> po | rt <u>H</u> elp | <u>F</u> ilter    | [8                     | 003][DEM         | dO][City_2]           | T        |        |            |                        |            |     |       |    | 13:55 |          |
|                              |               |                 |                   |                        |                  |                       |          |        |            |                        | 6 A        |     | 🔍 👩 🧞 | 1  |       |          |
|                              |               |                 |                   |                        |                  |                       |          |        |            |                        |            | -   |       | 19 |       | A.       |
| Index Editor Overview        |               |                 |                   |                        |                  |                       |          |        |            |                        |            |     |       |    |       |          |
| THREAT FRANCE                | _             |                 |                   |                        |                  |                       |          |        |            |                        |            |     |       |    |       |          |
| + Data Manager               |               | Create/Lo       | ad Patient-reco   | ord ALL cases          | s (n=13          | 9) Lini               | to Hist  | ory    |            |                        |            |     |       |    |       |          |
|                              | CIC           | Patient         | Date of birth 🚺   | Last modification      | Centre           | UPN                   | Sex      | Status | Last seen  | Diagnosis              | HSCT date  | ~ ^ |       |    |       |          |
| + Build a Patient-index:     | 8003          | 30              | 2014/02/10        | 2016/02/10 14:07       | TC2              | 1236                  | Female   | Alive  | 2016/02/10 | Solid tumour (not Brea |            |     |       |    |       |          |
|                              | 8003          | 3 610           | 2013/01/15        | 2015/04/09 17:10       | TC2              | 1111                  | Female   | Alive  | 2014/04/04 | AML & Related Precu    | 2014/02/01 |     |       |    |       |          |
|                              | 8003          | 3 73            | 2005/10/03        | 2016/01/27 16:56       | TC2              | 1219560               | Female   | Alive  | 2015/09/10 | Solid tumour (not Brea | 2014/04/09 |     |       |    |       |          |
|                              | 8003          | 3 191           | 2004/05/07        | 2012/02/28 16:34       | TC2              | 55                    | Male     | Alive  | 2012/01/19 | Myelodysplastic syndr  | 2011/10/05 |     |       |    |       |          |
|                              | 8003          | 3 181           | 1995/04/23        | 2012/02/07 16:03       | 102              | 8328                  | Female   | Alive  | 2004/03/31 | Multiple myeloma       | 2003/12/18 |     |       |    |       |          |
|                              | 8003          | 3 40            | 1995/04/23        | 2012/04/26 16:24       | 102              | 8328                  | Female   | Dead   | 2012/04/25 | Multiple myeloma       | 2003/12/18 |     |       |    |       |          |
|                              | 8003          | 2242            | 1080/12/20        | 2013/12/06 11:54       | TC2              | 272422                | Male     | Alive  | 2013/12/08 | AMI & Rolated Procur   | 2012/11/23 |     |       |    |       |          |
|                              | 8003          | 200333313       | 1987/12/23        | 2012/00/06 12:24       | TC2              | 271112                | Malo     | Alive  | 2013/12/06 | Hodakine               | 2012/05/02 |     |       |    |       |          |
|                              | 8003          | 12345680        | 1985/10/26        | 2015/04/10 10:15       | TC2              | 336h                  | Female   | Alive  | 2010/08/20 | AML & Related Precu    | 2012/03/02 |     |       |    |       |          |
| Window Snip                  | 8003          | 8757            | 1985/10/26        | 2015/04/10 12:16       | TC2              | 336h                  | Female   | Alive  | 2012/02/01 | AML & Related Precu    | 2011/04/01 |     |       |    |       |          |
|                              | 8003          | 6668            | 1985/10/26        | 2015/04/10 11:47       | TC2              | 6668                  | Female   | Alive  | 2012/02/01 | AML & Related Precu    | 2011/03/22 |     |       |    |       |          |
|                              | 8003          | 3 1131          | 1985/10/26        | 2015/04/10 11:48       | TC2              | 336h                  | Female   | Alive  | 2012/02/01 | AML & Related Precu    | 2011/03/22 |     |       |    |       |          |
|                              | 8003          | 841             | 1985/10/26        | 2012/06/08 15:14       | TC2              | 336H                  | Female   | Alive  | 2011/03/10 | AML & Related Precu    | 2011/03/22 |     |       |    |       |          |
|                              | 8003          | 3 324           | 1985/10/26        | 2015/04/10 12:18       | TC2              | XXXR                  | Female   | Alive  | 2012/02/01 | AML & Related Precu    | 2011/03/22 |     |       |    |       |          |
|                              | 8003          | 3 164           | 1985/10/26        | 2015/04/10 12:36       | TC2              | m                     | Female   | Alive  | 2011/03/10 | AML & Related Precu    | 2011/03/04 |     |       |    |       |          |
|                              | 8003          | 3 99            | 1985/10/26        | 2015/04/10 13:45       | TC2              | 336H                  | Female   | Alive  | 2012/02/01 | AML & Related Precu    | 2011/03/22 |     |       |    |       |          |
|                              | 8003          | 3 22            | 1985/10/26        | 2015/04/10 12:06       | TC2              | 0606                  | Female   | Alive  | 2012/02/01 | AML & Related Precu    | 2011/03/22 |     |       |    |       |          |
|                              | 8003          | 3 57            | 1984/09/30        | 2011/12/21 20:41       | TC2              | 35/011                | Female   | Alive  | 2011/05/19 | Hodgkins               | 2011/02/08 |     |       |    |       |          |
|                              | 8003          | 4202024         | 1982/10/10        | 2013/04/02 14:13       | 102              | 1/2                   | Male     | Alive  | 2011/11/25 | Bone marrow failure    | 2011/01/11 |     |       |    |       |          |
|                              | 8003          | 1202634         | 1981/12/29        | 2015/04/09 17:09       | 102              | 2015.07               | Male     | Alivo  | 1809/09/09 | AML & Related Precu    | 2011/02/01 |     |       |    |       |          |
|                              | 8003          | 664             | 1981/12/29        | 2015/04/09 17:16       | TC2              | 565656                | Male     | Alive  | 2011/05/23 | AMI & Related Precu    | 2011/02/01 |     |       |    |       |          |
|                              | 8003          | 3 17            | 1980/12/14        | 2013/04/09 15:22       | TC2              | 2587563               | Female   | Alive  | 2012/08/24 | AMI & Related Precu    | 2011/10/03 |     |       |    |       |          |
|                              | 8003          | 3 11            | 1980/08/08        | 2012/08/01 22:56       | TC2              | 565656                |          | Alive  | 2012/08/01 | CLL                    | 2010/10/10 |     |       |    |       |          |
|                              | CIC           | Patient         | Date of birth 🚺   | Last modification      | Centre           | UPN                   | Sex      | Status | Last seen  | Diagnosis              | HSCT date  |     |       |    |       |          |
|                              |               | <b></b>         |                   |                        |                  |                       |          |        |            |                        |            |     |       |    |       |          |
|                              | Mark          | : 🕒 any en      | try in this INDE> | (; then load that ca   | se into <b>l</b> | Data-Editor or Sta    | atus Rep | ort.   |            |                        |            | · · |       |    |       |          |
|                              | <             |                 |                   |                        |                  |                       |          |        |            |                        |            | >   |       |    |       |          |
|                              |               |                 |                   |                        |                  |                       |          |        |            |                        |            |     |       |    |       |          |
|                              |               |                 |                   |                        |                  |                       |          |        |            |                        |            |     |       |    |       |          |
|                              |               |                 |                   |                        |                  |                       |          |        |            |                        |            |     |       |    |       |          |
|                              |               |                 |                   |                        |                  |                       |          |        |            |                        |            |     |       |    |       |          |
|                              |               |                 |                   |                        | _                |                       |          |        |            |                        |            | _   |       | _  |       | € 100% · |

Dans le coin en haut à gauche de l'écran il y a une série d'onglets :

<u>Data Entry</u> <u>R</u>eport Export <u>H</u>elp <u>F</u>ilter

Ces onglets indiquent les principaux modules de ProMISe.

| En dessous de ces onglets, il y à une seconde serie à onglets | En | dessous | de ces ong | lets, il y a | une seconde | série d'onglets |
|---------------------------------------------------------------|----|---------|------------|--------------|-------------|-----------------|
|---------------------------------------------------------------|----|---------|------------|--------------|-------------|-----------------|

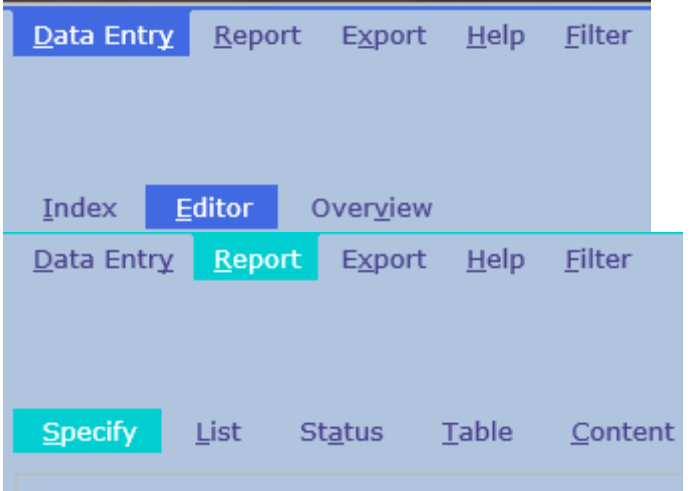

Avec votre souris, cliquez sur n'importe lequel de ces onglets présent sur la première ligne (« data entry », « Report », etc.).

Vous remarquerez que les onglets disponibles sur la deuxième ligne changent en fonction de l'onglet sélectionné sur la première ligne. Ces onglets sont la principale façon pour l'utilisateur de naviguer entre les différents modules ou les options au sein de chaque module.

Pour revenir à la saisie des données, aller sur Data entry - Index (cliquez sur l'onglet "Data Entry" s'il n'est pas déjà sélectionné, puis cliquez sur l'onglet "index").

Dans le coin en haut à droite de votre écran, dans Data Entry, vous verrez plusieurs icones:

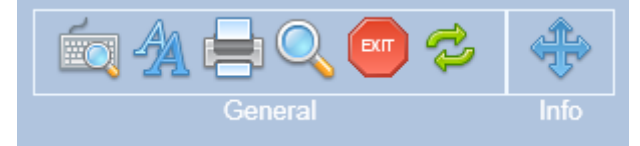

# Taille de la police

Cliquez sur l'icône suivante si vous préférez basculer sur une taille de police plus grande ou plus petite :

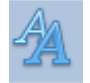

Raccourci: Ctrl < or Ctrl >

# Raccourcis clavier

Cliquez sur l'icône suivante pour voir la liste des raccourcis clavier sur l'onglet actuellement actif:

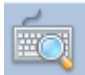

Ci-dessous un exemple de raccourcis claviers disponibles dans Data Entry- Editor tab :

| The fol | lowing I | keyboard shor | rtcuts are defined on this page:                                            |       |     |         |                                        |
|---------|----------|---------------|-----------------------------------------------------------------------------|-------|-----|---------|----------------------------------------|
| Topic   | switch   | ing shortcut  | S                                                                           |       |     |         | —————————————————————————————————————— |
|         | Alt      |               | Switches to Topic/Window (underlined char) DataEntry, Report, X etc         |       |     |         |                                        |
| Ctrl    | Alt      | P             | Convert page to Printer and other applications                              |       |     |         |                                        |
| Ctrl    | Alt      | M             | Toggle generic Message window on/off                                        |       |     |         |                                        |
| Gener   | ic sho   | rtcuts        |                                                                             |       |     |         | · · · · · · · · · · · · · · · · · · ·  |
| Ctrl    |          | 0             | Show this page with shortcuts                                               |       |     |         |                                        |
| Ctrl    |          | ArrowUp       | Scroll Screen Upwards                                                       | Ctrl  |     | ArrowDn | Scroll Screen Downwards                |
| Ctrl    |          | PgUp          | Scroll Screen to top                                                        | Ctrl  |     | PgDn    | Scroll Screen to bottom                |
| Ctrl    |          | <             | Decrease fontsize                                                           | Ctrl  |     | >       | Increase fontsize                      |
| Specif  | ic sho   | rtcuts        |                                                                             |       |     |         |                                        |
|         |          | Enter         | Store Value and go to Next Item                                             | Ctrl  |     | Enter   | Simulate click on current item         |
|         |          | Tab           | On value input: =Enter; otherwise: goto 1st item in Section                 |       |     |         |                                        |
| Ctrl    |          | Tab           | Store Item Value and continue to Next Record with Same item                 |       |     |         |                                        |
| Ctrl    | Alt      | ArrowUp       | Previous Section                                                            | Ctrl  | Alt | ArrowDn | Next Section                           |
| Ctrl    | Alt      | PgUp          | Previous Chapter                                                            | Ctrl  | Alt | PgDn    | Next Chapter                           |
|         | Alt      | ArrowUp       | Previous Record in Locator                                                  |       | Alt | ArrowDn | Next Record in Locator                 |
|         | Alt      | PgUp          | Same-type previous in Locator                                               |       | Alt | PgDn    | Same-type next in Locator              |
| Ctrl    |          | 1             | View modifications                                                          | Ctrl  |     | S       | Save modifications                     |
| Ctrl    |          | 2             | View original values horizontal                                             | Ctrl  |     | 3       | View original values vertical          |
| Ctrl    |          | 4             | Evaluate all tests & warnings                                               | Ctrl  |     | 5       | Evaluate all tests                     |
| Ctrl    |          | 6             | View original horizontally (as Ctrl-2) but each record now a separate table |       |     |         |                                        |
| Ctrl    |          | G             | Prepare for Merge                                                           | Ctrl  |     | Home    | Go to first item                       |
| Ctrl    |          | Н             | Step 1 back in History                                                      | Ctrl  | Alt | H       | View History                           |
| Ctrl    |          | Backspace     | Step 1 item upwards                                                         | Shift |     | Tab     | Step 1 item upwards                    |
| Ctrl    |          | 9             | View original in template (if defined by current Report)                    |       |     |         |                                        |
| Ctrl    |          | R             | Reload entire case based on most recent modification in current CIC=8001    |       |     |         |                                        |
| Ctrl    | Alt      | С             | Show Clipboard                                                              | Ctrl  | Alt | A       | View Trace                             |
| Ctrl    | Alt      | N             | Show Names                                                                  | Ctrl  | Alt | V       | Hide Values Column                     |

Tous les raccourcis utilisables sur votre page peuvent être vus en cliquant sur l'icône suivante ou avec le raccourci : Ctrl-Ø (Refaites le raccourci clavier une nouvelle fois pour retirer la fenêtre) :

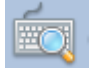

Nous vous conseillons d'imprimer l'écran des raccourcis (la fenêtre Editor montrée ci-dessus est la liste la plus complète) et de le garder à côté de votre ordinateur à portée de main.

Raccourci: Ctrl-0

Saisie de données

#### Comment trouver ou charger un patient déjà saisi dans la base

Il est impératif de chercher les patients déjà entrés dans ProMISe avant de commencer votre saisie. Cela afin d'éviter toute saisie de doublon. Nous vous recommandons fortement de lire le document « Duplicate registrations: how to avoid them » avant de commencer toute saisie dans ProMISe. L'écran de l'index montre la liste de tous les patients enregistrés dans votre centre.

|           | +Data Manager            |      | Create/Loa | ad Patient-record       | ALL cases (n=       | 391) Link to H            | story      |          |          |            |                           |            |  |
|-----------|--------------------------|------|------------|-------------------------|---------------------|---------------------------|------------|----------|----------|------------|---------------------------|------------|--|
|           | + Build a Patient-index: | CIC  | Patient    | Centre i                | Last modificatio    | UPN                       | Date of bi | Sex of t | Last sur | Date of la | Diagnosi                  | Graft date |  |
|           |                          | 8001 | 1503       | TC3                     | 2009/12/13 15:03    | 2                         | 1954/02/02 | Male     | Dead     | 1990/02/02 | Histiocytic disorders     | 1988/02/02 |  |
|           |                          | 8001 | 555555604  | TC3                     | 2013/08/26 11:52    | 2792                      | 1957/12/19 | Male     | Dead     | 2013/06/30 | ALL                       | 2013/05/23 |  |
|           |                          | 8001 | 555555603  | TC3                     | 2013/08/23 12:26    | 2797                      | 1987/09/13 | Male     | Alive    | 2013/07/05 | AML                       | 2013/06/05 |  |
|           |                          | 8001 | 555555602  | TC3                     | 2013/08/23 11:38    | 2798                      | 1971/04/26 | Male     | Alive    | 2013/07/25 | Multiple myeloma          | 2013/06/10 |  |
|           |                          | 8001 | 555555601  | TC3                     | 2014/10/15 17:32    | 2888                      | 1991/09/04 | Male     | Alive    | 2014/01/05 | NHL                       | 2013/07/17 |  |
|           |                          | 8001 | 555555600  | TC3                     | 2013/08/22 11:19    | 2028                      | 1948/09/14 | Male     | Alive    | 2013/08/16 | AML                       | 2013/07/19 |  |
|           |                          | 8001 | 555555598  | TC3                     | 2014/03/25 14:33    | 2013                      | 1961/08/04 | Male     | unknown  | 1809/09/09 | NHL                       | 2013/08/05 |  |
| lic dr    | roit nour                | 8001 | 555555597  | TC3                     | 2012/06/07 15:52    | ~~~~                      | 1965/01/10 | Male     | Alive    | 2012/02/15 | NHL                       | 2011/11/23 |  |
| iic ui    | οπ ρουί                  | 8001 | 555555596  | TC3                     | 2012/06/07 15:34    | wwww                      | 1965/01/10 | Male     | Alive    | 2011/10/20 | NHL                       | 2001/09/27 |  |
| harger    | le                       | 8001 | 555555595  | TC3                     | 2012/06/07 15:02    | XXXX                      | 1964/11/05 | Male     | Alive    | 2012/05/30 | AML                       | 2012/01/20 |  |
|           |                          |      | 555593     | TC3                     | 2012/06/07 11:56    | XXXX                      | 1961/11/29 | Female   | Alive    | 2012/01/13 | ALL                       | 2011/09/07 |  |
| rmulair   | 'e a'un                  | 8001 | 555555584  | 103                     | 2013/08/26 14:18    | 2//3                      | 1976/10/19 | Male     | Alive    | 2013/05/29 | ALL                       | 2013/04/18 |  |
| ationt of | n uno fois               | 8001 | 555555583  | 103                     | 2013/08/26 13:42    | 2//4                      | 1949/06/18 | Male     | Alive    | 2013/06/20 | Secondary acute leukaemia | 2013/04/18 |  |
|           | i une iois               | 8001 | 555555582  | 103                     | 2010/02/09 10:37    | 9                         | 1958/10/26 | Male     | Alive    | 2009/01/17 | AML                       | 2008/12/18 |  |
|           |                          | 0001 | 5555555500 | 103                     | 2014/03/25 14:57    | 0                         | 1949/01/10 | Female   | Alive    | 2003/09/22 | Multiple myeloma          | 2003/09/09 |  |
|           |                          | 8001 | 555555579  | 103                     | 2012/12/17 10.36    | 6                         | 1902/07/20 | Female   | Alive    | 2004/01/10 | ALL                       | 2002/12/16 |  |
|           |                          | 8001 | 5555555576 | TC3                     | 2010/02/09 00:29    | 2022                      | 2009/10/26 | Fomalo   | Alive    | 2004/01/19 | AML                       | 2010/04/22 |  |
|           |                          | 8001 | 5555555562 | TC3                     | 2012/03/25 14:36    | 435719                    | 1994/02/28 | Male     | Alive    | 2009/04/08 | Ame                       | 2019/02/03 |  |
|           |                          | 8001 | 123456789  | TC3                     | 2012/12/11 14:26    | 123456789                 | 1973/01/24 | imarc    | unknown  | 1809/09/09 | Secondary acute leukaemia | 2011/01/01 |  |
|           |                          | Mark | û. any en  | try in this INDEX; then | load that case into | Data-Editor or Status Rep | ort.       |          |          |            |                           |            |  |

L'index de saisie est trié par Numéro de Patient EBMT par défaut. Vous pouvez opter de trier par d'autres items comme l'UPN (Unique Patient Number de votre hôpital) ou par la date de naissance. Cliquez sur le titre de la colonne pour choisir l'item et le sens du tri.

Pour charger un patient dans l'index, clic droit avec votre souris sur le numéro EBMT du patient (comme cidessus), ou clic gauche sur le numéro patient pour le sélectionner (surligné en vert une fois sélectionné), là cliquez [Load into Data-Editor]:

Raccourci: Ctrl-1

| <mark>ata Entry</mark> <u>R</u> eport E <u>x</u> port <u>H</u> elp | <u>F</u> ilter |           | [8001][DI               | EMO][City_1]        | I                         |            |          |          | 4          | neral Info                | 14:32      |
|--------------------------------------------------------------------|----------------|-----------|-------------------------|---------------------|---------------------------|------------|----------|----------|------------|---------------------------|------------|
| ndex <u>E</u> ditor Over <u>v</u> iew                              |                |           |                         |                     |                           |            |          |          |            |                           |            |
| Data Manager 🗖                                                     |                | Create/Lo | ad Patient-record       | ALL cases (n=       | -391) Link to H           | istory     |          |          |            |                           |            |
| - Modify                                                           | CIC            | Patient   | Centre i                | Last modificatio    | UPN                       | Date of bi | Sex of t | Last sur | Date of Ia | Diagnosi                  | Graft date |
| Load into Data-Editor                                              | 8001           | 2         |                         |                     |                           |            |          |          |            |                           | $\sim$     |
| +Status Report                                                     | 8001           | 6         |                         |                     |                           |            |          |          |            |                           |            |
| Build a Patient-index:                                             | 8001           | 12        |                         |                     |                           |            |          |          |            |                           |            |
| Get all cases (refresh)                                            | 8001           | 16        |                         |                     |                           |            |          |          |            |                           |            |
| Search by Record Filter                                            | 8001           | 20        |                         |                     |                           |            |          |          |            |                           |            |
| + Search using Batterns in items                                   | 8001           | 23        |                         | 2014/07/07 17:21    |                           |            |          | unknown  | 1809/09/09 | Amyloidosis               | 2009/08/05 |
| + Index Layout                                                     | 8001           | 24        |                         | 2010/06/18 15:09    | '(-'e(-è_t-               | 1938/01/29 | Female   | Dead     | 1993/07/15 |                           | 1990/07/03 |
| Create Record Filter                                               | 8001           | 28        |                         | 2014/11/12 11:44    |                           |            |          |          |            | AML                       |            |
|                                                                    | 8001           | 52        |                         | 2012/06/15 15:22    | 1                         | 1809/09/09 | Male     | Alive    | 2009/06/01 | NHL                       | 2009/01/21 |
|                                                                    | 8001           | 62        |                         |                     |                           |            |          |          |            |                           |            |
|                                                                    | 8001           | 94        |                         | 2011/02/15 17:06    | 85                        | 1955/02/02 | Male     | Alive    | 2008/04/08 | Lymphoma                  | 1990/02/02 |
|                                                                    | 8001           | 145       |                         | 2014/03/31 16:24    | 455 H234 (TRPL 2)         | 1950/04/04 | Female   | Alive    | 2003/03/03 | Secondary acute leukaemia | 2002/02/02 |
|                                                                    | 8001           | 190       |                         | 2008/04/01 14:01    | 34                        | 1999/01/01 | Male     | Dead     | 2002/03/03 | Lymphoma                  | 2002/02/02 |
|                                                                    | 8001           | 248       |                         | 2007/04/16 15:44    | 441                       | 1966/06/06 | Male     | Alive    | 1999/12/01 | Lymphoma                  | 1999/09/01 |
|                                                                    | 8001           | 256       |                         | 2009/04/15 12:12    | 455                       | 1950/04/04 | Female   | unknown  | 1809/09/09 | Solid tumour (not Breast) | 1989/12/28 |
|                                                                    | 8001           | 294       |                         | 2014/03/25 14:01    | dfg                       | 1990/01/01 | Male     | Alive    | 2002/02/02 | Myelodisplastic syndrome  | 2002/02/02 |
|                                                                    | 8001           | 308       |                         | 2012/12/18 10:51    | QS                        |            |          | Alive    | 2012/12/18 | MDS & MPN                 | 2012/12/07 |
|                                                                    | 8001           | 319       |                         | 2007/10/01 16:44    | 351                       | 1960/07/07 | Male     | Dead     | 2007/08/15 | AML                       | 1990/09/09 |
|                                                                    | 8001           | 508       |                         | 2007/10/17 08:33    | 123                       | 1809/09/09 | Male     | Dead     | 2004/09/05 | Uncoded                   | 2004/09/01 |
|                                                                    | 8001           | 693       |                         | 2012/06/12 15:19    | HK 002                    | 1976/03/28 | Female   | Dead     | 2005/01/01 | Primary immune deficiency | 2001/01/01 |
|                                                                    | Mark           | û. any en | try in this INDEX; then | load that case into | Data-Editor or Status Rep | port.      |          |          |            |                           | ,          |

Si vous connaissez déjà le numéro EBMT du patient et que vous préférez l'entrer manuellement, cliquez sur le bouton [Create / Load Patient Record] à côté de l'Index. Sélectionnez votre CIC, entrez le Numéro EBMT du patient dans la case patient et cliquez sur [Load existing Patient]:

| Data Entry Report Export Help                                                                                                    | Eilter [8001][DEMO][City_1]                                                                                                    |
|----------------------------------------------------------------------------------------------------|----------------------------------------------------------------------------------------------------|
| Index Editor Overview                                                                                                    |                                                                                                    |
| +Data Manager                                                                                                    | Create/Load Patient-record ALL cases (n=391) Link to History                                                                                                    |
| Build a Patient-index:     Get all cases (refresh)     Find cases with this text     Search by Record Filter     Search using Patterns in items     Index Layout     Create Record Filter | [8001] City_1 [TC3]<br>29<br>34<br>36<br>41<br>46<br>57<br>63<br>66<br>70                                                                                                    |
|                                                                                                    | -Create (or load) a Patient CIC (ID) 8001 Patient 28 Create new Patient Create new Patient Load existing Patient Load existing Patient                                                                                            |
|                                                                                                    | <ul> <li>Just click on a free slot to create this new case and load it into Data Entry.</li> <li>Alternatively you may fill in a specific identification number in the "Create/Load" tree above</li> <li><u>Caveat</u></li> </ul> |
|                                                                                                    |                                                                                                    |

Vous pouvez aussi chercher un patient en créant un modèle de filtre. Cliquez sur Build a Patient-index et ouvrez le dossier "Search using Patterns in items…"

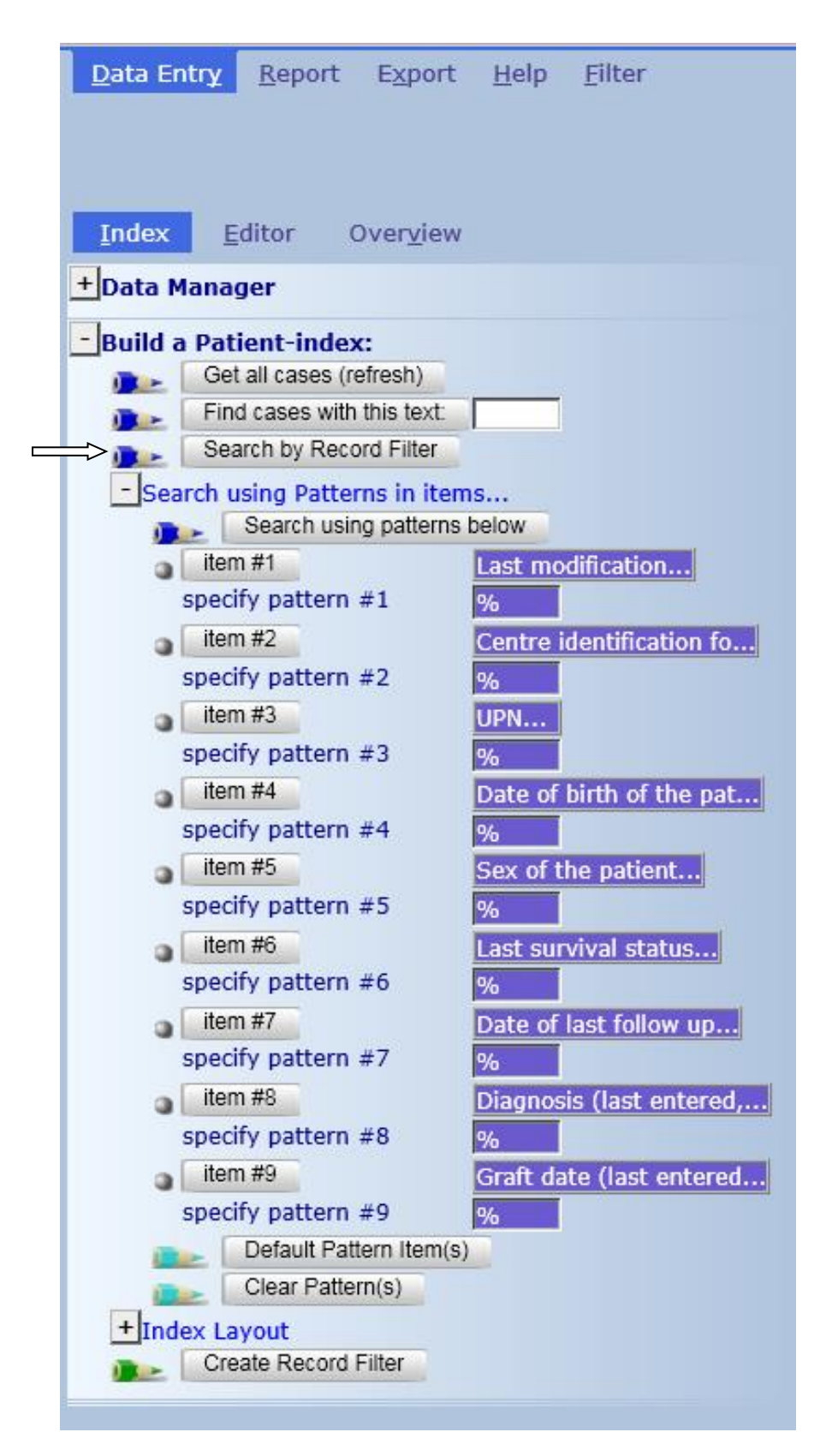

# Index: Recherche par items

Pour chercher un patient par date de naissance par exemple, cliquez sur le « specify pattern# » correspondant indiqué précédemment, et entrez la date dans le format EBMT année/mois/jour

Exemple : pour trouver un patient avec la date de naissance 1963/01/02

Cliquez sur « specify pattern # » comme indiqué ci-dessus et entrez la date en format : 1963/01/02 ou 1963-01-02 ou 1963/01% (% peut être utilisé comme « joker » pour chercher tout caractère inconnu après lui), et cliquez le bouton nommé Search using patterns below

Après que les résultats de l'index aient été chargés (quand on peut lire dans l'onglet central de l'index [Found Cases n=x]) vous pouvez charger le patient dans le Data Entry Editor en faisant clic droit sur le patient ID, un clic gauche sur le patient ID pour le sélectionner, cliquez ensuite sur [Load into Data Editor] dans Patient Data Manager:

| <u>D</u> ata Entr <u>y</u> | <u>R</u> eport | E <u>x</u> port   | <u>H</u> elp | <u>F</u> ilter |
|----------------------------|----------------|-------------------|--------------|----------------|
|                            |                |                   |              |                |
|                            |                |                   |              |                |
| Index E                    | ditor (        | Over <u>v</u> iew |              |                |
| _Data Manag                | jer            |                   |              |                |
| Modify                     | Load into D    | ata-Editor        |              |                |
| + Status F                 | leport         |                   |              |                |
| - Build a Pati             | ient-inde      | x:                |              |                |
| Get                        | all cases (r   | efresh)           |              |                |
| Finc                       | d cases with   | this text:        |              |                |
| 📭 Sea                      | irch by Reco   | ord Filter        |              |                |

Pour retourner à l'index initial après avoir effectué une recherche, ou après avoir saisi un nouveau patient sélectionnez [Get all cases (refresh)]

| - Build a | a Patient-index:           |  |
|-----------|----------------------------|--|
|           | Get all cases (refresh)    |  |
|           | Find cases with this text: |  |
|           | Search by Record Filter    |  |

#### Choisir d'autres items de recherche

Une sélection d'items de recherche a été programmée par le créateur de ProMISe. Cependant, vous pouvez remplacer cette sélection à n'importe quel moment avec les items de votre choix dans "Build a Patient index" – "search using patterns in items... ». Cliquez sur le bouton Item que vous voulez changer, par exemple item #1 :

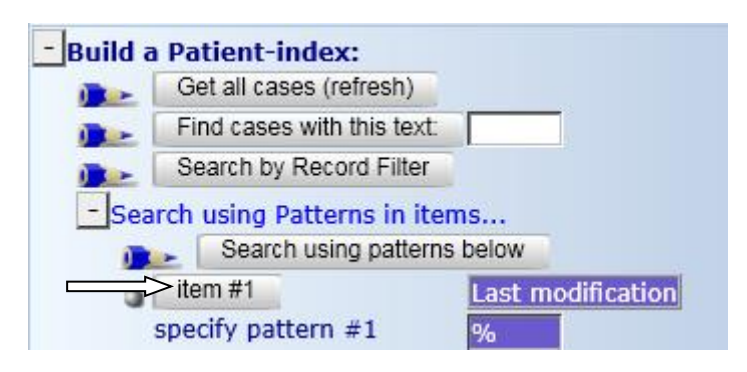

La liste des items sélectionnés changera quand vous sélectionnerez ou désélectionnerez un ou des item(s) de votre choix. Cliquez sur la description de l'item. Une fois sélectionnée, la case sera cochée. Cliquez sur [Accept Selection] pour continuer.

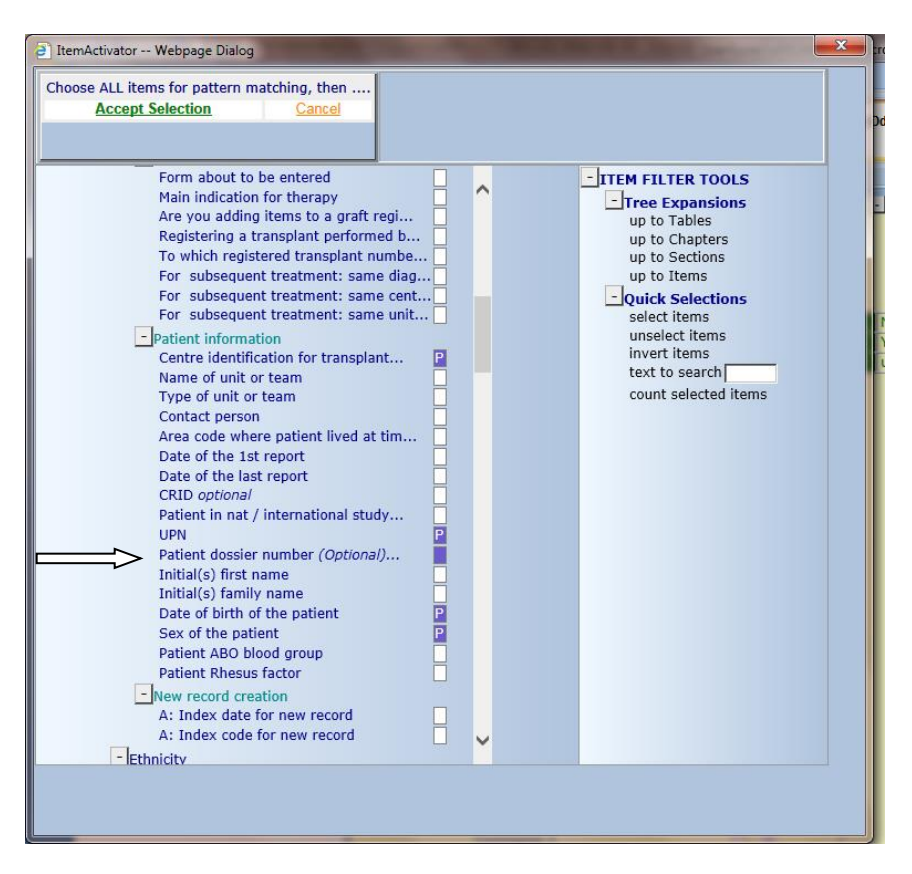

Vous pouvez chercher de nouveaux items dans le module spécifique # correspondant.

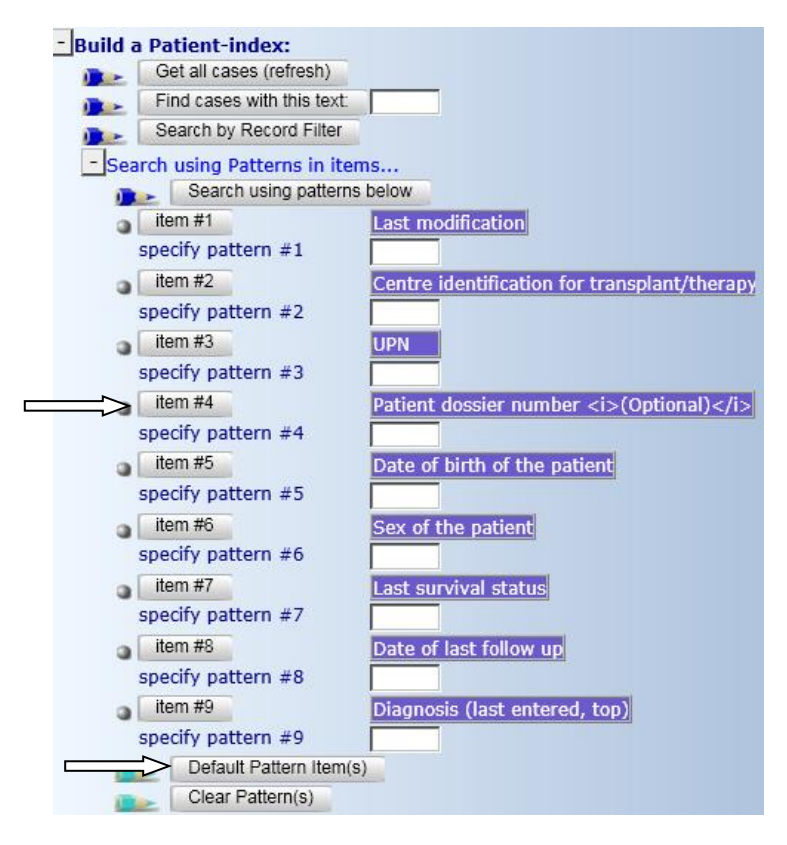

(Pour retourner aux items originaux de l'Index, cliquez sur [Default Pattern Item(s)])

# Filtres d'enregistrement

Dans la saisie de données, vous pouvez créer un index limité à un groupe de données filtrées. Par exemple, si vous êtes en train de récolter les données pour une étude AML, vous pouvez filtrer en utilisant cette sélection.

#### Navigation

Navigation est le terme utilisé pour les déplacements du curseur pendant la saisie. Le projet Med-AB est désigné ainsi car la navigation suit les formulaires MED AB aussi étroitement que possible.

La base de données de l'EBMT est une base de données mises en relation sur plusieurs niveaux et une même donnée peut être trouvée dans plusieurs tables.

Il est conseillé, pour une meilleure compréhension de la navigation lors de la saisie de données, de lire le document The EBMT Registry Database

La structure de la base de données "basique" (seulement MED A) contient 5-6 tables, nommées :

| Patient                |                             |
|------------------------|-----------------------------|
| Diagnosis              |                             |
| Treatment              |                             |
| Drugs (Chemo,MoAB,etc) |                             |
| Donor                  | (Seulement les allogreffes) |
| Assessment(1)          |                             |

Ce schéma montre comment les tables principales sont liées les unes aux autres dans la structure de la base:

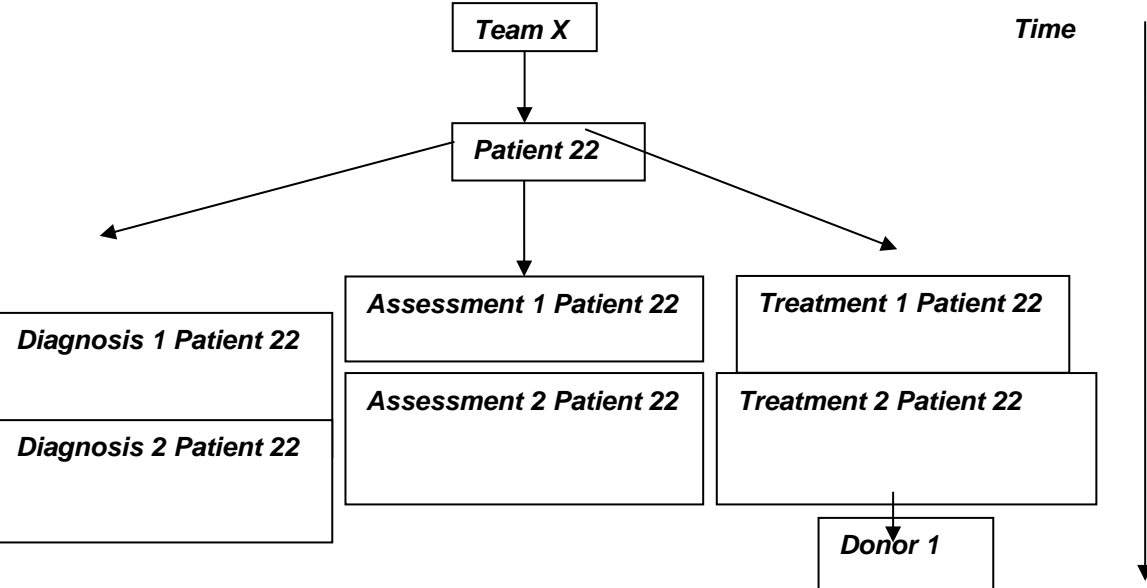

Les tables Diagnosis, Treatment and Assessment1 sont indexées par date.

Pendant le processus de saisie de données, vous verrez que le curseur arrive sur des champs nommés « new record creation ». Si l'entrée à créer appartient à l'une des tables du dessus, une note apparaitra vous conseillant sur la date qui doit être saisie. Par exemple, la date de diagnostic, la date de greffe.

Exemple d'une note indiquant la création d'une nouvelle entrée :

| Data Entry Report Export Help                           | p <u>F</u> ilter |                                | [8003][DEMO][City_    | 2]              |
|---------------------------------------------------------|------------------|--------------------------------|-----------------------|-----------------|
| Resume with the <b>first</b> item in the <b>current</b> | section by pres  | sing <b>Tab</b> (or click o    | on any other item)    |                 |
|                                                         |                  |                                |                       |                 |
|                                                         |                  |                                |                       |                 |
| Index Editor Overview                                   |                  |                                |                       |                 |
| C Assessment (1)                                        | value            | lahal                          |                       |                 |
| Assessment(T)                                           | value            | 2002                           |                       |                 |
| UIC Detionst                                            | 4003             | 8003                           | -                     |                 |
| Patient<br>Assessment date                              | 12340080         | 12340080<br>2010/04/22 (ovact) | - n                   |                 |
| New record creation                                     | 2010/04/22 00:00 | 2010/04/22 {exact}             | Ų                     |                 |
| New record creation Date                                |                  |                                | Note: Enter the data  | ate of HSCT     |
| E0: Index date for new record                           | 2010/08/20 00:00 |                                | exact V               |                 |
| E1: Index date for new record                           | 2010/00/20 00:00 | <u> </u>                       | :                     |                 |
| New record creation: Code                               |                  |                                | E0: Index date for ne | w record        |
| E0: New record index: cytogenetics                      |                  |                                | LU. INVEX GALE IOF IN | ew record       |
| E2: New record index: infect & complications            | 776              | Other complication 1           |                       | = (empty)       |
| E3: New record index: involvement                       |                  |                                | 2010/08/20 00:00:00   | (current value) |
| E4: New record index: markers                           |                  |                                | 2010/04/22            | # (this record) |
| Data entry help asses                                   |                  |                                |                       |                 |
| Navigation field                                        |                  |                                |                       |                 |
|                                                         |                  |                                | *                     |                 |
|                                                         |                  |                                |                       |                 |
|                                                         |                  |                                |                       |                 |
|                                                         |                  |                                |                       |                 |
|                                                         |                  |                                |                       |                 |
|                                                         |                  |                                |                       |                 |
| <b>Evènements</b>                                       |                  |                                |                       |                 |

Dans le Data Entry Editor vous verrez que chaque enregistrement d'une donnée d'un patient a une courte abréviation dans la droite dans le "Record Locator" ("main indication diagnosis", "HSCT", "Alive",etc). Quand l'abréviation est juste en dessous de Diagnosis, Assessment1 ou Treatment tables, elle représente l' « événement » à la date des données. Les événements sont listés ci-dessous.

| Code | Label                     |
|------|---------------------------|
| 1    | Main indication diagnosis |
| 2    | Non graft treatment       |
| 3    | Alive                     |
| 4    | Collection                |
| 5    | Worst disease status      |
| 6    | Staging                   |
| 7    | HSCT                      |
| 8    | Myelosuppression          |
| 9    | GvHD                      |
| 10   | Relapse/progression       |
| 11   | Dead                      |
| 12   | Study entry               |

| 13 | Complication                    |
|----|---------------------------------|
| 14 | Support / Boosts                |
| 15 | Complete remission              |
| 16 | Other, non indication diagnosis |
| 17 | DLI                             |
| 18 | Cell Therapy (non HSCT/DLI)     |

Quand l'abréviation est après une table, c'est l'information principale de celle-ci. Par exemple, « Busulfex » en label dans le Record Locator correspond au traitement que le patient a reçu durant sa greffe à une date précise (événement « HSCT ») dans le MED-AB :

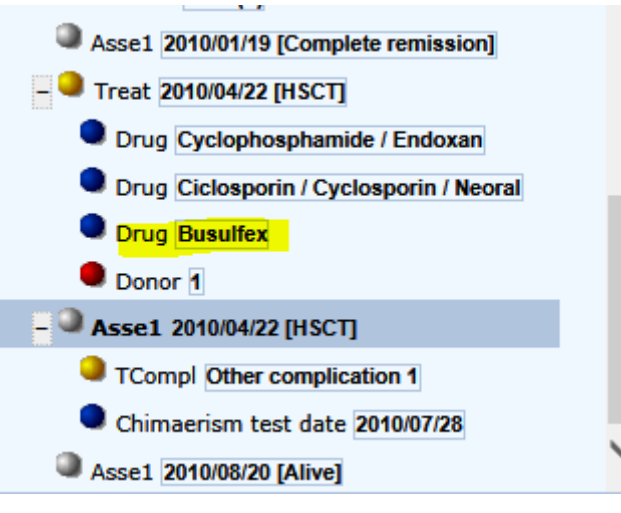

# Dates

Comme vous pouvez voir dans le Record Locator, certains enregistrements sont classés par date de façon à ce que chaque type d'enregistrement soit unique. Nous pouvons suivre le plan chronologique des événements pour chaque patient. Que se passe-t-il si vous ne savez pas la date exacte à laquelle l'événement se passe – comment un nouvel enregistrement peut-il être créé dans Data Entry ? Dans ProMISe nous avons implanté « approximate dates » (dates approximatives) au cas où la date exacte n'est pas connue lors de la création d'un nouvel enregistrement (exemple: date de diagnostic) :

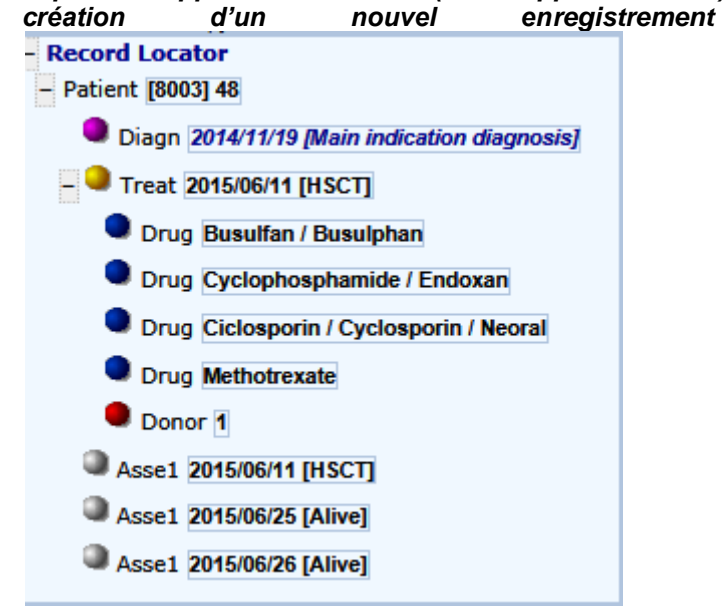

Après la sauvegarde, le record locator affiche la date en italique pour indiquer qu'elle est approximative.

Si vous n'êtes pas sûr de l'exactitude de la date, merci de donner la meilleure estimation possible. Par exemple entrer la date approximative et spécifier « this month » (ce mois) ou « this year » cette année, en fonction de l'information dont vous disposez.

| Sex of the patient           | 1 | Male       |          | later Catao data af initial diagonaria far this automorphilasan last |
|------------------------------|---|------------|----------|----------------------------------------------------------------------|
| New record creation          |   |            | <b>V</b> | iote: Enter date of initial diagnosis for this subsequent transplant |
| A: Index date for new record |   | 2014/11/19 |          | This month                                                           |
| A: Index code for new record |   |            |          |                                                                      |
|                              |   |            |          | A: Index date for new record                                         |
|                              |   |            |          | = (empty)                                                            |
|                              |   |            |          | (current value)                                                      |
|                              |   |            |          |                                                                      |
|                              |   |            |          |                                                                      |
|                              |   |            |          |                                                                      |

Si vous savez uniquement que l'événement a eu lieu en 2014 par exemple, nous vous recommandons d'entrer le 1<sup>er</sup> jour de l'année, 01/01/2004, et de sélectionner « this year » comme approximation.

Si vous savez uniquement que l'événement a eu lieu en mars 2000 par exemple, nous vous recommandons d'entrer le 1<sup>er</sup> jour du mois, 01/03/2000 et de sélectionner « this month » comme approximation.

SI vous n'avez aucune date disponible, nous vous demandons de faire une estimation basée sur une information connue. Par exemple si le patient est né en 2000 et a eu une greffe en 2004 mais que vous ne connaissez pas la date de diagnostic, vous pouvez entrer 01/01/2002 et sélectionner « Within 5 years » (dans les 5 ans) comme approximation.

NB: ce concept doit aider à résoudre le problème de date inconnue ou imprécise, cependant, nous sommes inquiets sur la surexploitation de ces dates approximatives quand ce n'est pas strictement nécessaire. Quand une date exacte ne peut pas être donnée ce système permet d'enregistrer un patient, cependant l'enregistrement ne peut pas être inclus dans une analyse statistique. Merci de garder ceci en tête et de ne pas abuser du système.

Les dates approximatives doivent être restreintes au minimum et être utilisées strictement et uniquement si nécessaire.

#### Les filtres des items pendant la Saisie

Data Entry Report Export Help Filter

Les filtres des items dans ProMISe sont « dynamiques ». Ce qui signifie que dès que vous avez entré le diagnostic principal ou le type de greffe pour un patient, le filtre va automatiquement exclure tous les items sans importance. Les sauts programmés du curseur sont faits pour suivre les formulaires MED-AB. Par exemple, une fois que vous avez entré Acute Leukaemia comme diagnostic, seuls les items de la leucémie aigüe seront affichés. Tous les autres items relatifs aux autres maladies seront exclus de votre filtre. De la même façon, le filtre se modifiera de lui-même en fonction du type de greffe ou du traitement saisi.

Vous remarquerez que des items apparaissent ou disparaissent instantanément en fonction du type d'enregistrement. Donc, normalement vous n'avez pas besoin d'appliquer un filtre manuellement lors de votre saisie.

Pour être certain que le bon filtre dynamique soit appliqué pour un MED-A ou MED-B ou un day 100 (premier report) ou follow up, vous devez toujours remplir le premier champ dans le Data entry Editor : « Form about to be entered ». Vous trouverez plus d'information à ce sujet à la page <u>22</u>.

Vous pouvez activer ou désactiver les filtres dans le menu Actions-Visibility-No DynFilters en cochant ou décochant la case bleue :

| Data Entry Report Export Help Filter                                       |            | [8003]       | [DEMO][City_2]                 |
|----------------------------------------------------------------------------|------------|--------------|--------------------------------|
| Resume with the <b>first</b> item in the <b>current</b> section by pressin | ng Tab (or | click on any | other item)                    |
|                                                                            |            | ,            |                                |
|                                                                            |            |              | Data Entry Browser/Server Gene |
| Index Editor Overview                                                      |            |              |                                |
| Tuger Faitor Overview                                                      |            |              |                                |
| @@Patient                                                                  | value      | label        | - Actions                      |
| CIC                                                                        | 8003       | 8003         | - Vicibility                   |
| Patient                                                                    | 48         | 48           |                                |
| Patient data                                                               |            |              | Apply Item Pilter              |
| Form information                                                           |            |              | No DynFilters                  |
| Form about to be entered                                                   | 1          | Med-A: Day 0 | Show Names                     |
| Main indication for therapy                                                |            |              | Show Names                     |
| Are you adding Med-B items to a Med-A registration?                        |            |              | Hide Values                    |
| Registering a transplant performed before one already registered           |            |              |                                |
| To which registered transplant number are you adding data?                 |            |              | Rector at IVI=2                |
| Date of cell infusion/HSCT to which you want to add donor data             |            |              | Keep Chp&Sec closed            |
| For subsequent treatment: same diagnosis?                                  | 1          | No           |                                |
| For subsequent treatment: same centre?                                     | 2          | Yes          | RecLoc 100% Visible            |
| For subsequent treatment: same unit or team?                               | 2          | Yes          | History always visible         |
| Patient information                                                        |            |              |                                |
| Centre for last transplant                                                 |            |              | Trace always visible           |
| Name of unit or team for the last transplant                               |            |              | + Cancel,Change,Delete         |
| l ype of unit of team for the last transplant                              |            | BMT UNIT     | + ClinBoard                    |
| Area code where national lived at time of HSCT/optional                    |            |              |                                |
| Date of the 1st report                                                     | 2015/06/27 | 2015/06/27   | Form about to be Med-A: Day 0  |
| Date of the last report                                                    | 2013/00/27 | 2013/00/27   | Are you adding M null          |
| Patient in nat / international study / trial                               |            |              | UPN CHUACO48                   |
| Unique Patient Number/code given by hospital                               | CHUAC048   | CHUAC048     | Date of Dirth 1953/06/07       |
| Patient dossier number (Optional)                                          |            | 0            | Are you adding man from        |

Ou vous pouvez cliquer sur l'icône des jumelles pour activer ou désactiver ces filtres:

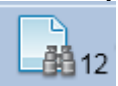

(Le nombre à côté des jumelles correspond au nombre d'items cachés. Si tous les items sont visibles, le chiffre « 0 » sera affiché).

Exemple d'une allogreffe MED-B avec les filtres dynamiques :

| Data Entry Report Export Help Filter                                                                                                    | [8001][DEMO][C                                                                                                    | Nombre d'items caché |                                                                                                    | Filtre spécifique<br>à la maladie |
|----------------------------------------------------------------------------------------------------|----------------------------------------------------------------------------------------------------|----------------------|----------------------------------------------------------------------------------------------------|-----------------------------------|
| Resume with the first item in the current section by pressing Index Editor Overyjew  Ireatment CIC Patient Treatment date Transplant and cell source specifics Type of transplant Specify if HSC transplant Specify if HSC transplant unusual Multiple dornos or different sources of stem cells Total number of products Tissue source Number and graft program Chronologic number of this transplant for this patient Date previous transplant Specify of ther reasons for the HSCT if there are more than one Multiple graft program Type of multiple graft program Type of multiple graft program Ype of multiple graft source Total number of the program Ype of multiple graft program Ype of this treatment | Tab (or click on any other iter<br>Value Iabel<br>8001 8001<br>273 273<br>2010/05/25 00:00 2010/05/25 (ex<br>1 Allogeneic<br>1 No<br>1 First<br>1 No<br>2010 2010<br>2010 2010 | act)                 | Conservative reserver Ceneral Conservative reserver Ceneral Conservative reserver Ceneral Conservative reserver reserver | InFilters<br>tivé                 |

| Exemple d'une allogreffe MED-B sans les filtres dynamiques: | Pas de filtre              |
|-------------------------------------------------------------|----------------------------|
| Nombre d'items cachés: 0                                    | spécifique à la<br>maladie |

| Data Entry Report Export Help Filter<br>Index Editor Overyjew | [8]              | 001][DEMO][City_1] | Data Entry                               |                                           |                                         |
|---------------------------------------------------------------|------------------|--------------------|------------------------------------------|-------------------------------------------|-----------------------------------------|
| 3. Treatment                                                  | value            | label              | - Actions                                |                                           |                                         |
| CIC                                                           | 8001             | 8001               | - Visibility                             |                                           |                                         |
| Patient                                                       | 273              | 273                | Apply Item Filter                        | Create Delete Move pending mod            | tifications                             |
| Treatment date                                                | 2010/05/25 00:00 | 2010/05/25 {exact} | No DynFilters                            | Record Locator                            |                                         |
| Transplant and cell source specifics                          |                  |                    | Show Names                               | - Patient [8001] 273                      |                                         |
| Type of transplant                                            |                  |                    | Hide Values                              |                                           | - DvnFilters                            |
| Type of HSC transplant                                        | 1                | Allogeneic         | Reclar at Ivi=2                          | Diago 2010/03/16 [Main indication diagood |                                         |
| Specify if HSC transplant unusual                             |                  |                    | Keen Chr8-Sec cloced                     | - Charles 2010/04/16 (New sector sector   | désactivé                               |
| Multiple donors or different sources of stem cells            | 1                | No                 | Reel on 100% winible                     | I reat 2010/04/16 [Non graft treatment]   | 40040070                                |
| Total number of products                                      |                  |                    | RecLoc 100% visible                      | Drug Adriamycine                          |                                         |
| Cell origin                                                   |                  |                    | History always visible                   | Drug Cyclophosphamide / Endoxan           |                                         |
| Tissue source                                                 |                  |                    | Trace always visible                     | Drug Etoposide / VP16                     |                                         |
| Bone marrow (BM)                                              | 1                | No                 | + Cancel, Change, Delete                 | Drug Vincristine                          |                                         |
| Number of BM collections                                      |                  |                    | + ClipBoard                              | Drug Campath (CD52, Alentuzumab)          |                                         |
| Peripheral blood (PB)                                         | 2                | Yes                |                                          | - Treat 2010/04/29 [Non graft treatment]  |                                         |
| Number of mobilisation courses                                |                  |                    | Form about to be HSCT MED-B registration | on Drug ADA C (Cutershins                 | Type de filtre                          |
| Cord blood (CB)                                               | 1                | No                 | Are you adding i null                    | Drug ARA-C / Cytarabine                   | .,,,,,,,,,,,,,,,,,,,,,,,,,,,,,,,,,,,,,, |
| Adipose tissue                                                |                  |                    | Dete of high of 1057/04/07               | Contract the the treater                  | innoré                                  |
| Endothelial cell progenitors                                  |                  |                    | Are you adding M pull                    | Drug Prednisone/solone                    | ignore                                  |
| Other tissue source                                           |                  |                    | Are you adding M hui                     | Asse1 2010/05/16 [Complete remission]     |                                         |
| Other tissue source: specify                                  |                  |                    |                                          | Treat 2010/05/25 [HSCT]                   |                                         |
| First date of BM collection or PB pheresis                    |                  |                    |                                          | Drug Adriamycine                          |                                         |
| Number and graft program                                      |                  |                    |                                          | Drug Ciclosporin / Cyclosporin / Neor     |                                         |
| Chronologic number of this transplant for this patient        | 1                | First              |                                          | Drug Myconhonolate motetil                |                                         |
| Donor the same as previous transplant                         |                  |                    |                                          | Orug mycophenolate moretii                |                                         |
| Date previous transplant                                      |                  |                    |                                          | Drug G-CSF                                |                                         |
| Type of previous transplant                                   |                  |                    |                                          | Donor 1                                   |                                         |
| Reason for this HSC transplant                                |                  |                    |                                          | - Asse1 2010/05/25 [HSCT]                 |                                         |
| Specify other reasons for the HSCT if there are more than on  | e                |                    |                                          | TCompl Mucositis                          |                                         |
| Cell support {French centres only}                            |                  |                    |                                          | Infec 1                                   |                                         |
| Multiple graft program                                        | 1                | No                 |                                          | Infec 2                                   |                                         |
| Type of multiple graft program                                |                  |                    |                                          | Accol 2010/00/01 [Alive]                  | ~                                       |
| Graft number in the program                                   |                  |                    |                                          | ASSET ZUTU/09/01 [AllVe]                  |                                         |
| Total number of transplants in the program                    |                  |                    |                                          |                                           |                                         |
| Year of this treatment                                        | 2010             | 2010               |                                          | + General                                 |                                         |
|                                                               |                  |                    |                                          | Transplant and cell source specifics      |                                         |

Les filtres dynamiques sont appliqués par défaut, donc vous n'avez pas besoin de changer quoi que ce soit manuellement quand vous suivez un formulaire MED-A ou B. Les filtres sont conçus pour suivre ces formulaires. Si vous trouvez que le curseur ne saute pas au bon endroit, vérifiez toujours dans un premier temps que la case « no DynFilters » ne soit pas cochée (équivalent à hidden items : 0)

Rappelez-vous d'utiliser Tab ou la touche entrée pour vous déplacer d'item en item plutôt que de cliquer dans le formulaire avec votre souris.

IMPORTANT: Nous vous recommandons fortement d'entrer le formulaire entièrement jusqu'à ce que le message vous proposant de sauvegarder apparaisse (montré en page 59). Ceci vous assurera que tous les items ont bien été remplis, et que les calculs automatiques soient faits comme « age at transplant » (âge à la greffe). Ce qui a pour conséquence des données correctes et vous évitera d'être contacté dans l'avenir pour des requêtes de données manguantes.

Il est possible que, dans certaines occasions, vous deviez désactiver manuellement les filtres dynamiques. (Principalement si vous devez entrer pour votre usage personnel des données non comprises dans les formulaires MED-AB.) Plus d'informations sont disponibles dans « créer de nouveaux enregistrements manuellement... » Page 74.

#### Ensemble des labels réduits

Vous devez savoir que l'ensemble des labels suivent aussi le comportement dynamique comme précédemment les filtres des items.

#### Exemple:

La totalité des labels pour la question "disease status" (statut de la maladie) est indiquée ci-dessous:

| E | BE      | TABLE              | Assessm     | ent(1)                       |                    |                      |                           |                      |                   |                                   |                       |
|---|---------|--------------------|-------------|------------------------------|--------------------|----------------------|---------------------------|----------------------|-------------------|-----------------------------------|-----------------------|
|   | TAG     | LABEL              | NAME        | CODES LONG LABEL 0-9         | Reg Cen            |                      |                           |                      |                   |                                   |                       |
|   | BEO     | VOLUME             |             | Content                      |                    |                      |                           |                      |                   |                                   |                       |
| Ξ | BEOK    | CHAPTER            | Last disea  | ise status                   | _                  |                      |                           |                      |                   |                                   |                       |
| E | BEOKO   | SECTION            | Last disea  | ase status before this date  | (1)                |                      |                           |                      |                   |                                   |                       |
| Ε | BEOKOD  | 1 Disease status   | VDISESTA    | 169 Disease status           |                    |                      |                           |                      |                   |                                   |                       |
|   |         |                    |             |                              |                    |                      |                           |                      |                   |                                   |                       |
|   | 169 (VD | ISESTA]            |             |                              |                    |                      |                           |                      |                   |                                   |                       |
|   | 1 (     | Chronic phase      |             | 2 Accelerated phase          | 2                  | 3 Blast crisis       | 5                         | Progressive relapsin | g (malignant) 6   | Primary progressive               | 7 Secondary progr     |
|   | 8 F     | Relapsing/remitti  | ing         | 10 Primary induction failure | Primary refractory | 20 Stable disease (i | no change, no response) 2 | Treatment not aimed  | d at remission 28 | stringent Complete remission (sCR | ) 30 Complete remiss  |
|   | 40 F    | irst partial remis | ssion (PR1) | 41 Very good PR (VGPR)       | 4                  | 42 Minor response    | (MR) 4                    | Partial remission    | 46                | Response / Improvement (no CR)    | 47 Nodular partial re |
|   | 50 F    | Relapse            |             | 60 Progression               | E                  | 65 Never in CR       | 6                         | Not in CR            | 70                | Never treated / Upfront           | 75 Adjuvant           |
|   | 77      | Other              |             | 80 Not evaluable             | 3                  | 83 Not evaluated     | 8                         | Not applicable       | 99                | unknown                           |                       |

Si vous avez, par exemple, un patient avec une tumeur solide chargé dans Data Entry Editor, les labels dynamiques vous montreront un nombre réduit des options « pertinentes » disponibles pour cette maladie :

| <u>Data Entry</u> <u>R</u> eport E <u>x</u> port <u>H</u> | elp <u>F</u> ilter | [                  | 8003][DEMO][City_2]                          |
|-----------------------------------------------------------|--------------------|--------------------|----------------------------------------------|
| Index Editor Overview                                     |                    |                    | efined                                       |
| QQAssessment(1)                                           | value              | label              |                                              |
| CIC                                                       | 8003               | 8003               |                                              |
| Patient                                                   | 48                 | 48                 |                                              |
| Assessment date                                           | 2015/06/11 00:00   | 2015/06/11 {exact} |                                              |
| Last disease status                                       |                    |                    |                                              |
| Last disease status before this date (1)                  |                    |                    | VINOTE: Enter the disease status at HSC      |
| Disease status                                            | 30                 | 30                 |                                              |
| CR confirmed?                                             |                    |                    | Disease status                               |
| Number of this status                                     | 1                  | 1st                | 20 Stable disease (no change, no response)   |
| Sensitivity to chemotherapy                               |                    |                    | 20 Stable disease (ilo change, ilo response) |
| Last disease status before this date (2)                  |                    |                    | 30 Complete remission (CR)                   |
| Last disease status before this date (3)                  |                    |                    | 40 First partial remission (PR1)             |
|                                                           |                    |                    | 50 Relapse                                   |
|                                                           |                    |                    | 60 Progression                               |
|                                                           |                    |                    | 70 Never treated / Upfront                   |
|                                                           |                    |                    | 75 Adjuvant                                  |
|                                                           |                    |                    | 77 Other                                     |
|                                                           |                    |                    | 99 unknown                                   |
|                                                           |                    |                    |                                              |

Comment visualiser la liste complète des codes pour un item:

Si les labels rattachés à un item ont été réduits, appuyez sur le ? de votre clavier pour voir l'ensemble complet des labels. (Votre curseur devra être placé dans la zone de saisie).

Toutefois, si vous trouvez cela nécessaire, nous vous conseillons de demander l'avis du Helpdesk. (A notre connaissance, les codes visibles devraient être suffisants pour la saisie de données.)

#### Créer un formulaire pour un nouveau patient dans Data Entry

Sur la page index, pour voir quels sont les numéros patients EBMT qui n'ont pas encore été assignés dans la base, cliquer sur la table [Create/Load Patient record] dans l'Index. (La combinaison entre votre numéro de centre (CIC) et le numéro patient dans la base forment le numéro patient EBMT.)

Numéro Patient EBMT:

Si vous saisissez un nouveau patient dans la base de données de l'EBMT, vous pourrez choisir tous les numéros proposés par la base, ou entrer un nombre de votre choix manuellement. Le numéro patient EBMT est une clé unique de la base de données et ne devra jamais être changé. Toutes les données pour un même patient doivent être saisis sous un même numéro, précédentes greffes inclues. Les patients transférés dans d'autres centres pour être de nouveau greffés doivent obligatoirement garder leur numéro original. Si votre patient a eu une greffe antérieure dans un autre centre, merci d'utiliser ce formulaire de demande d'accès pour ses données existantes :

<u>http://www.ebmt.org/Contents/Data-</u> Management/Datasubmission/Documents/PatientGivenPreviousHSCTinOtherCentre.pdf:

Sélectionnez un numéro patient disponible (le numéro n'a pas à suivre un ordre chronologique) et cliquez dessus pour créer un nouveau patient :

| Data Entry Report Expor | t <u>H</u> elp <u>F</u> ilter [8001][DEMO][City_1]                                                                                                    |
|-------------------------|----------------------------------------------------------------------------------------------------|
| Tadaya Editor Oversia   |                                                                                                    |
| +Data Manager           | Create/Load Patient-record ALL cases (n=391) Link to History                                                                                                    |
| +Build a Patient-index: | [8001] City_1 [TC3]<br>29<br>34<br>36<br>41                                                                                                    |
|                         | 46<br>57<br>63<br>66<br>70                                                                                                    |
|                         | Create (or load) a Patient<br>CIC (ID) 8001<br>Patient<br>Create new Patient<br>Create new Patient<br>Load existing Patient                                                                                                    |
|                         | <ul> <li>Just click on a free slot to create this new case and load it into Data Entry.</li> <li>Alternatively you may fill in a specific identification number in the "Create/Load" tree above</li> <li><u>Caveat</u></li> </ul> |
|                         |                                                                                                    |

NOTE: Si la liste avec les cases libres n'apparait pas, aller sur "build a Patient-index" et sélectionner [get all cases (refresh)] en premier.

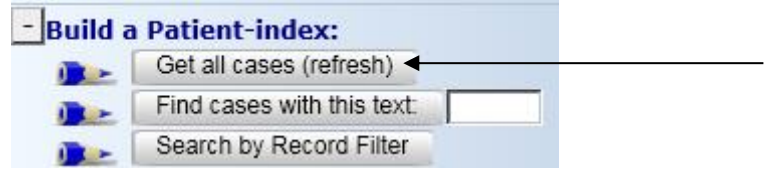

Cliquer sur [OK] pour confirmer:

| Message fr | om webpage                                                                                           |
|------------|----------------------------------------------------------------------------------------------------|
| ?          | Please confirm that you want to create a new case with these<br>specifications:<br>CIC=8001<br>ID=29 |
|            | OK Cancel                                                                                            |

NOTE IMPORTANTE: Quand vous créez un nouveau patient dans la base qui n'a jamais été enregistré avant, vérifiez que vous ayez un formulaire vide chargé. Vous ne devez jamais écraser les détails d'un patient, à moins que vous ne fassiez des corrections sur l'enregistrement d'un patient existant.

Si vous préférez entrer votre propre numéro manuellement plutôt que de choisir dans les numéros libres proposés, sélectionnez votre CIC dans la liste du menu déroulant sur la gauche, entrez le numéro de votre choix dans la case patient et cliquez sur [create new patient] :

| Data Entry Report Expor | t <u>H</u> elp <u>F</u> ilter [8001][DEMO][City_1]                                                                                                    |
|-------------------------|----------------------------------------------------------------------------------------------------|
| Index Editor Overview   | W Create/Load Patient-record ALL cases (n=201) Link to History                                                                                                    |
| <u>+</u> Data Manager   | Create/Load Patient-record ALL cases (II-391)                                                                                                    |
| +Build a Patient-index: | [8001] City_1 [TC3]<br>29<br>34<br>36<br>41<br>46<br>57<br>63<br>66<br>70                                                                                                    |
|                         | Create (or load) a Patient<br>CIC (ID) 8001                                                                                                    |
|                         | Patient                                                                                                    |
|                         | Create new Patient     Specify     5755     O Accept Default O Cancel      Just click on a free slot to create this new case and load it into Data Entry.     Alternatively you may fill in a specific identification number in the "Create/Load" tree above     Caveat |

(Si le numéro de votre choix est déjà pris, vous recevrez un message d'erreur).

#### Débuter la saisie

Il est primordial de chercher les patients existants avant de débuter la saisie des données. Merci de voir « comment trouver et charger un patient existant » ci-dessus.

Certains items doivent obligatoirement être complétés en premier dans le champ « form about to be entered » dans l'ordre suivi par la navigation programmée pour les formulaires de données de l'EBMT. Entrer un code dans ce champ est vital. Si vous le laissez vide, le curseur n'ira pas directement aux bonnes places dans le formulaire de saisie de données. En entrant le code pour un jour 0, jour 100 ou follow up (MED-A ou B) la navigation programmée suivra le formulaire souhaité, tout en évitant toute question non pertinente pour ce patient en particulier ou à ce moment précis. Quand vous voulez ajouter une nouvelle information à un patient existant, le code dans ce champ devra être écrasé avec le code du nouveau formulaire, qui sera en fonction de ce que vous choisissez de saisir à ce moment (merci de voir « Formulaire à saisir » ci-dessous).

#### Notes pendant la saisie de données

Vous verrez une "note" verte attachée à certains items comme dans le champ ci-dessous. A droite, vous aurez des explications détaillées. Merci de lire les explications qui apparaissent à côté d'un item avant de le valider, car ils contiennent des informations importantes ou une aide.

# Saisir un nouvel enregistrement MED-AB

#### Formulaire à saisir:

Entrer le code 1 (MED-A day 0) ou 12 (MED-B) si jamais vous voulez enregistrer une nouvelle greffe pour un nouveau patient ou un patient déjà existant.

| https://www3.clinicalresearch.nl/ - MEDAB[NEW][EBMT][S][prov | mise8003s][C | IC:8003(9)] [Med-AB: All - Internet B | xplorer                                       |                          |                                                     |
|--------------------------------------------------------------|--------------|---------------------------------------|-----------------------------------------------|--------------------------|-----------------------------------------------------|
| Data Entry Report Export Help Filter                         |              | [8003][DEMO][City_2]                  |                                               |                          | 15:50                                               |
| Dara curită Weborc eXborc Web Turei                          |              |                                       | · · ·                                         |                          |                                                     |
|                                                              |              |                                       |                                               | A 🗈 🛛 🖏 🔜 🦾 📥 📥          |                                                     |
|                                                              |              |                                       | L88 ×                                         |                          |                                                     |
|                                                              |              |                                       |                                               |                          | eneral Info                                         |
| Index Editor Overview                                        |              |                                       |                                               |                          |                                                     |
|                                                              |              |                                       |                                               |                          |                                                     |
| Q.Q Patient                                                  | valuelabel   |                                       |                                               | - Actions                |                                                     |
| CIC                                                          | 8003 8003    |                                       |                                               | - Visibility             |                                                     |
| Patient                                                      | 29 29        |                                       |                                               | Apply Item Filter        | Create Delete Move/ Save modifications Show Centrel |
| Patient data                                                 |              | Note: Use codes 1, 2 or 3 for M       | ort-A                                         |                          | Сору                                                |
| Form information                                             |              |                                       |                                               | No Dynhilters            | - Record Locator                                    |
| Form about to be entered                                     | 11           |                                       |                                               | Show Names               | Patient [8003] 29                                   |
| Date of cell infusion/LECT to which you want to add deported |              | Form about to be entered              |                                               |                          |                                                     |
| Patient information                                          | la           | 1 Med-A: Day 0                        | IMPORTANT                                     | ringe values             | - Chapters & Sections                               |
| Name of unit or team for the last transplant                 |              | 2 Med-A: Day 100                      | This is a navigation item and can             | RecLoc at Ivi=2          | + ID and admin                                      |
| Type of unit or team for the last transplant                 |              | 3 Med-A: Follow up                    | be overwritten as often as necessary.         | Keep Chp8Sec closed      | - Patient data                                      |
| Contact person for the last transplant                       |              | 9 Cell Therapy Med-A registration     | The information on this field will            |                          | r unorn Udla                                        |
| Area code where patient lived at time of HSCT(optional)      |              | 12 HSCT MED-B registration            | determine the behaviour of the cursor         | RecLoc 100% visible      | Form information                                    |
| Date of the 1st report                                       |              | 14 HSCT MED-B Follow up               | during data entry. Use it to indicate         | History always visible   | Patient information                                 |
| Patient in nat / international study / trial                 |              | · · · · · · · · · · · · · · · · · · · | which type of form you are about to enter.    | Trans always visible     | New record creation                                 |
| Unique Patient Number/code given by hospital                 |              |                                       |                                               | Trace always visible     | + Ethnicity                                         |
| Patient dossier number (Optional)                            |              |                                       | Use codes 1 (Med-A: Day 0) or 12 (Med-B)      | + Cancel, Change, Delete | + Outcome                                           |
| Initial(s) first name                                        |              |                                       | whenever you are registering a <u>new</u>     | + ClipBoard              | + Management                                        |
| Date of birth of the nationt                                 |              |                                       | transplant whether it is for a <u>new</u> or  |                          |                                                     |
| Sex of the nationt                                           |              |                                       | ior an existing patient.                      | Form about to be ?       | + EBMT to centre                                    |
| Patient ABO blood group                                      |              |                                       | If you are doing spot corrections to existing | Are you adding M ?       | + Data entry support                                |
| Patient Rhesus factor                                        |              |                                       | registrations it is best to leave the field   | Date of birth 2          |                                                     |
| New record creation                                          |              |                                       | empty.                                        | Are you adding M ?       |                                                     |
| A: Index date for new record                                 |              |                                       |                                               |                          |                                                     |
| A: Index code for new record                                 |              |                                       | Please, report any navigation errors to       |                          |                                                     |
|                                                              |              |                                       | AI WAYS ATTACH A SCREEN CADTURE               |                          |                                                     |
|                                                              |              |                                       | See instructions on how to do this by         |                          |                                                     |
|                                                              |              |                                       | clicking on the link MEDAORB.PDF below        |                          |                                                     |
|                                                              |              |                                       | Additional help in MEDAORB.PDF                | 1                        |                                                     |
|                                                              |              |                                       |                                               |                          |                                                     |
|                                                              |              |                                       |                                               |                          |                                                     |
|                                                              |              |                                       |                                               |                          |                                                     |
|                                                              |              |                                       |                                               |                          |                                                     |
|                                                              |              |                                       |                                               |                          |                                                     |
|                                                              |              |                                       |                                               |                          |                                                     |
|                                                              |              |                                       |                                               |                          |                                                     |
|                                                              |              |                                       |                                               |                          |                                                     |
|                                                              |              |                                       |                                               |                          |                                                     |
|                                                              |              |                                       |                                               |                          |                                                     |
|                                                              |              |                                       |                                               |                          |                                                     |
|                                                              |              |                                       |                                               |                          |                                                     |
|                                                              |              |                                       |                                               |                          |                                                     |
|                                                              |              |                                       |                                               | Close                    |                                                     |
|                                                              |              |                                       |                                               |                          |                                                     |
|                                                              |              |                                       |                                               |                          | A 1008/ -                                           |
|                                                              |              | × × ×                                 |                                               |                          | ≪ 100% ◆                                            |

Saisir un patient qui est décédé pendant le conditionnement ou la greffe

Entrer le code 1 (MED-A day 0) comme ci-dessus si vous enregistrez un patient qui est mort pendant le conditionnement ou la greffe. Pour la greffe, merci d'entrer la date prévue et les traitements. (A la fin du day 0 vous pourrez saisir le statut de la survie (ici mort pendant la greffe/ mort pendant le conditionnement).

RACCOURCI: Appuyez [Ctrl-Home] pour retourner sur la question "Form about to be entered" à n'importe quel moment de la saisie.

#### Saisir un MED-A jour 100

Notez que le report day0 doit toujours obligatoirement être saisi et vous devez vous assurer que l'enregistrement du patient existant soit chargé.

Allez au premier champ [Form about to be entered]. Entrez le code 2 (MED-A day100)

| https://www3.clinicalresearch.nl/ - MEDAB[NEW][EBMT][S][promi    | se8003s][CI | C:8003(9)] [Med-/ | AB: All - Internet Explorer       | AND INCOMES IN CASE OF                        |                              |                                                                                                    |
|------------------------------------------------------------------|-------------|-------------------|-----------------------------------|-----------------------------------------------|------------------------------|----------------------------------------------------------------------------------------------------|
| Data Entry Report Export Holp Filter                             |             | [8003][           | DEMO][City_2]                     |                                               |                              | 15:57                                                                                                    |
| Data Entry Report Export Help Filter                             |             |                   |                                   |                                               |                              |                                                                                                    |
|                                                                  |             |                   |                                   |                                               |                              |                                                                                                    |
|                                                                  |             |                   |                                   |                                               |                              |                                                                                                    |
|                                                                  |             |                   |                                   |                                               |                              | eral info                                                                                                    |
| Index Editor Overview                                            |             |                   |                                   |                                               |                              |                                                                                                    |
| Tunex Fanton OverView                                            |             |                   |                                   |                                               |                              |                                                                                                    |
| • Patient                                                        | value       | label             |                                   | -                                             | Actions                      |                                                                                                    |
| CIC                                                              | 800         | 3 8003            |                                   |                                               | Unitability                  |                                                                                                    |
| Patient                                                          | 2           | 4 24              |                                   |                                               | - visibility                 |                                                                                                    |
| Patient data                                                     |             |                   |                                   |                                               | Apply Item Filter            | Create Delete Move/ Save pending Show Cancel                                                                                                    |
| Form information                                                 |             |                   | Vote: Use codes 1, 2 or 3 for N   | /led-A                                        | No DynFilters                |                                                                                                    |
| Form about to be entered                                         |             | 2 2               |                                   |                                               | Chan Namas                   | - Record Locator                                                                                                    |
| Are you adding Med-B items to a Med-A registration?              |             |                   | Form about to be entered          |                                               | Show Marries                 | <ul> <li>Patient [8003] 24</li> </ul>                                                                                                    |
| Registering a transplant performed before one already registered | t l         |                   | 1 Mod A: Doy 0                    | INDORTANT                                     | Hide Values                  | Diagn 2012/05/01 [Main indication diagnosis]                                                                                                    |
| To which registered transplant number are you adding data?       |             |                   | 1 Med-A, Day 0                    | This is a navigation item and can             | Red os at hd=2               |                                                                                                    |
| For subsequent treatment: same diagnosis?                        |             |                   | 2 Med-A: Day 100                  | be overwritten as often as necessary.         |                              | Asse1 2012/05/01 [Main indication diagnosis]                                                                                                    |
| For subsequent treatment: same centre?                           |             | -                 | 3 Med-A: Pollow up                |                                               | Keep Chp&Sec closed          | Treat 2015/12/30 [HSCT]                                                                                                    |
| For subsequent treatment: same unit or team?                     |             |                   | 9 Cell Therapy Med-A registration | The information on this field will            | Red oc 100% visible          |                                                                                                    |
| Patient Information                                              | 000         |                   | 12 HSCT MED-B registration        | determine the behaviour of the cursor         |                              | Drug Carboplatin                                                                                                    |
| Centre for last transplant                                       | 800.        |                   | 14 HSCT MED-B Follow up           | during data entry. Use it to indicate         | History always visible       | Drug Etoposide / VP16                                                                                                    |
| Type of unit or team for the last transplant                     |             | -                 |                                   | which type of form you are about to enter.    | Trace always visible         |                                                                                                    |
| Contact poreon for the last transplant                           |             |                   |                                   | Lise codes 1 (Med. A: Day 0) or 12 (Med.E     | 81                           | Asse1 2015/12/30 [HSCT]                                                                                                    |
| Area code where natient lived at time of HSCT(ontional)          |             |                   |                                   | whenever you are registering a new            | Cancel, Change, Delete       |                                                                                                    |
| Date of the 1st report                                           |             |                   |                                   | transplant whother it is for a new or         | ClipBoard                    | - Chapters & Sections                                                                                                    |
| Date of the last report                                          |             |                   |                                   | for an existing patient                       |                              |                                                                                                    |
| Patient in nat / international study / trial                     |             |                   |                                   | for an existing patient.                      | n about to be Med-A: Day 100 | + ID and admin                                                                                                    |
| Unique Patient Number/code given by hospital                     | 22226       | 22226             |                                   | If you are doing spot corrections to existing | you adding M null            | <ul> <li>Patient data</li> </ul>                                                                                                    |
| Initial(s) first name                                            |             |                   |                                   | registrations it is best to leave the field   | of birth 1952/01/05          | Form information                                                                                                    |
| Initial(s) family name                                           |             |                   |                                   | empty.                                        | you adding M null            | Patient information                                                                                                    |
| Date of birth of the patient                                     | 1952/01/0   | 5 1952/01/05      |                                   |                                               |                              | New record creation                                                                                                    |
| Sex of the patient                                               |             | 2 Female          |                                   | Please, report any navigation errors to       |                              | The state is a second second se |
| New record creation                                              |             |                   |                                   | The ProMISE helpdesk in the usual way:        |                              | - Eurocky                                                                                                    |
| A: Index date for new record                                     |             |                   |                                   | See instructions on how to do this by         |                              | + Outcome                                                                                                    |
| A: Index code for new record                                     |             |                   |                                   | clicking on the link MEDAORB.PDF below        |                              | + Management                                                                                                    |
|                                                                  |             |                   |                                   | Additional bein in MEDAORB PDF                | -                            | + EBMT to centre                                                                                                    |
|                                                                  |             |                   |                                   | Additional holp in <u>inconton or</u>         |                              | + Data entry support                                                                                                    |
|                                                                  |             |                   |                                   |                                               |                              |                                                                                                    |
|                                                                  |             |                   |                                   |                                               |                              |                                                                                                    |
|                                                                  |             |                   |                                   |                                               |                              |                                                                                                    |
|                                                                  |             |                   |                                   |                                               |                              |                                                                                                    |
|                                                                  |             |                   |                                   |                                               |                              |                                                                                                    |
|                                                                  |             |                   |                                   |                                               |                              |                                                                                                    |
|                                                                  |             |                   |                                   |                                               |                              |                                                                                                    |
|                                                                  |             |                   |                                   |                                               |                              |                                                                                                    |
|                                                                  |             |                   |                                   |                                               |                              |                                                                                                    |
|                                                                  |             |                   |                                   |                                               |                              |                                                                                                    |
|                                                                  |             |                   |                                   |                                               |                              |                                                                                                    |
|                                                                  |             |                   |                                   |                                               |                              |                                                                                                    |
|                                                                  |             |                   |                                   |                                               | Close                        |                                                                                                    |
|                                                                  |             |                   |                                   |                                               | Close                        |                                                                                                    |
|                                                                  |             |                   |                                   |                                               |                              |                                                                                                    |
|                                                                  |             |                   |                                   |                                               |                              | 100% -                                                                                                    |
|                                                                  |             | V V               |                                   |                                               |                              | × 100 % +                                                                                                    |

Après avoir saisi le type de formulaire, le système reconnaitra que le day0 a déjà été saisi. On vous demandera la dernière date de report et le curseur ira directement sur la récupération des Neutrophiles et des Plaquettes.

Saisir une greffe ultérieure pour un patient existant

| ita Entry Report Export Help Eilter<br>dex Editor Overview                                                                                                    |                                                                                                 | [8003][DEMO][City_2]                                                       | I                                                                                                    | Data Entry Browser/Ser                                                                                                    | Ner Gar                                                                                                    | V C V V V V V V V V V V V V V V V V V V                                                                                                    |
|----------------------------------------------------------------------------------------------------|-------------------------------------------------------------------------------------------------|----------------------------------------------------------------------------|----------------------------------------------------------------------------------------------------|----------------------------------------------------------------------------------------------------|----------------------------------------------------------------------------------------------------|----------------------------------------------------------------------------------------------------|
| Altered<br>Particle<br>Particle<br>Particl | VS-9-5- 0015<br>2015 20<br>2015 20<br>0000<br>00000<br>00000<br>00000<br>00000<br>00000<br>0000 | 50<br>30<br>315<br>50<br>50<br>50<br>50<br>50<br>50<br>50<br>50<br>50<br>5 | Ale User coden († 2 or ) for<br>actual to be entered<br>make. Day 10<br>et al. Profile of the second second<br>et al. Profile of the second second second<br>et al. Profile of the second second second<br>et al. Profile of the second second second second<br>et al. Profile of the second second second second<br>SCT MED & Polew up | Actor<br>and a subsection of the set of a life<br>and a subsection of the set of a life<br>and a subsection of the set of a life<br>and a set of a life a set of a life<br>and a set of a life a set of a life a life a life a<br>and a set of a life a set of a life a life a life a life a<br>and a life a set of a life a life a life a life a life a<br>and a life a life a life a life a life a life a life a life a<br>and a life a life a life a life a life a life a life a life a<br>and a life a life a life a life a life a life a life a life a<br>and a life a life a life a life a life a life a life a life a<br>and a life a life a life a life a life a life a life a life a<br>and a life a life a life a life a life a life a life a life a<br>and a life a life a life a life a life a life a life a life a<br>and a life a life a life a life a life a life a life a life a<br>and a life a life a life a life a life a life a life a life a<br>and a life a life a life a life a life a life a life a life a life a<br>and a life a life a life a life a life a life a life a life a life a<br>and a life a life a | S Hay Item Filter alues alues | Constant Constant Constan |

*Vérifier que l'enregistrement du patient existant soit chargé Cliquer sur [Form about to be entered]* 

Entrer le code 1 (MED-A day0) ou 12 (MED-B) selon le type de formulaire que vous souhaitez saisir. Le système reconnaitra qu'une greffe a déjà été saisie. Il vous demandera «For subsequent transplant: same diagnosis /

same centre / same team?" (Pour la greffe ultérieure: même diagnostic/même centre/ même équipe ?) Si les réponses sont « oui », il ne vous demandera pas les données sur le diagnostic ou le centre/l'équipe une nouvelle fois. Si le diagnostic, le centre ou l'équipe est différente pour cette greffe ultérieure, répondez « non » à la question et la navigation vous fera saisir rapidement les nouvelles informations.

| Patient                                                          | value          | label          |                                           |
|------------------------------------------------------------------|----------------|----------------|-------------------------------------------|
| CIC                                                              | 8003           | 8003           |                                           |
| Patient                                                          | 2015           | 2015           |                                           |
| Patient data                                                     |                |                |                                           |
| Form information                                                 |                |                |                                           |
| Form about to be entered                                         | 1              | Med-A: Day 0   |                                           |
| Are you adding Med-B items to a Med-A registration?              |                |                |                                           |
| Registering a transplant performed before one already registered | 1              |                |                                           |
| To which registered transplant number are you adding data?       |                |                |                                           |
| For subsequent treatment: same diagnosis?                        |                |                |                                           |
| For subsequent treatment: same centre?                           |                |                | For subsequent treatment: same diagnosis? |
| For subsequent treatment: same unit or team?                     |                |                | 1 No.                                     |
| Patient information                                              |                |                |                                           |
| Centre for last transplant                                       | 8003           | City_2 [TC2]   | ZYes                                      |
| Name of unit or team for the last transplant                     | INSTITUT CURIE | INSTITUT CURIE | 99 unknown                                |
| Type of unit or team for the last transplant                     | 1              | Haematology    |                                           |

En vous déplaçant dans le formulaire vous devrez entrer rapidement la nouvelle date de greffe.

Note : Si la première greffe de votre patient a eu lieu dans un autre centre, la nouvelle greffe devra être entrée sous le numéro identifiant original du patient dans la base de données. Merci de contacter le <u>Registry Helpdesk</u> ou votre équipe nationale avant d'entrer la nouvelle greffe dans la base, ainsi ils pourront vous donner l'accès aux données existantes et numéro identifiant du patient. Le formulaire de requête est disponible ici : <u>http://www.ebmt.org/Contents/Data-</u>

Management/Datasubmission/Documents/PatientGivenPreviousHSCTinOtherCentre.pdf:

# Saisir un MED-B après un MED-A pour la même greffe

Entrer le code 12 dans Form about to be entered et répondre oui à "Are you adding Med-B items to a Med-A registration?" (Êtes-vous en train d'ajouter les items d'un Med-B à votre enregistrement Med-A?)

|    | <u>D</u> ata Entr <u>y</u> | <u>R</u> eport      | E <u>x</u> port    | <u>H</u> elp     | <u>F</u> ilter     |                        | [800           | J3][DEMO][City_2]  |         | 1       |           |            |             |         |     |
|----|----------------------------|---------------------|--------------------|------------------|--------------------|------------------------|----------------|--------------------|---------|---------|-----------|------------|-------------|---------|-----|
| Re | sume with the              | e <b>first</b> iten | n in the <b>cu</b> | i <b>rrent</b> s | ection by pressi   | ng <b>Tab</b> (or clic | con an         | y other item)      |         |         |           |            |             | 7)(2    | )   |
|    |                            |                     |                    |                  |                    |                        |                |                    |         |         |           |            |             | Easter  |     |
| Ī  | ndex <u>E</u> ditor        | Over <u>v</u> ie    | w                  |                  |                    |                        |                |                    |         |         |           |            |             |         |     |
| 30 | Patient                    |                     |                    |                  |                    | value                  | label          |                    |         |         |           |            |             | F       | A   |
|    | CIC                        |                     |                    |                  |                    | 800                    | 3 8003         |                    |         |         |           |            |             |         | - 1 |
|    | Patient                    |                     |                    |                  |                    | 201                    | 5 2015         |                    |         |         |           |            |             |         | Δ   |
|    | Patient data               |                     |                    |                  |                    |                        |                |                    |         |         |           |            |             |         |     |
|    | Form informa               | tion                |                    |                  |                    |                        |                |                    |         |         |           |            |             |         | N   |
|    | Form about to              | be entered          |                    |                  |                    | 1                      | 2 <u>HSC</u> 1 | MED-B registration |         | _       |           |            |             |         | _   |
|    | Are you adding             | g Med-B iter        | ms to a Med        | I-A registi      | ation?             |                        |                |                    | $\odot$ |         |           |            |             |         |     |
|    | Registering a t            | transplant p        | erformed be        | fore one         | already registered | b                      |                |                    | Are     | vou add | ina Med-B | items to a | Med-A reais | tration | ?   |
|    | To which regis             | tered transp        | plant numbe        | er are you       | adding data?       |                        |                |                    | 1 N     | ,       |           |            |             |         |     |
|    | For subsequer              | nt treatment        | : same diag        | nosis?           |                    |                        |                |                    |         | 0       |           |            |             |         |     |
|    | For subsequer              | nt treatment        | : same cent        | re?              |                    |                        |                |                    | 2 Y     | es      |           |            |             |         |     |
|    | For subsequer              | nt treatment        | : same unit        | or team?         |                    |                        |                |                    | 99 u    | nknown  |           |            |             |         |     |

# Saisir une greffe réalisée avant que la première greffe ne soit saisie

Si vous avez besoin de saisir des greffes dans l'ordre inverse pour différentes raisons, entrez le code du formulaire adéquat (MED-A ou B) pour la greffe que vous souhaitez saisir et allez manuellement à la question « Registering a transplant performed before one already registered ? » (Enregistrer une greffe réalisée avant que la première ne soit saisie ?), et répondez OUI.

Répondre aux questions suivantes sur la greffes, les interpréter comme « prior treatment : same diagnosis, same centre, team » (greffe précédente : même diagnostique, même centre, équipe). En vous déplaçant dans le formulaire vous pourrez saisir rapidement la nouvelle (antérieure) date de greffe.

| Data Entry Report Export Help Filter                                                                                                    |                     | [8003                | ][DEMO][City_2]                                                                                                    |
|----------------------------------------------------------------------------------------------------|---------------------|----------------------|----------------------------------------------------------------------------------------------------|
| Lesume with the <b>first</b> item in the <b>current</b> section by pressir                                                                                                    | ng <b>Tab</b> (or   | click on any         | other item)                                                                                                    |
| Catient<br>CIC<br>Patient<br>Patient data                                                                                                    | value<br>8003<br>24 | label<br>8003<br>24  |                                                                                                    |
| Form information<br>Form about to be entered<br>Are you adding Med-B items to a Med-A registration?<br>Registering a transplant performed before one already registered                           | 1                   | Med-A: Day 0         |                                                                                                    |
| To which registered transplant number are you adding data?<br>For subsequent treatment: same diagnosis?<br>For subsequent treatment: same centre?<br>For subsequent treatment: same unit or team? | 2                   | Yes<br>Yes<br>Yes    | Registering a transplant performed before one already registered           1         No           2         Yes           090 unknown |
| Centre for last transplant Name of unit or team for the last transplant Type of unit or team for the last transplant Centre for the last transplant                                               | 8003                | City_2 [TC2]         |                                                                                                    |
| Contact person for the last transplant<br>Area code where patient lived at time of HSCT(optional)<br>Date of the 1st report<br>Date of the last report                                            | 2016/03/01          | 2016/03/01           |                                                                                                    |
| Patient in nat / international study / trial<br>Unique Patient Number/code given by hospital<br>Initial(s) first name<br>Initial(s) family name                                                   | 1<br>22226          | No<br>22226          |                                                                                                    |
| Date of birth of the patient<br>Sex of the patient                                                                                                    | 1952/01/05<br>2     | 1952/01/05<br>Female |                                                                                                    |

# Saisir un follow up

Débuter à la même question (Form about to be entered) et entrer le code pour le follow-up du MED-A (code3) ou d'un follow-up de MED-B (code 14). Vous devrez entrer de nouveau le même code, encore et encore dès que vous devrez saisir de nouveaux follow-up.

| Data Entry Report Export Help Filter                              |            |                 | [8003][DEMO][City_2]              |                                               |
|-------------------------------------------------------------------|------------|-----------------|-----------------------------------|-----------------------------------------------|
| Resume with the <b>first</b> item in the <b>current</b> section b | v pressina | Tab (or click ( | on any other item)                |                                               |
|                                                                   | ,          |                 |                                   |                                               |
|                                                                   |            |                 |                                   | Data Entry                                    |
| Index Editor Overview                                             |            |                 |                                   |                                               |
|                                                                   |            |                 | -                                 |                                               |
|                                                                   | value      | label           |                                   |                                               |
|                                                                   | 8003       | 8003            | _                                 |                                               |
| Patient                                                           | 24         | 24              |                                   |                                               |
| Patient data                                                      |            |                 | Note: Use codes 1, 2 or 3 for     | Med-A                                         |
| Form Information                                                  |            |                 |                                   |                                               |
| Form about to be entered                                          | 3          | 8               |                                   |                                               |
| Patient information                                               | 1          |                 | Form about to be entered          |                                               |
| Name of unit or team for the last transplant                      |            |                 | 1 Med-A: Day 0                    | IMPORTANT                                     |
| Contact person for the last transplant                            |            |                 | 2 Med-A: Day 100                  | This is a navigation item and can             |
| Area and where patient lived at time of USCT (antional            | 1          |                 | 3 Med_A: Follow up                | be overwritten as often as necessary.         |
| Date of the last report                                           | 2016/02/01 | 2016/02/01      | 0 Cell Therapy Med A registration |                                               |
| Date of the last report                                           | 2016/03/01 | 2010/03/01      | 9 Cell Therapy Med-A registration | The information on this field will            |
| Patient in hat / international study / that                       | 22226      | 22226           | 12 HSC1 MED-B registration        | determine the behaviour of the cursor         |
| Initial(a) first name                                             | 22220      | 22220           | 14 HSCT MED-B Follow up           | during data entry. Use it to indicate         |
| Initial(s) family name                                            |            |                 |                                   | which type of form you are about to enter.    |
| Date of birth of the nationt                                      | 1052/01/05 | 1052/01/05      |                                   | Use codes 1 (Med A: Day 0) or 12 (Med B)      |
| Sox of the patient                                                | 1952/01/05 | Fomalo          |                                   | whenever you are registering a new            |
| New record creation                                               | 2          |                 |                                   | whenever you are registering a <u>new</u>     |
| A: Index date for new record                                      | 1          |                 |                                   | transplant whether it is for a new or         |
| A: Index code for new record                                      |            |                 |                                   | for an <u>existing</u> patient.               |
|                                                                   |            |                 |                                   | If you are doing spot corrections to existing |
|                                                                   |            |                 |                                   | registrations it is best to leave the field   |
|                                                                   |            |                 |                                   | empty.                                        |
|                                                                   |            |                 |                                   |                                               |
|                                                                   |            |                 |                                   | Please, report any navigation errors to       |
|                                                                   |            |                 |                                   | the ProMISe helpdesk in the usual way:        |
|                                                                   |            |                 |                                   | ALWAYS ATTACH A SCREEN CAPTURE                |
|                                                                   |            |                 |                                   | See instructions on how to do this by         |
|                                                                   |            |                 |                                   | clicking on the link MEDAORB.PDF below        |
|                                                                   |            |                 |                                   | Additional help in MEDAORB.PDF                |
|                                                                   |            |                 |                                   |                                               |

Il vous sera demandé la date à laquelle les données du follow-up ont été collectées (Date of the last report), si le patient fait partie d'une étude et le curseur ira sur « date last contact » (date du dernier contact, dernière fois que le patient a été vu) où vous pourrez continuer avec la saisie du follow-up.

# Saisir l'enregistrement d'un nouveau donneur (procédure de don à 30 jours)

Merci d'utiliser le code 7 dans "form about to be entered". Notez que l'enregistrement du J100 pour MED A ou B doit être enregistré en premier. Pour plus d'informations, merci de voir <u>Donor Outcome forms and manual</u> (Le follow up de ce formulaire peut être saisi en utilisant le code8).

| Data Entry Report Export Help Filter                          |            | [8003][DEMO][City_2] |                                                |
|---------------------------------------------------------------|------------|----------------------|------------------------------------------------|
|                                                               |            |                      | 19                                             |
| Index Editor Overview                                         |            |                      |                                                |
|                                                               |            |                      |                                                |
| 3. Patient                                                    | value I    | abel                 | - Actions                                      |
| CIC                                                           | 8003       | 8003                 | – Visibil                                      |
| Patient                                                       | 196        | 196                  | Apply 1                                        |
| Patient data                                                  |            |                      | Noto: Use codes 1, 2 or 2 for Med A            |
| Form information                                              |            |                      | Note. Ose codes 1, 2 or 3 for Med-A            |
| Form about to be entered                                      | 7          | 7                    |                                                |
| Date of cell infusion/HSCT to which you want to add donor dat | a          |                      | Form about to be entered                       |
| Patient information                                           | 0000       |                      | 1 Med-A: Day 0                                 |
| Centre for last transplant                                    | 8003       | City_2 [1C2]         | 2 Med A: Day 100                               |
| Date of the 1st report                                        | 2011/12/27 | 2011/12/27           | 2 Med A: Follow up                             |
| Date of the last report                                       | 2013/04/03 | 2013/04/03           | 3 Med-A. Follow up                             |
| Unique Patient Number/code given by nospital                  | 00         | 00                   | 7 Donor donation procedure and 30 days         |
| Date of birth of the patient                                  | 1964/02/08 | 1964/02/08           | 8 Donor follow up                              |
| Sex of the patient                                            | 4          | Female               | 9 Cell Therapy Med-A registration              |
| New record creation                                           |            |                      | <ul> <li>12 HSCT MED-B registration</li> </ul> |
|                                                               |            |                      | 14 HSCT MED-B Follow up                        |
|                                                               |            |                      |                                                |
|                                                               |            |                      |                                                |

RACCOURCI: Appuyer sur [Ctrl-Home] pour retourner à la question "Form about to be entered" quel que soit le moment de la saisie.

# Saisir un patient non-consentant pour l'enregistrement de ses données

Pour les patients qui ne sont pas consentants à ce que leurs données soient visibles sur le registre, il y a deux options :

Vous pouvez entrer le minimum de données (donc la greffe est comptée pour votre centre)

Entrez le report complet dans votre propre centre mais assurez-vous de les noter comme « not to be seen by EBMT » (non visibles par EBMT) et/ou « not to be seen by national registry » (non visible par le registre national) (si applicable) avant de sauvegarder les données.

Option 1: Il y a un minimum de données saisies (identifiants du patient non autorisés) :

- Diagnostic (& Date)
- Date de greffe
- Type de greffe
- Numéro chronologique de la greffe pour ce Patient

Créer un nouveau patient dans l'Index. Créer la saisie du diagnostic manuellement en cliquant sur [Create] et sélectionnant Diagn:

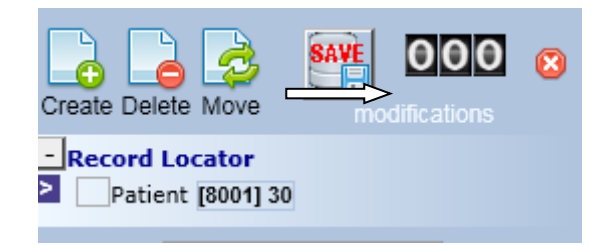

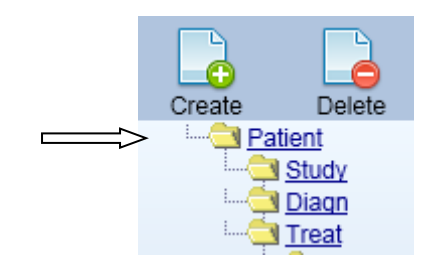

#### Entrer la date de diagnostic puis sur [click here to create the record]:

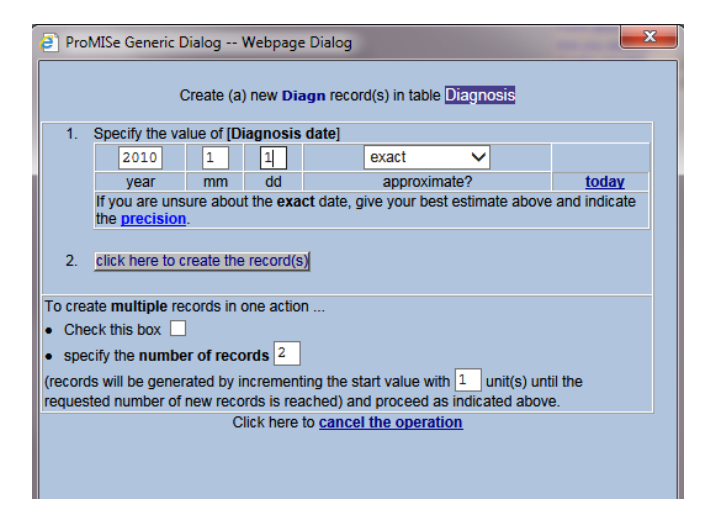

Indiquer la précision de la date du diagnostic et coder s'il s'agit du main indication diagnostic (code1) :

| L  | <u>D</u> ata Entr <u>y</u> | <u>R</u> eport      | E <u>x</u> port     | <u>H</u> elp | <u>F</u> ilter |                                 | [8001][DEMO][City_1]               |
|----|----------------------------|---------------------|---------------------|--------------|----------------|---------------------------------|------------------------------------|
| Re | sume with th               | e <b>first</b> iter | n in the <b>cur</b> | rent se      | ction by p     | pressing <b>Tab</b> (or click o | on any other item)                 |
|    |                            |                     |                     |              |                |                                 |                                    |
|    | _                          | _                   |                     |              |                |                                 |                                    |
|    | Index E                    | ditor (             | Dver <u>v</u> iew   |              |                |                                 |                                    |
| 3( | Diagnosis                  |                     |                     | value        |                | label                           |                                    |
|    | CIC                        |                     |                     |              | 8001           | 8001                            |                                    |
|    | Patient                    |                     |                     |              | 30             | 30                              |                                    |
|    | Diagnosis dat              | te                  |                     | 2010/0       | 1/01 00:00     | 2010/01/01 00:00:00             |                                    |
|    | Diagnosis re               | cord qualif         | ier (manual)        |              |                |                                 |                                    |
|    | Date precisio              | on                  |                     |              |                |                                 |                                    |
|    | Date precision             | n (manual ir        | put, see note       | k            | 0              | exact date                      |                                    |
|    | Event                      |                     |                     |              |                |                                 |                                    |
|    | Type (manual               | l input, see i      | note)               |              | 1              | 1                               |                                    |
|    |                            |                     |                     |              |                |                                 | Type (manual input, see note)      |
|    |                            |                     |                     |              |                |                                 | 1 Main indication diagnosis        |
|    |                            |                     |                     |              |                |                                 | 16 Other, non indication diagnosis |

Ouvrir le chapitre sur Diagnosis classification – Main classification pour entrer le code de la maladie principale. La sous-classification pourra aussi être saisie par la suite.

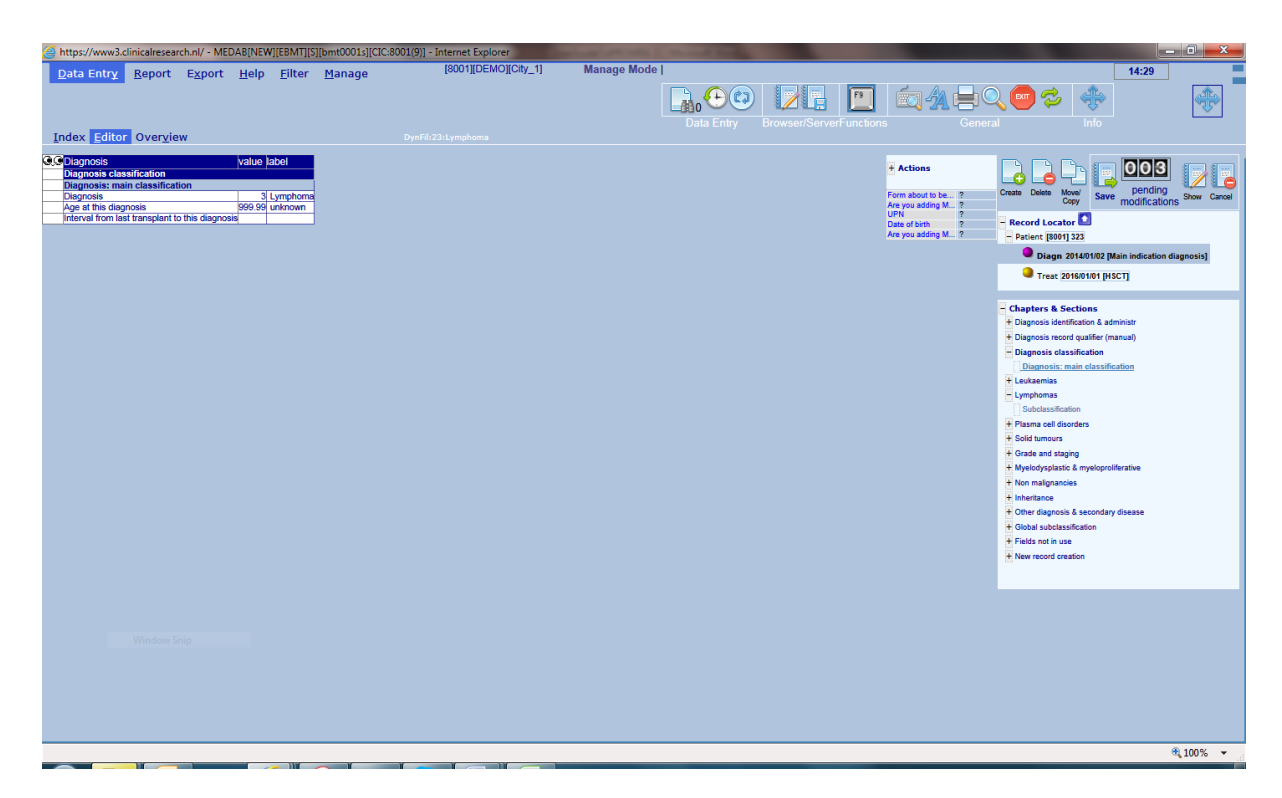

Répéter les mêmes étapes pour créer la greffe. Cliquer sur [Create], sélectionner Treat et entrer la date de greffe. Coder le context comme HSCT (code 7).

Ouvrir le chapitre Transplant and cell source specifics pour entrer le type et le numéro chronologique de cette greffe.

| Data Entry Report Export Help Filter [8001][DEMO][City_1] 14:10                                                                                                    |   |
|----------------------------------------------------------------------------------------------------|---|
|                                                                                                    |   |
| Resume with the first item in the current section by pressing Tab (or click on any other item)                                                                                                    |   |
| We of instantial mutual       We of instantial mutual         Wy of instantial mutual       We of instantial mutual         Specify (HisC) fanguant mutual       We of instantial mutual         Multiple donors of divert doubles of them cells       We of instantial mutual         Been marrow (M)       We of instantial mutual         Andree of down instantial mutual       We of instantial mutual         Been marrow (M)       We of instantial mutual         Andree of the instantial mutual       We of instantial mutual         Other faces on the instantial mutual       We of instantial mutual         Andree of the instantial mutual       We of instantial mutual         Does marrow (M)       We of instantial mutual         Andree of the instantial mutual       We of instantial mutual         Other faces oncites       We of instantial mutual         Andree of the instantial mutual       We of instantial mutual         Other faces oncites       We of instantial mutual         Other faces oncites       We of instantial mutual         Other faces oncites       We of instantial mutual         Other faces oncites       We of instantial         Other faces oncites       We of instantial         Other faces oncites oncites       We of instantial         Other faces oncites       We of instantinit me |   |
| PROMISE 4,100%                                                                                                    | • |

Pour exclure cette saisie des analyses de recherche, aller sur Record Locator :

Patient – Management – Registry Administration

Entrer "consent not asked/denied" (consentement non demandé/ non donné) pour bloquer l'accès du Registre Nationale, Registre de l'EBMT et/ou WPs

| https://www3.clinicalresearch.nl/ - MEDAB[NEW][EBMT][S             | [promise8001  | s][CIC:8001(9)] [N       | Ad-AB: All - Internet Explorer                      |                    |                                                                                                    | _ 0 <u>_ X</u>     |
|--------------------------------------------------------------------|---------------|--------------------------|-----------------------------------------------------|--------------------|----------------------------------------------------------------------------------------------------|--------------------|
| Data Entry Report Export Help Filter                               |               | [8(                      | 001][DEMO][City_1]                                  |                    |                                                                                                    | 14:12              |
| Resume with the <b>first</b> item in the <b>current</b> section by | / pressing Ta | <b>ıb</b> (or click on a | any other item)                                     | nty Browser/Server | General Info                                                                                                    |                    |
| Tugex Fautor OverView                                              |               |                          |                                                     |                    |                                                                                                    | <u> </u>           |
| GG Patient                                                         | value         | label                    |                                                     | + Actions          | SAV                                                                                                    | E 011 0            |
| CIC                                                                | 8001          | 8001                     |                                                     | From about to be   |                                                                                                    |                    |
| Patient                                                            | 30            | 30                       |                                                     | Point about to be  | Create Delete Move                                                                                                    | Jing modifications |
| Management                                                         |               |                          |                                                     | Centre identific   | 2 - Record Locator                                                                                                    |                    |
| Data entry information                                             |               |                          |                                                     | UPN QQ             | 2 States and a state of the states of the states of the st |                    |
| Patient ID in conversion source                                    |               |                          |                                                     | Date of birth of   | 2 Patient [8001] 30                                                                                                    |                    |
| Source of data conversion                                          |               |                          |                                                     | Are you adding M   | 2 Diagn 2010/01/01                                                                                                    |                    |
| IUBMID (do not use)                                                |               |                          |                                                     |                    | Treat 2014/05/05                                                                                                    |                    |
| Diagnosis (last entered, top)                                      |               |                          |                                                     |                    |                                                                                                    |                    |
| Graft date (last entered)                                          | 2014/05/05    | 2014/05/05               |                                                     |                    |                                                                                                    |                    |
| MED form filled in for transplant 1                                |               |                          |                                                     |                    | Chapters & Sections                                                                                                    |                    |
| MED form filled in for transplant 2                                |               |                          |                                                     |                    | + ID and admin                                                                                                    |                    |
| MED form filled in for transplant 3                                |               |                          |                                                     |                    | Patient data                                                                                                    |                    |
| MED form filled in for transplant 4                                |               |                          |                                                     |                    | Form information                                                                                                    |                    |
| MED form filled in for transplant 5                                |               |                          |                                                     |                    |                                                                                                    |                    |
| MED form filled in for transplant 6                                |               |                          |                                                     |                    | Patient information                                                                                                    |                    |
| Registry administration                                            |               |                          |                                                     |                    | New record creation                                                                                                    |                    |
| Exclude from national registry                                     | 2             | Consent denied           |                                                     |                    | Ethnicity                                                                                                    |                    |
| Exclude from EBMT registry                                         | 2             | Consent denied           |                                                     |                    | <u>+</u>                                                                                                    |                    |
| Reason for hiding this registration from the EBMT WP's             |               |                          |                                                     |                    | + Outcome                                                                                                    |                    |
| User who created the record                                        | promise8001s  |                          | Reason for hiding this registration from the EBMT W | P's                | Management                                                                                                    |                    |
| Last user to modify the record                                     | promise8001s  |                          |                                                     |                    | Data entry information                                                                                                    |                    |
| Which paper form has the data been copied from?                    |               |                          |                                                     | —                  | Contraction of the International                                                                                                    |                    |
| ID of patient found NOT to be double                               |               |                          |                                                     |                    | > Registry administration                                                                                                    |                    |
| IDAA of patient NOT found to be double                             |               |                          |                                                     |                    | Users                                                                                                    |                    |
| Users                                                              |               |                          |                                                     |                    | <ul> <li>IEBMT to centre</li> </ul>                                                                                                    |                    |
|                                                                    |               |                          |                                                     |                    | ±                                                                                                    |                    |
|                                                                    |               |                          |                                                     |                    | + Data entry support                                                                                                    |                    |
|                                                                    |               |                          |                                                     |                    |                                                                                                    |                    |
|                                                                    |               |                          |                                                     |                    |                                                                                                    |                    |
|                                                                    |               |                          |                                                     |                    |                                                                                                    |                    |
|                                                                    |               |                          |                                                     |                    |                                                                                                    |                    |
|                                                                    |               |                          |                                                     |                    |                                                                                                    |                    |
|                                                                    |               |                          |                                                     |                    |                                                                                                    |                    |
|                                                                    |               |                          |                                                     |                    |                                                                                                    |                    |
|                                                                    |               |                          |                                                     |                    |                                                                                                    |                    |
|                                                                    |               |                          |                                                     |                    |                                                                                                    |                    |
|                                                                    |               |                          |                                                     |                    |                                                                                                    |                    |
|                                                                    |               |                          |                                                     |                    |                                                                                                    |                    |
|                                                                    |               |                          |                                                     |                    |                                                                                                    |                    |
|                                                                    |               |                          |                                                     |                    |                                                                                                    |                    |
|                                                                    |               |                          |                                                     |                    |                                                                                                    |                    |
|                                                                    |               |                          |                                                     |                    |                                                                                                    |                    |
|                                                                    |               |                          |                                                     |                    |                                                                                                    |                    |
|                                                                    |               |                          |                                                     |                    |                                                                                                    | 🔍 100% 🔻           |

#### Option 2:

Entrer le report complet si besoin pour les saisies de votre propre centre mais assurez-vous de les noter comme « Not to be seen by EBMT" et/ou "Not to be seen by National Registry" ( si applicable)avant de sauvegarder vos données. Voir la page ci-dessus.

#### Saisir et Modifier les données

Pour se déplacer d'items en items (et activer les filtres mentionnés précédemment) pendant la saisie utilisez les touches [Tab] ou [Entrée].

Note : pour tous les autres champs textes comme « additional comments » (commentaire additionnel), vous devez utiliser la touche [Tab] pour continuer.

Pour entrer des données dans des items codés, vous pouvez entrer le nombre manuellement, ou (si vous avez une liste de codes dans le menu déroulant) une partie du texte pour trouver le code correspondant.

Alternative possible : vous pouvez cliquer sur le label avec votre souris et cela sautera automatiquement au prochain item.

IMPORTANT : Merci d'éviter d'utiliser votre souris pour « sauter » d'items en items, autrement la navigation préprogrammée ne fonctionnera pas/ vous manquerez des questions pertinentes.

Une petite sélection de raccourcis est disponible quand vous saisissez des données:

| ١ | Not applicable           |
|---|--------------------------|
| ? | Unknown                  |
| ! | Today                    |
| # | Same date as this record |

| ume with the <b>first</b> item in the <b>current</b> section by p | ressing <b>Tab</b> (or c              | lick on any other it                               | em)                                                 | Data En                       |
|-------------------------------------------------------------------|---------------------------------------|----------------------------------------------------|-----------------------------------------------------|-------------------------------|
| ndex Editor Overview                                              |                                       |                                                    |                                                     |                               |
|                                                                   | value                                 | lahel                                              |                                                     | + Actio                       |
|                                                                   | 8001                                  | 8001                                               |                                                     | Actio                         |
| Patient                                                           | 555555595                             | 555555595                                          |                                                     | Form abo                      |
| Freatment date                                                    | 2011/01/20 00:00                      | 2011/01/20 {exact]                                 |                                                     | Are you a                     |
| Donor                                                             | 1                                     | 1                                                  |                                                     | UPN                           |
| Donor                                                             |                                       |                                                    |                                                     | Date of b                     |
| Donor ID and order of infusion                                    |                                       |                                                    |                                                     | Are you a                     |
| Stem cell source                                                  | 1                                     | BM                                                 |                                                     |                               |
| dentification of donor or CBL unit used by centre                 | xx '                                  | XX                                                 |                                                     |                               |
| Number in the infusion order                                      |                                       | 704                                                |                                                     |                               |
| H A relation and donor registry                                   |                                       |                                                    |                                                     |                               |
| H A match                                                         | 1                                     | Identical sibling                                  |                                                     |                               |
| Degree of mismatch in related donors                              |                                       | isonucar sionity                                   |                                                     |                               |
| Name of the Donor registry                                        |                                       |                                                    |                                                     |                               |
| WMDA / BMDW code for the Donor Registry                           |                                       |                                                    |                                                     |                               |
| dentification of donor or CBU given by donor registry             |                                       |                                                    |                                                     |                               |
| Astching data                                                     |                                       |                                                    |                                                     |                               |
| Jumber of antigenic mismatches: A                                 | 1                                     |                                                    |                                                     |                               |
| Jumber of antigenic mismatches: R                                 |                                       |                                                    |                                                     |                               |
| Number of antigenic mismatches: C                                 |                                       |                                                    |                                                     |                               |
| Number of antigenic mismatches: DRB1                              |                                       |                                                    |                                                     |                               |
| Jumber of antigenic mismatches: DOB1                              |                                       |                                                    |                                                     |                               |
| Number of antigenic mismatches: DQD1                              |                                       |                                                    | CMV antibodies in                                   | donor                         |
| Jumber of allelic mismatches: A                                   |                                       |                                                    | 1 Negative                                          | IMPORTANT                     |
| Number of allelic mismatches: A                                   |                                       |                                                    | 2 Positive                                          | Use the document below,       |
| Number of allelic mismatches: C                                   |                                       |                                                    | 3 Not evaluated                                     | VCMVDON.PDF, at the bot       |
| Number of allelie mismatches: DDP1                                |                                       |                                                    | 99 unknown                                          | of this notice, as cover page |
| Number of allelic mismatches: DOB1                                |                                       |                                                    |                                                     | When submitting the origina   |
| Number of allelic mismatches: DQD1                                |                                       |                                                    |                                                     | results                       |
| Jonor sox                                                         | 2                                     | Fomalo                                             |                                                     | results.                      |
| Serologic status                                                  | 2                                     | remaie                                             |                                                     | It is essential you do so in  |
| CMV antibodies in donor                                           | 1                                     |                                                    |                                                     | order for the Registry to ide |
|                                                                   |                                       |                                                    |                                                     | the correct HSCT registration |
|                                                                   |                                       |                                                    |                                                     | Thank you for your collabor   |
|                                                                   | _                                     |                                                    |                                                     | Thank you for your condoor    |
|                                                                   | Option                                | s de saisie:                                       |                                                     |                               |
|                                                                   |                                       | Taper                                              | le c                                                | ode                           |
|                                                                   |                                       | monuollon                                          | ant                                                 |                               |
|                                                                   |                                       | manuenen                                           | lent                                                |                               |
|                                                                   | Ou                                    |                                                    |                                                     |                               |
|                                                                   |                                       |                                                    |                                                     |                               |
|                                                                   | 2. Tap<br>(exemp<br>Appuye<br>[Entrée | per une po<br>ple:negpo<br>ersurlato<br>e]pourcont | artie du te<br>ur négative)<br>ouche [Tab]<br>inuer | exte<br>ou                    |
|                                                                   | 3. Cliq<br>votre s<br>[Tab] o         | uer sur la<br>souris (san<br>u [Entrée]            | réponse a<br>s appuyer                              | vec<br>sur                    |

#### **Record Locator, Chapitres et Sections**

Parfois, vous devrez utiliser le Record Locator pour modifier une donnée existante, par exemple si vous retournez sur un patient et entrez des items préalablement non-remplis.

L'interface dans laquelle ProMISe opère est comme une structure en « arbre ». Sur le côté droit de la page Data Entry vous verrez deux structures en arbres : le Patient Locator et Chapters & Sections (chapitres et sections).

Dans le Record locator vous avez la description complète des enregistrements pour un patient. Chaque patient doit avoir un ou plusieurs enregistrements dans chaque table principale, uniquement identifié par une date ou un index. Selon l'information enregistrée, il y a des tables à différents niveau, comme Donor (donneur) en dessous de l'enregistrement de la greffe, uniquement identifié par un numéro.

Dans Chapters & Sections, vous avez tous les items des MED-AB qui peuvent être trouvés dans les tables correspondant à chaque enregistrement.

Pour voir les différentes étapes, et données de l'enregistrement du patient dans Data Editor, vous pouvez cliquer sur une « branche » du Record Locator et dans la « branche » désirée de la table, comme montré dans le Chapters & Sections.

Utilisez votre souris:

Open or close a branch by clicking on a an or the interview of the interview.

Clique gauche sur la date ou l'index dans Record Locator vous donnera l'enregistrement dans le formulaire de Data Entry, par exemple la flèche ci-dessous montre qu'un utilisateur a changé la date de greffe du patient patient 03.03.2011 ) :

| - Record Locator                              |   |
|-----------------------------------------------|---|
| - Patient [8003] 120219634                    | ~ |
| Study 1                                       |   |
| Diagn (2001/05/15 [Main Indication diagnosis] |   |
| + 🥥 Treat 2001/09/27 [HSCT]                   |   |
| Asse1 2001/09/27 [HSCT]                       |   |
| Asse1 2002/01/03 [Allve]                      |   |
| Asse1 2011/07/15 [Relapse/progression]        |   |
| Treat 2011/07/16 [Non graft treatment]        |   |
| Asse1 2011/07/16 [Non graft treatment]        |   |
| Asse1 2011/10/20 [Allve]                      |   |
| + 🥥 Treat 2011/11/23 [HSCT]                   |   |
| Asse1 2011/11/23 [HSCT]                       | ~ |
| Asse1 2012/02/15 [Alive]                      |   |

Les données sont enregistrées dans un ordre chronologique. Vous pouvez voir ici que le patient a eu deux greffes [HSCT] et de multiples assessments.

Il est donc important de regarder les évènements par exemple [HSCT]], [Non graft treatment], si v ous voulez modifier ou examiner des données à un moment donné.

Utiliser Chapters and Sections pour modifier d'autres parties du formulaire

Vous pouvez cliquer sur un enregistrement, dans Chapter and Section pour modifier un champ de votre choix. Par exemple pour voir ou éditer les spécificités de la classification du diagnostic dans Data Entry, faites un clic gauche en premier sur l'enregistrement du Diagnostic dans le Locator (une fois sélectionné, il sera surligné en bleu) :

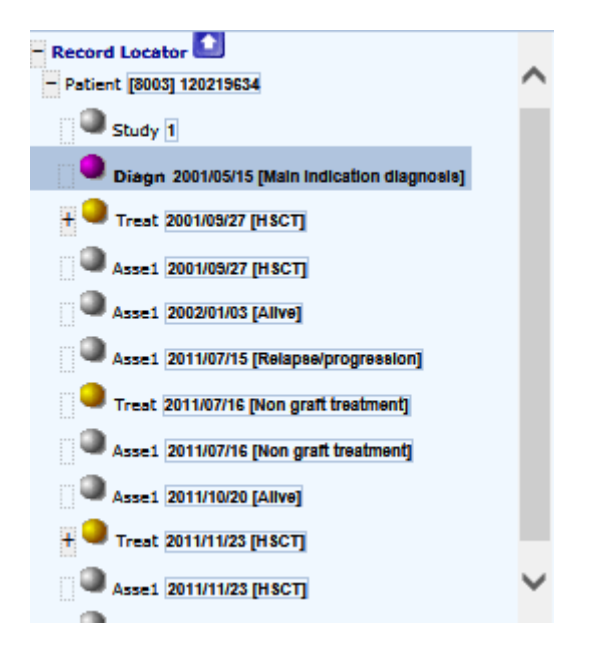

Prochain clic gauche sur la section appropriée dans le Chapter/Sections en dessous. Dans cet exemple : Lymphomas – Subclassification.

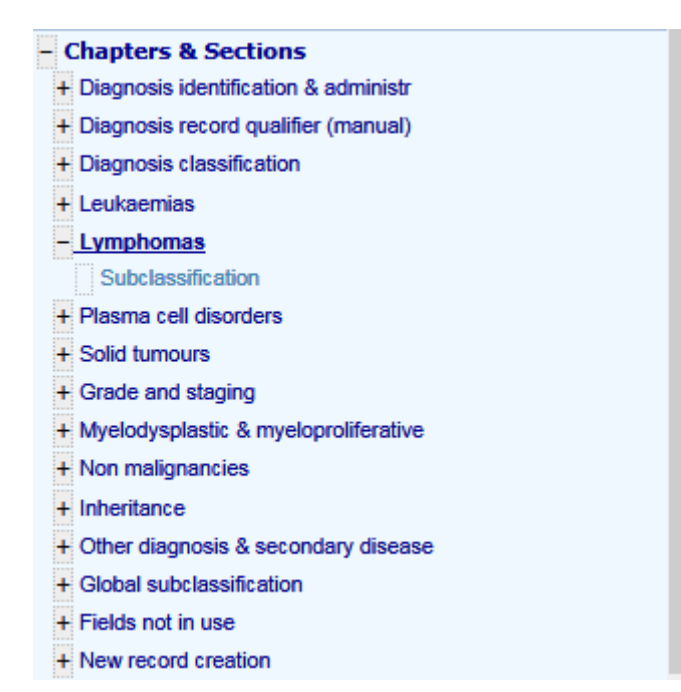

Cela vous amènera sur la partie du formulaire où il y a la sous-classification pour cette maladie.

Vous pouvez aussi faire un clic droit sur un enregistrement dans Record Locator et modifier directement un item en cliquant dessus via l'aperçu.

Pour changer l'item TBI de "no" en "oui" par exemple, cliquez droit sur l'enregistrement de la greffe [HSCT] (vérifiez que vous êtes sur la bonne date de greffe s'il y en a plusieurs) et cliquez sur la réponse TBI dans le petit aperçu. Vous arriverez sur l'item dans Data Entry Editor où vous pourrez le modifier.

| A click below will go to                               | Show empty items                   |
|--------------------------------------------------------|------------------------------------|
| that item on that record                               | Show empty items                   |
| CIC                                                    | 8003                               |
| Patient                                                | 120219634                          |
| Treatment date                                         | 2011/11/23 {exact}                 |
| Record creation type                                   | created during data entry          |
| Record creation date                                   | 2015/04/09 15:28:00                |
| Record modification date                               | 2015/04/09 15:29:00                |
| (SQL Server autonumber field)                          | 39595                              |
| Context of this treatment                              | Hematopoietic stem cell transplant |
| User that created this record                          | promise8003k                       |
| User most recently modifying this record               | promise8003k                       |
| Centre in which this treatment was given               | City_2 [TC2]                       |
| Country of the centre                                  | Netherlands, The                   |
| Unit or team                                           | BMT                                |
| Type of unit or team                                   | Haematology                        |
| Contact person                                         | GLAISNER                           |
| UPN for this patient for this centre                   | 12021634                           |
| Last diagnosis before this treatment                   | NHL                                |
| Interval from last diagnosis to this treatment         | 3844                               |
| Age at this treatment                                  | 46.86                              |
| Country (> 10 centres)                                 | Netherlands, The                   |
| Chronologic number of this autograft for this patient  | Second                             |
| Type of HSC transplant                                 | Autologous                         |
| Bone marrow (BM)                                       | No                                 |
| Peripheral blood (PB)                                  | Yes                                |
| Cord blood (CB)                                        | No                                 |
| Chronologic number of this transplant for this patient | Second                             |
| Date previous transplant                               | 2001/09/27 {exact}                 |
| Type of previous transplant                            | Autologous                         |
| Multiple graft protocol (program)                      | No                                 |
| Year of this treatment                                 | 2011                               |
| Ex-vivo manipulation of the cells                      | None                               |
| Drugs or chemotherapy                                  | Yes                                |
| TBI                                                    | No                                 |
| TLI / TNI / TAI                                        | No                                 |
| Additional disease treatment                           | No                                 |
| Other cell therapy (non HSCT)                          | No                                 |
| Best response                                          | CR                                 |
| Date response achieved or assessed                     | 2012/02/15 {exact}                 |
| C: Index date for new record                           | 2012/02/15 {exact}                 |
| C0: Index code for new donor                           | First                              |
| C2: Index code for new drug/agent                      | ARA-C / Cytarabine                 |

La navigation programmée (filtres dynamiques) sera désactivée quand vous modifiez le formulaire de cette façon. Mais vous pouvez réactiver le filtre par la suite (voir page 68).

# Raccourcis de Record Locator:

| Ctrl | Alt | ArrowDn | Next Section                  |
|------|-----|---------|-------------------------------|
| Ctrl | Alt | PgDn    | Next Chapter                  |
|      | Alt | ArrowDn | Next Record in Locator        |
|      | Alt | PgDn    | Same-type next in Locator     |
| Ctrl | Alt | ArrowUp | Previous Section              |
| Ctrl | Alt | PgUp    | Previous Chapter              |
|      | Alt | ArrowUp | Previous Record in Locator    |
|      | Alt | PgUp    | Same-type previous in Locator |

# Comment corriger des données

#### Avant de sauvegarder

Il y a différentes façons de modifier des items dans Data Entry avant de sauvegarder vos données dans la base. Une des façons efficace est d'utiliser l'icône Show Modifications (montrer les modifications) :

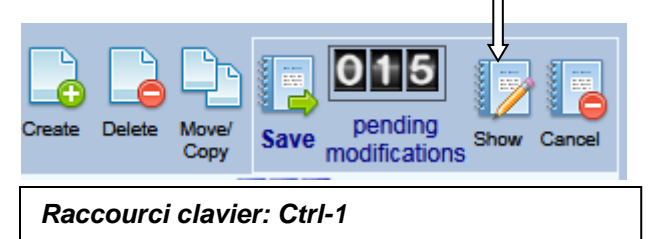

Pendant votre saisie, vous pouvez cliquer sur l'icône Show Modifications pour voir vos modifications avant de les sauvegarder. Si vous voyez un item spécifique dans l'aperçu qui nécessite une modification, cliquer sur la cellule d'une donnée pour revenir en arrière et la changer dans le Data Entry Editor : Data Entry Report Export Help Filter [8003][DEMO][City\_2] Data Entry Report Export Help Filter

| ou can    | click on an | w data cell to return to c   | lata entry on that nar   | ticular record/it | emi            |           |                           |             |
|-----------|-------------|------------------------------|--------------------------|-------------------|----------------|-----------|---------------------------|-------------|
| ou can    | chec on an  |                              | ata chay on that par     |                   |                |           |                           |             |
|           |             |                              |                          |                   |                |           |                           |             |
| Index     | Editor 0    | verview                      |                          |                   |                |           |                           |             |
|           | _           |                              |                          |                   |                |           |                           |             |
|           |             |                              |                          | erased            | filled modifie | ed:new mo | odified:old               |             |
| lick here | 💶 to sa     | ve all pending modifications | after reviewing the repo | rt below          | incu incuit    |           |                           |             |
| A         | TABLE       | Patient                      |                          |                   |                |           |                           |             |
|           | CHAPTER     | ID and admin                 |                          |                   |                |           |                           |             |
|           | SECTION     | Patient identification       |                          |                   |                |           |                           |             |
|           | ID          | CIC                          | 8003                     |                   |                |           |                           |             |
| A000B1    | IDAA        | Patient                      | 24                       |                   |                |           |                           |             |
| AUA       | CHAPTER     | Patient data                 |                          |                   |                |           |                           |             |
|           | MEDAORE     | Form about to be entered     | d 1 Med A: Day 0         |                   |                |           |                           |             |
|           | MEDAORE     | a onn about to be entiere    | 2   Med-A: Day 0         |                   |                |           |                           |             |
|           | SECTION     | Patient information          | - ,                      |                   |                |           |                           |             |
|           | DATLSTRE    | Date of the last report      | 2016/03/01               |                   |                |           |                           |             |
| AOZ       | CHAPTER     | Data entry support           |                          |                   |                |           |                           |             |
|           | SECTION     | Navigation items             |                          |                   |                |           |                           |             |
|           | AACOD7      | Last dated record create     | ed2015/12/30             |                   |                |           |                           |             |
|           |             | Last itom visited            |                          |                   |                |           |                           |             |
|           | LASTITEM    | Last tierri visiteu          |                          |                   |                |           |                           |             |
|           |             | Tractment                    | ADDI KOT                 |                   |                |           |                           |             |
|           |             | Treatment identificatio      | n 8. administr           |                   |                |           |                           |             |
| CORO      | SECTION     | Patient ID and treatme       | nt date                  |                   | •              |           |                           |             |
|           | ID          | CIC                          | int duto                 |                   | 8003           |           | 8003                      |             |
|           | IDAA        | Patient                      |                          |                   | 24             |           | 24                        |             |
|           | IDAABC      | Treatment date               |                          |                   | 2015/12/30     | 0:00:00   | 2016/02/15 00:00:0        | )0          |
|           | SECTION     | Treatment database ac        | Iministration            |                   |                |           |                           |             |
|           | BC_FUZ      | How approximate is the       | Index Date               |                   |                |           | NaN                       |             |
| COULKI    | BC EVD      | Context of this treatmen     | t                        |                   |                |           | <b>2</b>   Non graπ treat | ment        |
| COBO      | SECTION     | Location                     |                          |                   | •              |           |                           |             |
|           | AACOD2T     | Diagnosis (enforced for      | mula)                    |                   |                |           | 23   PPL                  |             |
|           | INTDIAG     | Interval from last diagno    | sis to this treatment (e | nforced formula   | I)             |           | 1385                      |             |
| COB011    | AGETRT      | Age at this treatment (er    | nforced formula)         |                   |                |           | 64.11                     |             |
| COC       | CHAPTER     | Transplant and cell so       | urce specifics           |                   |                |           |                           |             |
|           | SECTION     | Graft program                | (and the second as)      |                   |                |           | 20401                     |             |
| COG       |             | rear of this treatment (e    | n the nationt            |                   |                |           | 2016                      |             |
| COG1      | SECTION     | Disease treatment            | in the patient           |                   |                |           |                           |             |
|           | ADDPROT     | Additional disease treat     | ment                     |                   | 3   Yes. no    | ot planne | d                         |             |
| COI       | CHAPTER     | Cellular therapy (non l      | HSCT)                    |                   |                | ١         |                           |             |
| COIO      | SECTION     | Cellular therapy (non l      | ISCT)                    |                   | - 4            | 2         |                           |             |
| COIOA1    | VADCELLI    | Other cell therapy (non      | HSCT)                    |                   | 1   No         |           |                           |             |
|           |             |                              |                          |                   |                |           |                           |             |
|           |             |                              |                          |                   |                |           |                           |             |
|           |             |                              |                          |                   | Exem           | ela:      |                           |             |
| Comr      | nont one    | ular das madifia             | tions on cours           |                   | Dane           | la nan    | e d'anercu, cli           | ane         |
| Joinn     | ient ann    |                              | uons en cours            |                   | - Dalls        | lonnod    | t a aperça, cin           | yuel<br>vrà |
|           |             |                              |                          |                   |                | anned     |                           | ;ral        |
|           |             |                              |                          |                   | chan           | ger. F    | ar exemple                |             |
| . 35 -    |             |                              |                          |                   | Treat          | ment =    | No                        |             |

Si vous avez modifié des données mais souhaitez annuler toutes ces modifications en cours, cliquez sur [cancel] à côté du compteur de modifications. Après avoir confirmé, vous retournerez au début de votre formulaire.

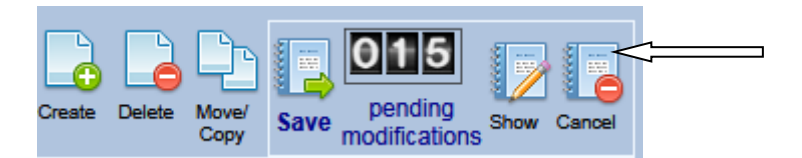

# Retourner à un champ précédent

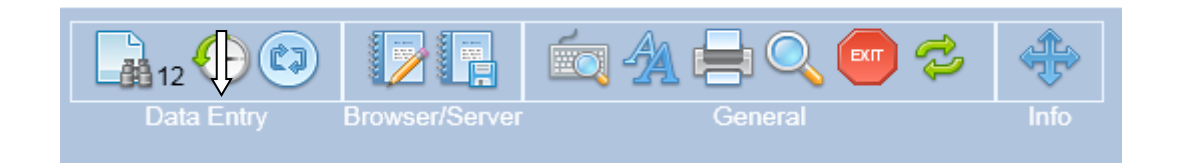

Cliquer sur l'icône horloge pour revenir en arrière

Raccourci clavier : Ctrl-H

La navigation créée pour suivre les formulaires Med-AB pourra éviter certains items présents dans la page car ils ne sont pas pertinent (différentes modalités de conditionnement si le conditionnement a été saisi "non" par exemple). Vous pouvez revenir à l'étape exacte en utilisant la fonction History.

Vous pouvez aussi voir un aperçu de l'historique en entier depuis la dernière sauvegarde et cliquer sur un item pour revenir dans le formulaire de saisie.\_

| TraceBack of curs                           | sor movements     |          |
|---------------------------------------------|-------------------|----------|
| Type of HSC transplant                      | Treat 2014/01/03  | 12:40:02 |
| Karnofsky or Lansky status                  | Asse1 2014/01/03  | 12:39:58 |
| Performance system used                     | Asse1 2014/01/03  | 12:39:56 |
| Number of this status                       | Asse1 2014/01/03  | 12:39:54 |
| CR confirmed?                               | Asse1 2014/01/03  | 12:39:49 |
| Disease status                              | Asse1 2014/01/03  | 12:39:41 |
| CR confirmed?                               | Asse1 2014/01/03  | 12:39:38 |
| Disease status                              | Asse1 2014/01/03  | 12:39:29 |
| B: Index date for new record                | Diagn 2012/05/04  | 12:39:15 |
| Lymphoma WHO subclassification              | Diagn 2012/05/04  | 12:39:11 |
| Diagnosis                                   | Diagn 2012/05/04  | 12:39:07 |
| A: Index date for new record                | Patient [8001] 29 | 12:38:58 |
| Sex of the patient                          | Patient [8001] 29 | 12:38:56 |
| Date of birth of the patient                | Patient [8001] 29 | 12:38:49 |
| Initial(s) family name                      | Patient [8001] 29 | 12:38:48 |
| Initial(s) first name                       | Patient [8001] 29 | 12:38:46 |
| UPN                                         | Patient [8001] 29 | 12:38:44 |
| Patient in nat / international study / tria | Patient [8001] 29 | 12:38:42 |
| UPN                                         | Patient [8001] 29 | 12:38:40 |
| Patient in nat / international study / tria | Patient [8001] 29 | 12:38:39 |

#### Attention !

L'historique contient uniquement les items que le curseur a « visité ». Il est seulement valide pour les patients actuellement actifs. Pour revenir à un item à un moment (inclus les items que votre curseur n'a pas visité) vous pouvez utiliser le raccourci [ctrl-barre espace]. Une fois que vous avez sauvegardé vos données, l'historique est automatiquement vidé.

Cliquer sur l'item dans le «TraceBack of cursor movements" (trace des mouvements du curseur) (ci-dessus) vous amènera directement sur le champ du formulaire de data entry par exemple la date de naissance :

| <u>Data Entry</u> <u>R</u> eport Export <u>H</u> elp <u>F</u> ilter                                             |            | [8003        | ][DEMO][City_2]              |
|----------------------------------------------------------------------------------------------------|------------|--------------|------------------------------|
|                                                                                                    |            |              |                              |
|                                                                                                    |            |              |                              |
| Index Editor Overview                                                                                           |            |              |                              |
|                                                                                                    |            |              |                              |
| Reference and the second second second second second second second second second second second second second se | value      | label        |                              |
| CIC                                                                                                    | 8003       | 8003         |                              |
| Patient                                                                                                    | 24         | 24           |                              |
| Patient data                                                                                                    |            |              |                              |
| Form information                                                                                                |            |              |                              |
| Form about to be entered                                                                                        | 1          | Med-A: Day 0 |                              |
| Are you adding Med-B items to a Med-A registration?                                                             |            |              |                              |
| Registering a transplant performed before one already registered                                                | d          |              |                              |
| To which registered transplant number are you adding data?                                                      |            |              |                              |
| For subsequent treatment: same diagnosis?                                                                       |            |              |                              |
| For subsequent treatment: same centre?                                                                          |            |              |                              |
| For subsequent treatment: same unit or team?                                                                    |            |              |                              |
| Patient information                                                                                             |            |              |                              |
| Centre for last transplant                                                                                      | 8003       | City_2 [TC2] |                              |
| Name of unit or team for the last transplant                                                                    |            |              |                              |
| Type of unit or team for the last transplant                                                                    |            |              |                              |
| Contact person for the last transplant                                                                          |            |              |                              |
| Area code where patient lived at time of HSCT(optional)                                                         |            |              |                              |
| Date of the 1st report                                                                                          |            |              |                              |
| Date of the last report                                                                                         |            |              |                              |
| Patient in nat / international study / trial                                                                    |            |              |                              |
| Unique Patient Number/code given by hospital                                                                    | 22226      | 22226        |                              |
| Initial(s) first name                                                                                           |            |              |                              |
| Initial(s) family name                                                                                          |            |              |                              |
| Date of birth of the patient                                                                                    | 1952/01/05 | 1952/01/05   | <u>× 💟 🔯 🛑</u>               |
| Sex of the patient                                                                                              | 2          | Female       | Date of birth of the patient |
| New record creation                                                                                             |            |              | = (empty)                    |
| A: Index date for new record                                                                                    |            |              | 1809/09/09 2 (unknown)       |
| A: Index code for new record                                                                                    |            |              | 2016/02/01 L (today)         |
|                                                                                                    |            |              | 2010/03/01! (today)          |
|                                                                                                    |            |              | 1952/01/05 (current value)   |
|                                                                                                    |            |              |                              |
|                                                                                                    |            |              |                              |

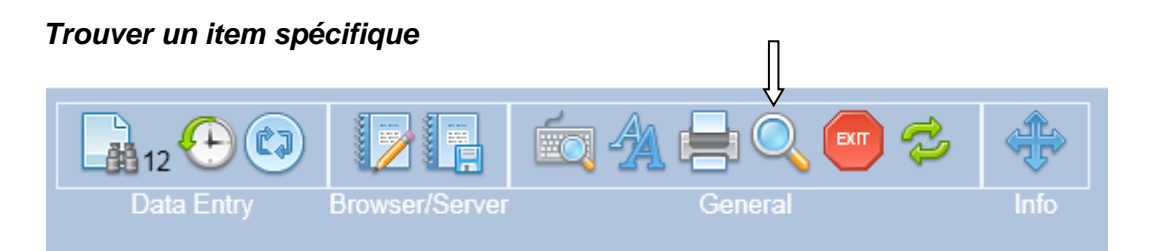

Cet outil de recherché peut être utilisé pour localiser un item spécifique dans tout le dictionnaire de la base de données.

Exemple: Vous cherchez l'item "engraftment" mais vous n'êtes pas sûr de sa localisation dans le Data Entry Editor.

Cliquer sur l'icône loupe ci-dessus et appuyer Ctrl-1 ou cliquer sur le bouton [specify TEXT to search for...] et entrer le début du texte ou le texte complet, par exemple "engraftment". Alternativement si vous savez le nom de l'item dans la base de données, par exemple ENGRAF vous pouvez aussi le taper dans la recherche. Après appuyez sur Ctrl-2 pour chercher les labels de l'item (questions du MED-AB). Si vous avez besoin de chercher les codes et labels (réponses des MED-AB), faites Ctrl-3.

| <u>D</u> ata Entry | <u>R</u> eport | E <u>x</u> port | <u>H</u> elp | <u>F</u> ilter |          | Ne               |
|--------------------|----------------|-----------------|--------------|----------------|----------|------------------|
|                    |                |                 |              |                |          | 146              |
| <u>1</u> :Items    | 2:Record       | s <u>3</u> :C   | enters       | <u>4</u> :0u   | tput     | 5:Templates      |
| SEARCH F           | OR ITEMS       |                 |              |                | Items    | in project MEDAB |
| Ctrl 1             | Specify TEX    | T to search     | for          | engraf         | # Of Ite | ems found:711    |
| Ctrl 2             | SEARCH in      | Item Labels     |              |                |          |                  |
| Ctrl 3             | SEARCH in      | Codes&Lab       | els          |                |          |                  |
| Apply Iter         | n Filter       |                 | [            |                |          |                  |
| Suppress           | Headers        |                 | [            |                |          |                  |

Il est possible d'aller directement sur l'item dans l'Editor en cliquant sur le label de l'item (voir la flèche) : Data Entry Report Export Help Filter [8003][DEMO][City\_2]

|                                                              | _                                                                                                    | _                                           |                                         |                                                                 |                    |                     |
|--------------------------------------------------------------|----------------------------------------------------------------------------------------------------|---------------------------------------------|-----------------------------------------|-----------------------------------------------------------------|--------------------|---------------------|
| <u>1</u> :Iten                                               | ns <u>2</u> :Records <u>3</u> :Centers <u>4</u> :Output                                                           | 5:Templates                                 |                                         |                                                                 |                    |                     |
| - SEARC<br>Ctrl 1<br>Ctrl 2<br>Ctrl 3<br>Apply It<br>Suppres | CH FOR ITEMS Specify TEXT to search for engraf SEARCH in Item Labels SEARCH in Codes&Labels tem Filter ss Headers | Items in project MED/<br># of Items found:4 | \B You can search                       | for items that contain a specific t                             | ext in the label o | r name of that iten |
| BC                                                           | TABLE                                                                                                    | Treat                                       | ment                                    |                                                                 |                    |                     |
| TAG                                                          | LABEL                                                                                                    | NAM                                         | IE CODES                                | LONG LABEL                                                      |                    | 0-9 Reg Cen         |
| BC0                                                          | VOLUME                                                                                                    | Conter                                      | t                                       |                                                                 |                    |                     |
| BCOI                                                         | CHAPTER                                                                                                    | Cellul                                      | ar therapy (non F                       | ISCI)                                                           |                    |                     |
| BCOTODI                                                      | Allogeneic boost (same donor) in the presence                                                                     | e of engraffment BOOS                       | TAL 1 Allog                             | ISCI)                                                           | resence of energy  | affmont             |
| BE                                                           | TABLE                                                                                                    | Assessment(1)                               |                                         | enerc boost (same donor) in the p                               | bresence of engla  | autient             |
| TAG                                                          | LABEL                                                                                                    | NAME COL                                    | ES                                      | LONG LABEL                                                      | 0-9 Reg Cen        |                     |
| BE0                                                          | VOLUME                                                                                                    | Content                                     |                                         |                                                                 |                    |                     |
| BEOC                                                         | CHAPTER                                                                                                    | Diagnostics (co                             | nt.)                                    |                                                                 |                    |                     |
| BE0C6                                                        | SECTION                                                                                                    | Clinical status                             |                                         |                                                                 |                    |                     |
| BE0C6G1                                                      | Test used for maternal engraftment                                                                                | ENGRTEST                                    | L14 Test used for I                     | maternal engraftment                                            |                    |                     |
| BEOH                                                         | CHAPTER                                                                                                    | Haematopoietic                              | recovery & chim                         | aerism                                                          |                    |                     |
| BEOH1                                                        | SECTION                                                                                                    | Cell count recov                            | ery (engraftment                        | )                                                               |                    |                     |
| BEOHIA1                                                      | Haematopoeitic recovery (engrattment)<br>Interval to neutrophil recovery (engrattment) (                          | days) INTENGR                               | 500 Haematopoeit<br>503 Interval to neu | ic recovery (engraftment)<br>trophil recovery (engraftment) (da | iys)               |                     |

Les titres de table/Chapter/Sections dans le formulaire de saisie des données vous montreront la localisation des items dans la structure de la base de données. Dans ce cas, vous pourrez voir que la question Engraftment est localisée dans :

Record – Assessment Chapter – Haematopoietic recovery & chimaerism Section – Cell count recovery (engraftment)

NOTE: si vous voulez modifier une donnée en utilisant cette recherche, nous vous conseillons d'entrer le code dans le premier champ "form about to be entered". (Raccourci pour retourner à ce champ [Ctrl-Home] l'endroit où vous vous trouvez dans le formulaire n'a pas d'importance). Si vous savez de quel item vous avez besoin pour le corriger dans le MED-B par exemple, assurez-vous que le code 12 est entré dans le champ. (Si vous faites ceci, n'oubliez pas de remettre les filtres dynamiques quand vous aurez fini vos corrections. Merci de voir page 62 pour plus d'informations sur les filtres.) 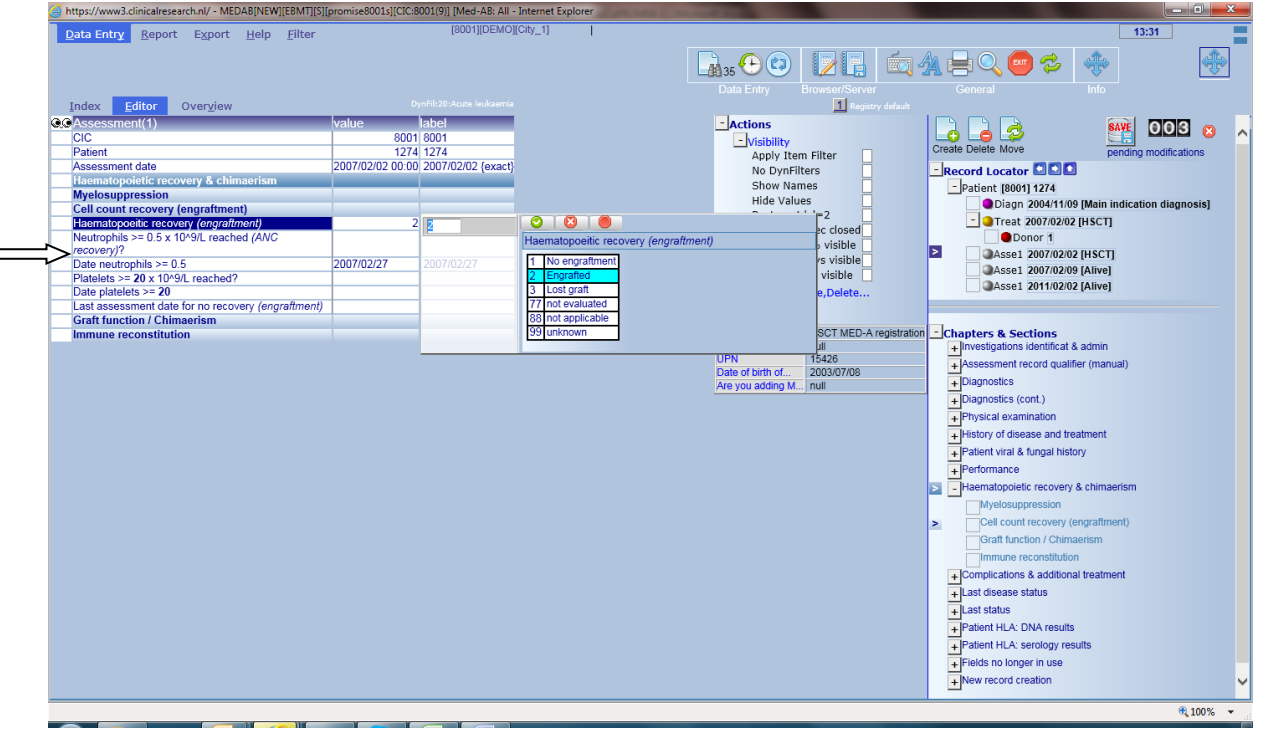

Vous serez directement à la bonne place dans l'Editor après avoir cliqué sur l'item dans vos résultats de recherche :

Avant de faire vos modifications, vérifiez en premier que vous êtes sur le bon enregistrement (et la bonne date) dans le Record Locator si le patient a eu plusieurs greffes.

#### Sauvegarder les données

Il est conseillé de sauvegarder votre travail régulièrement lors de votre saisie. Vous pouvez le faire en cliquant sur le bouton de sauvegarde ou appuyer sur Ctrl-S sur votre clavier.

Quand vous arrivez à la fin d'un formulaire et appuyez sur [Tab] dans le champ de commentaires additionnel, vous serez invité à enregistrer vos données :

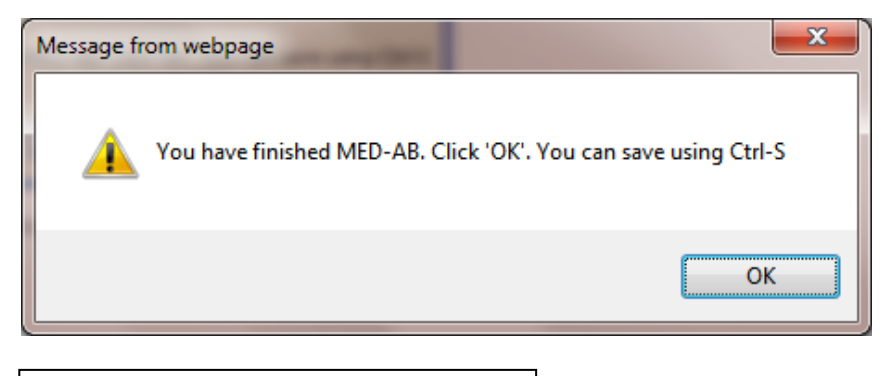

Raccourci clavier: Ctrl-S

Ou cliquez sur l'icône « sauvegarder »:

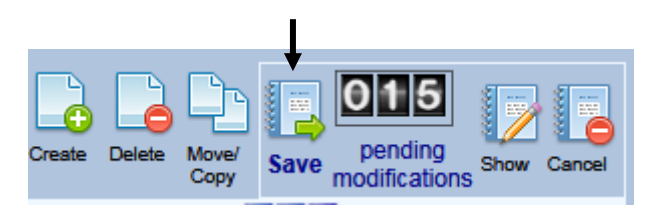

Les données seront enregistrées quand le compteur des modifications en cours retournera à '000' après avoir cliqué sur Save. (Si le compteur montre toujours des modifications cela veut dire que vos données n'ont pas été enregistrées et que vous devez cliquer de nouveau sur Save) :

#### Procédure de sauvegarde d'urgence

Dans le cas où vous avez accidentellement fermé (ou avez été forcé de fermer) votre session ProMISe avant de sauvegarder vos modifications, un message d'alerte apparaitra et vous permettra de «stay on this page » (rester sur cette page) et sauvegarder vos modifications.

| Windows  | Internet Explorer                                                                              |  |  |  |  |  |  |  |  |  |
|----------|------------------------------------------------------------------------------------------------|--|--|--|--|--|--|--|--|--|
| 1        | Are you sure you want to leave this page?                                                      |  |  |  |  |  |  |  |  |  |
|          | Message from webpage:                                                                          |  |  |  |  |  |  |  |  |  |
|          | You are closing your session but there seem to be<br>pending modifications in the Data Editor! |  |  |  |  |  |  |  |  |  |
|          | Leave this page                                                                                |  |  |  |  |  |  |  |  |  |
|          | Stay on this page                                                                              |  |  |  |  |  |  |  |  |  |
| <u> </u> |                                                                                                |  |  |  |  |  |  |  |  |  |

Corriger des données enregistrées

Si vous êtes habitué à la structure de la base, vous pouvez aller sur l'item que vous souhaitez modifier en utilisant le Record Locator et en cliquant sur le Record, Chapter et Section. Ou alors, de la même façon, utiliser l'icône « Show Modifications » vous pouvez cliquer sur l'icône Original Values pour obtenir un aperçu complet des données enregistrées pour ce patient.

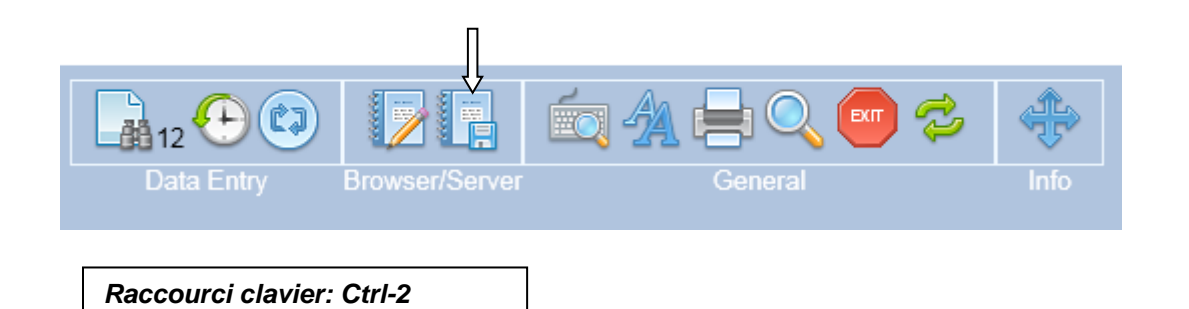

Si vous voulez modifier les données en utilisant cet aperçu, nous vous conseillons d'entrer le code adapté dans le premier champ « Form about to be entered ». (Le raccourci pour retourner à ce champ, quel que soit l'endroit où vous vous trouvez dans le formulaire, est [Ctrl-Home]. Si vous savez que l'item que vous devez corriger est dans le MED-B par exemple, entrez le code 12 dans ce champ. D'une autre façon, si vous n'êtes pas sûr du code de formulaire à utiliser, vous pouvez laisser ce champ vide et tous les items seront visibles. (Si vous faites cela, n'oubliez pas de remettre les filtres une fois que vous avez fini vos corrections. Merci de voir page 62 pour plus d'informations sur les filtres).

Pour voir ou modifier un item enregistré, cliquer sur l'icône Original Values ou appuyer [Ctrl-2] dans la table [Data Entry]- [Editor]. Vous aurez la page aperçu. Une façon rapide de localiser un item dans l'aperçu est d'utiliser le raccourci [Ctrl-F] plutôt que de le faire défiler. Vous préférerez peut-être échanger l'entête, de façon à interpréter l'aperçu de façon plus facile. Dans le Layout Display selectionner « Show Headers » :

| Data Entry Report Export Help Eilter                                          | [8003][DEMO][City_2          | 8)  <br>               | 17:31                         |
|-------------------------------------------------------------------------------|------------------------------|------------------------|-------------------------------|
| You can click on any data cell to return to data entry on that par            | ticular record/item!         |                        |                               |
|                                                                               |                              |                        |                               |
|                                                                               |                              | Browser/Server General |                               |
| Index Editor Overview                                                         |                              | 1 Registry default     |                               |
| Horizontal or Vertical overview of all values currently stored on the Service | er.                          |                        |                               |
| Patient                                                                       |                              |                        |                               |
| ID and admin                                                                  | [                            |                        |                               |
| Patient identification                                                        |                              |                        |                               |
| CIC                                                                           | 8003                         | ***                    | - Current Display Properties  |
| Patient                                                                       | 24                           |                        | Show empty cells              |
| Database administration                                                       |                              |                        | Show only values in cells     |
| Authorized CIC                                                                | 8003 City_2 [TC2]            |                        | Show only values in cens      |
| Country                                                                       | NLKingdom of the Netherlands |                        | Suppress values when labelled |
| Record creation date                                                          | 2016/01/26 11:34:00          |                        | Invert key order              |
| Last modification                                                             | 2016/03/01 15:57:00          |                        | Show headers                  |
| (SQL Server autonumber field)                                                 | 29683                        |                        | Show Data Tracker             |
| Record creation type                                                          | 0 created during data entry  |                        | Show Date Hacker              |
| User that created this record                                                 | bmt0001s                     |                        | Apply current Item Filter     |
| User most recently modifying this record                                      | promise8003s                 |                        | Show Item Names               |
| Patient data                                                                  |                              |                        | L                             |
| Form information                                                              |                              |                        |                               |
| Form about to be entered                                                      | 1 Med-A: Day 0               |                        |                               |
| Patient information                                                           |                              |                        |                               |

# Exemple pour changer multiple graft program de non en oui, cliquer sur le code ou label dans l'aperçu:

| Data Entry Report Export Help Filter                      |               | [8003][DEMO][City_           |
|-----------------------------------------------------------|---------------|------------------------------|
| You can click on any data cell to return to data entry on | that particul | ar record/item!              |
|                                                           |               | · ·                          |
|                                                           |               |                              |
| Index Editor Overview                                     |               |                              |
| (SQL Server autonumber field)                             |               | 40214                        |
| Context of this treatment                                 | 7Hemato       | poietic stem cell transplant |
| User that created this record                             |               | bmt0001s                     |
| User most recently modifying this record                  |               | promise8003s                 |
| General                                                   |               |                              |
| Location                                                  |               |                              |
| Centre                                                    | 8003          | City_2 [TC2]                 |
| Country                                                   | 31            | Netherlands, The             |
| UPN                                                       |               | 22226                        |
| Diagnosis                                                 | 23            | PPL                          |
| Interval from last diagnosis to this treatment            |               | 1338                         |
| Age at this treatment                                     |               | 63.98                        |
| Country (> 10 centres)                                    | 31            | Netherlands, The             |
| Chronologic number of this autograft for this patient     | i 1           | First                        |
| Transplant and cell source specifics                      | ļ .           |                              |
| Type of transplant                                        |               |                              |
| HSCT type                                                 | 2             | Autologous                   |
| Lissue source                                             |               | Na                           |
| Bone marrow (BM)                                          | 1             | NO                           |
| Peripheral blood (PB)                                     | 4             | Yes                          |
| Cord blood (CB)                                           | <u> </u>      | NO                           |
| HSCT number                                               | 1             | First                        |
| Graft program                                             | 1             | 11151                        |
| Multiple graft protocol (program)                         | 1             | No                           |
| Year of this treatment                                    |               | 2015                         |

Vous retournerez au même champ dans l'Editor où vous pourrez changer le code :

| Treatment                                              | value            | label              |                                   |
|--------------------------------------------------------|------------------|--------------------|-----------------------------------|
| CIC                                                    | 8003             | 8003               |                                   |
| Patient                                                | 24               | 24                 |                                   |
| Treatment date                                         | 2015/12/30 00:00 | 2015/12/30 {exact} |                                   |
| Transplant and cell source specifics                   |                  |                    |                                   |
| Type of transplant                                     |                  |                    |                                   |
| Type of HSC transplant                                 | 2                | Autologous         |                                   |
| Specify if HSC transplant unusual                      |                  |                    |                                   |
| Tissue source                                          |                  |                    |                                   |
| Bone marrow (BM)                                       | 1                | No                 |                                   |
| Peripheral blood (PB)                                  | 2                | Yes                |                                   |
| Cord blood (CB)                                        | 1                | No                 |                                   |
| Number of the transplant                               |                  |                    |                                   |
| Chronologic number of this transplant for this patient | 1                | First              |                                   |
| Date previous transplant                               |                  |                    |                                   |
| Type of previous transplant                            |                  |                    |                                   |
| Was last HSCT at different institution?                |                  |                    |                                   |
| Other centre in which this treatment was given         |                  |                    |                                   |
| Name of different institution if CIC unknown           |                  |                    |                                   |
| City of different institution                          |                  |                    |                                   |
| City of different institution if not listed            |                  |                    |                                   |
| Cell support {French centres only}                     |                  |                    |                                   |
| Graft program                                          |                  |                    |                                   |
| Multiple graft protocol (program)                      | 1                | 1                  |                                   |
| Type of multiple graft protocol                        |                  | ٦Ļ                 | Multiple graft protocol (program) |
| Graft number in the protocol                           |                  | V                  | 1 No.                             |
| Total number of transplants in the protocol            |                  |                    |                                   |
| Year of this treatment                                 | 2015             | 2015               | 2 Yes                             |
|                                                        |                  |                    | 99 unknown                        |
|                                                        |                  |                    |                                   |

# "Actions" dans Data Entry

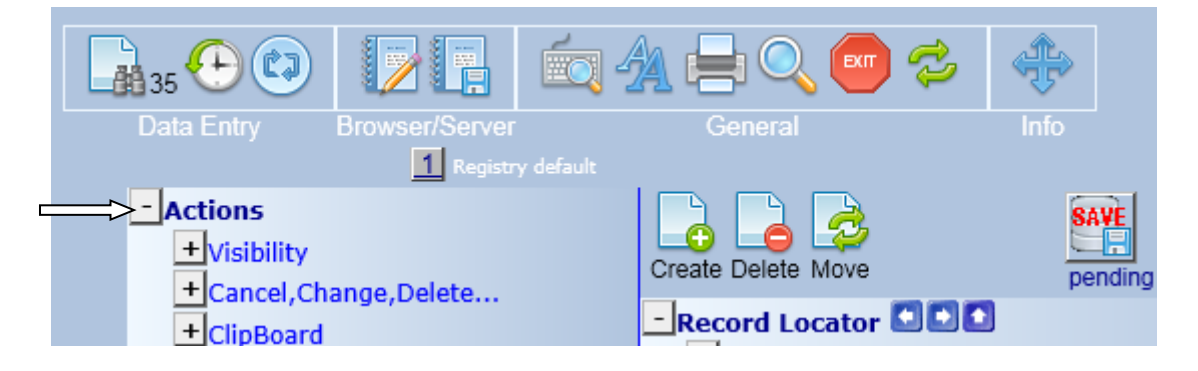

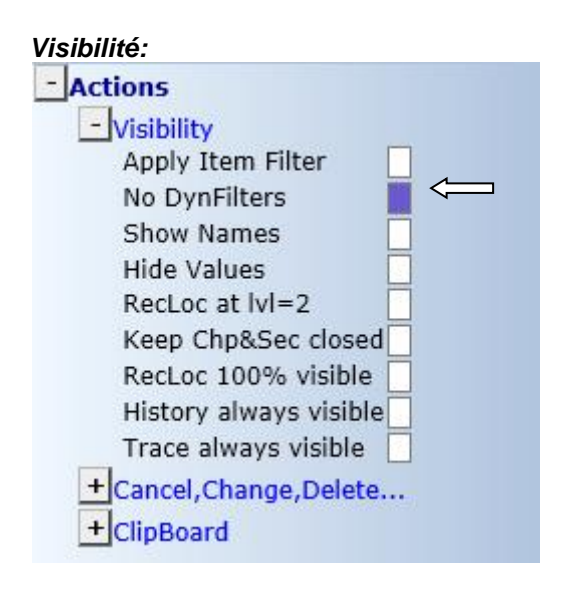

#### Pas de filtres dynamiques

Les filtres des items sont dynamiques. Si vous chargez un patient avec un certain diagnostic ou type de greffe, alors le filtre changera automatiquement en fonction de la sélection de votre patient. Si quelle que soit la raison, vous souhaitez que ce comportement dynamique soit ignoré (par exemple quand vous créez un enregistrement manuellement) sélectionnez « No DynFilters ». Pour des informations générales sur les Filtres, merci de vous reporter page <u>17</u>. Vous pouvez activer ou désactiver les filtres dynamiques dans le menu Action-Visibility-No DynFilters. (Quand la case est remplie, les filtres dynamiques sont désactivés. Aussi, vous pouvez cliquer sur l'icône « jumelles » pour basculer entre les items visibles et masqués :

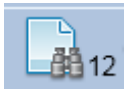

#### Show Names

Il est possible de rendre visibles/masqués les noms des items dans la base de données. Ici l'exemple montre les noms visibles, par exemple VTRANTYP est le nom dans la base de données pour Type of Transplant (voir la colonne indiquée ci-dessous). La fonction dans « Action » dans l'Editor peut être activée si vous avez besoin de voir les noms des items pour programmes, exports, reporter des erreurs etc :

| Treatment                                              | value            | label              | TABLE       |
|--------------------------------------------------------|------------------|--------------------|-------------|
| CIC                                                    | 8003             | 8003               | ID          |
| Patient                                                | 24               | 24                 | IDAA        |
| Treatment date                                         | 2015/12/30 00:00 | 2015/12/30 {exact} | IDAABC 🗖    |
| Transplant and cell source specifics                   |                  |                    | BC0C        |
| Type of transplant                                     |                  |                    | BC0C0       |
| Type of HSC transplant                                 | 2                | Autologous         | VTRANTYP    |
| Specify if HSC transplant unusual                      |                  |                    | VEXTYPET    |
| Tissue source                                          |                  |                    | BC0C1       |
| Bone marrow (BM)                                       | 1                | No                 |             |
|                                                        |                  |                    | VBMSC       |
| Peripheral blood (PB)                                  | 2                | res                | VPBSC       |
| Cord blood (CB)                                        | 1                | No                 |             |
|                                                        |                  |                    | C VCBSC     |
| Number of the transplant                               |                  |                    | BC0C2       |
| Chronologic number of this transplant for this patient | 1                | First              | BMTNR       |
| Date previous transplant                               |                  |                    |             |
| Tupo of provious transplant                            |                  |                    | CC VPREVDOG |
| Type of previous transplant                            |                  |                    | VPASTGRE    |
| Was last HSCT at different institution?                |                  |                    |             |
|                                                        |                  |                    | DIFFINST    |
| Other centre in which this treatment was given         |                  |                    |             |
|                                                        |                  |                    | DIFFCNTR    |
| Name of different institution if CIC unknown           |                  |                    | OTHINSTN    |
| City of different institution                          |                  |                    | INSTCITY    |
| City of different institution if not listed            |                  |                    | OTHCITY     |
| Cell support {French centres only}                     |                  |                    | CELLSUPP    |
| Graft program                                          |                  |                    | BC0C3       |
| Multiple graft protocol (program)                      | 1                | No                 | VMULGRAF    |

#### Options du Record Locator

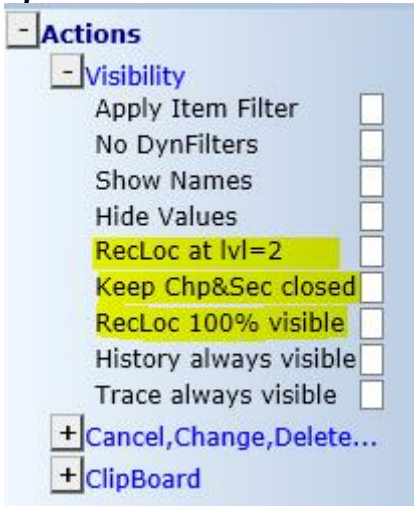

Ici il y a trois options (utiles principalement pour les utilisateurs des MED-B). Vous avez peut être remarqué que le Record Locator peut devenir très long, en particulier si le patient a un long historique des greffes et suivis. Pour améliorer la visibilité et réduire le champ à faire défiler vous pouvez marquer : RecLoc at IvI=2

Basculer la case cochée ou non pour masquer/voir le niveau des deux tables dans le record locator, par exemple:

#### Record locator avec RecLoc at lvl=2 non coché:

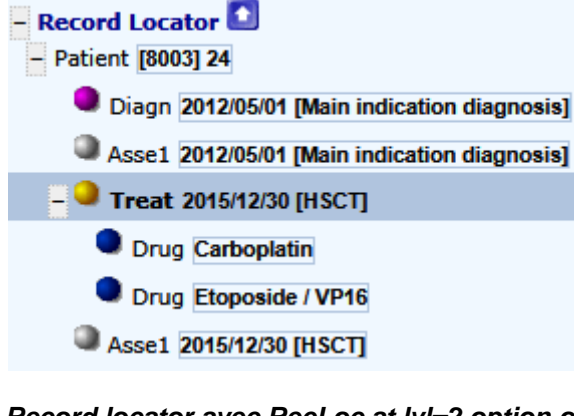

# Record locator avec RecLoc at lvl=2 option on:

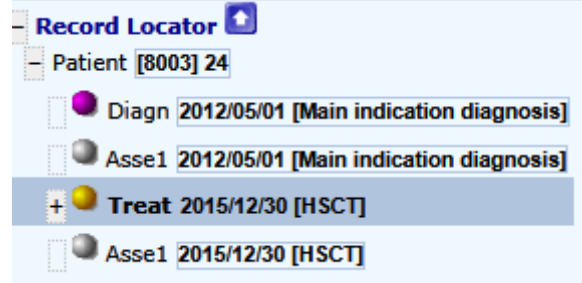

# Garder Chp&Sec fermé

Basculer la cache cochée ou non pour masquer/voir les Chapters & sections sous le record locator, par exemple : Keep Chp&Sec closed : off

+ Chapters & Sections

Keep Chp&Sec closed: on

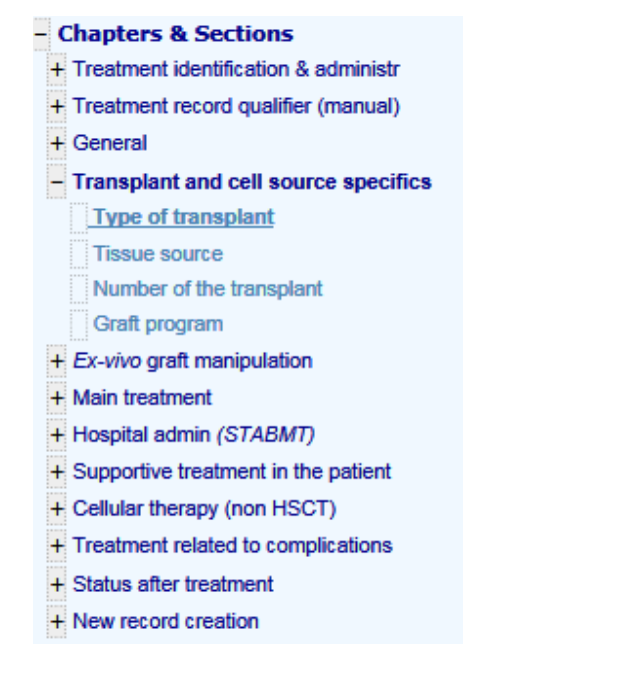

# RecLoc 100% visible

#### Cocher cette option pour voir le Record Locator au complet

History always visible (Historique toujours visible)

Noter cette option pour voir continuellement l'historique des données saisies pour l'enregistrement en cours. Pour plus d'informations sur la fonction Historique merci de voir page <u>54</u>.

| TraceBack of cursor movements: |         |        |      |          |     |  |  |  |  |
|--------------------------------|---------|--------|------|----------|-----|--|--|--|--|
| Patient Rhesus factor          | Patient | [8001] | 1225 | 13:02:30 |     |  |  |  |  |
| Initial(s) family name         | Patient | [8001] | 1225 | 13:02:28 | 0.0 |  |  |  |  |

#### Trace always visible (Trace toujours visible)

Noter cette option pour voir la trace des mouvements du curseur dans l'actuel enregistrement pour référence.

| TraceBack of modifications: |                         |  |  |  |  |  |  |
|-----------------------------|-------------------------|--|--|--|--|--|--|
| 1 [A]                       | Patient ABO blood group |  |  |  |  |  |  |
| 2 [Female]                  | Sex of the patient      |  |  |  |  |  |  |

#### Change or Delete (Changer ou effacer)

Comment changer une date/index d'un enregistrement d'un patient?

Si vous devez corriger une date/index d'un enregistrement d'un patient (par exemple la date de diagnostic, de greffe ou le code d'une « drug ») vous devez le changer manuellement. NB : en premier vous devez enregistrer tout changement avant de faire vos modifications.

Les index et les dates peuvent être modifiés en utilisant le Record Locator. Par exemple, la date de greffe correcte devrait être 2015/12/03 :

Cliquer sur l'enregistrement correspondant dans le record locator (il devra être surligné en bleu plus foncé) :

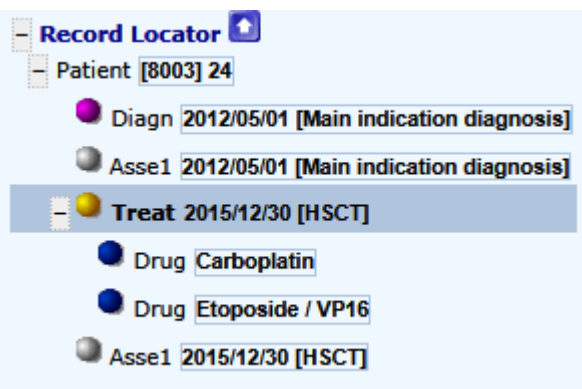

Dans le menu "Action" (à côté de Cancel, Change, Delete) Cliquer [change index current]

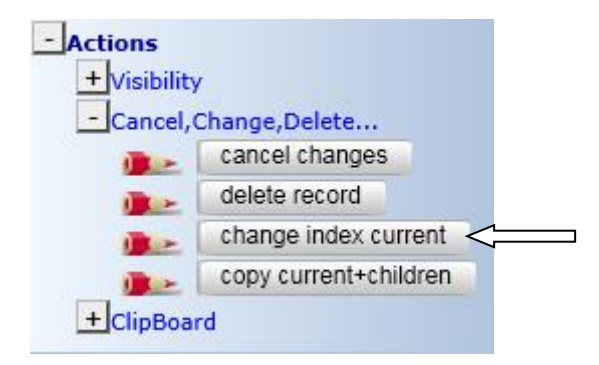

(on vous demandera d'enregistrer la saisie en cours avant toute modification)

Sinon, vous pouvez cliquer directement sur l'index de la date dans le formulaire de saisie pour la changer. Cliquez sur la date, vous verrez le message suivant :

| Message fi | rom webpage                                                                  |
|------------|------------------------------------------------------------------------------|
| ?          | Press OK if you want to change the 'Treatment date' now (or press<br>Cancel) |
|            | OK Cancel                                                                    |

Pour entrer la date de greffe correcte cliquer [ok].

Entrer la date correcte dans la boîte de dialogue et appuyer sur [ok] pour confirmer.

Appuyer sur [click here to recode the key of this record] (cliquer ici pour recoder la "clé" de cet enregistrement). Appuyer [ok] pour confirmer.

| ProMISe Generic Dialog Webpage Dialog                                                                                                    |                 |  |  |  |  |  |  |  |  |
|----------------------------------------------------------------------------------------------------|-----------------|--|--|--|--|--|--|--|--|
| Recode the key of a Treat record in                                                                                                    | table Treatment |  |  |  |  |  |  |  |  |
| <ol> <li>Specify the new value for [Treatment date]: reconnected reconnected reconnect</li></ol> | de key from     |  |  |  |  |  |  |  |  |
| Click here to cancel the o                                                                                                    | <u>peration</u> |  |  |  |  |  |  |  |  |

Chaque fois que vous changez la date d'un enregistrement, vous devez entrer la précision de la date et le contexte. Dans cet exemple, vous avez confirmé que la date exacte, code 7(HSCT) doit être entrée dans le champ « context » :

| Data Entry Report Export                | <u>H</u> elp <u>F</u> ilter | [8003][            | DEMO][City_2]                        |
|-----------------------------------------|-----------------------------|--------------------|--------------------------------------|
|                                         |                             |                    |                                      |
| Index Editor Overview                   |                             |                    |                                      |
| 3.C<br>Treatment                        | value                       | label              |                                      |
| CIC                                     | 8003                        | 8003               |                                      |
| Patient                                 | 24                          | 24                 |                                      |
| Treatment date                          | 2015/12/03 00:00            | 2015/12/03 {exact} |                                      |
| Treatment record qualifier (manual)     |                             |                    |                                      |
| Date precision                          |                             |                    |                                      |
| Date precision (manual input, see note) | 0                           | exact date         |                                      |
| Event                                   |                             |                    |                                      |
| Context (manual input, see note)        | 7                           | 7                  |                                      |
|                                         |                             |                    | Context (manual input, see note)     |
|                                         |                             |                    | 2 Non graft treatment                |
|                                         |                             |                    | 4 Collection                         |
|                                         |                             |                    | 7 Hematopoietic stem cell transplant |
|                                         |                             |                    | 14 Support / Boosts                  |
|                                         |                             |                    | 17 Donor lymphocyte infusion         |
|                                         |                             |                    | 18 Cell therapy (non HSCT/DLI)       |

IMPORTANT: Merci de faire attention à cette note qui apparait à chaque fois que l'index de la date est modifié :

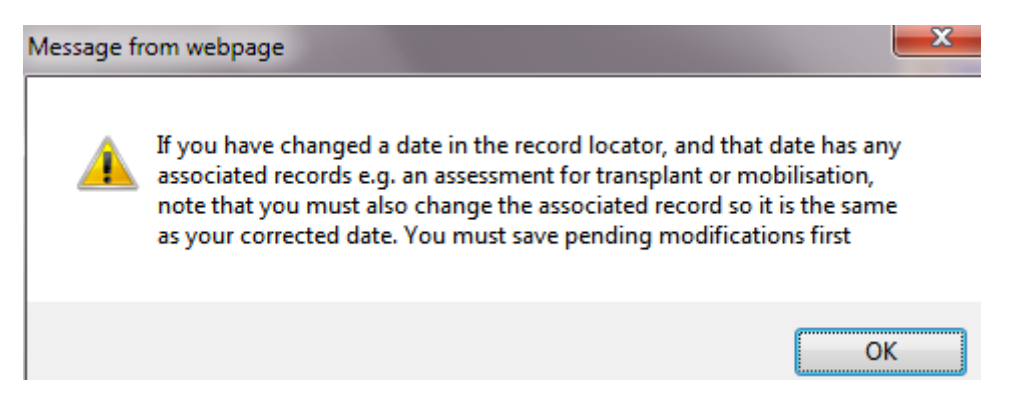

SI un autre enregistrement est associé à cette date modifiée, n'oubliez pas de la modifier en même temps. Par exemple, un assessment pour la greffe se créera automatiquement et il aura la même date que la date de greffe qui a été modifiée. Et ce sera souvent le cas pour les autres évènements par exemple quand vous changez la date de diagnostique ou de collection dans certains formulaires. Dans cet exemple, l'enregistrement Asse1 2015/12/30 [HSCT] devra aussi être changé manuellement pour correspondre à la date de greffe modifiée.

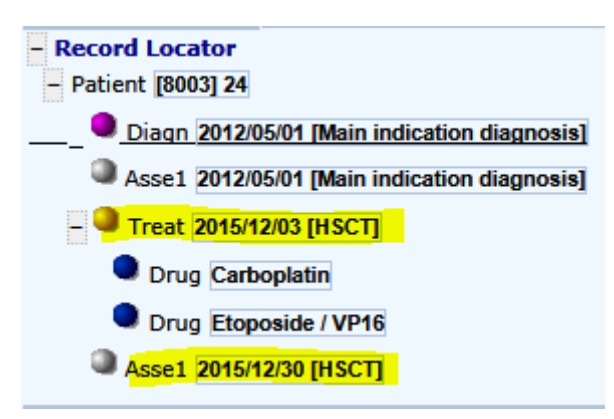

Comment effacer un patient, ou le/les enregistrement(s) pour un patient?

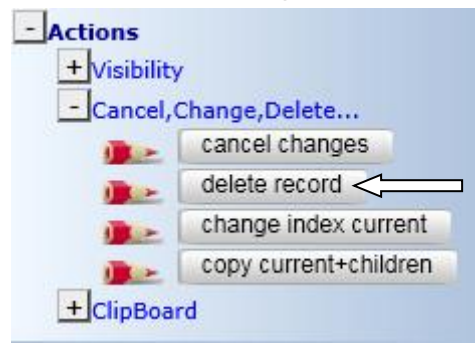

Si vous avez fait un enregistrement par erreur, il est possible d'effacer entièrement l'enregistrement d'un patient ou une partie des enregistrements d'un patient, en cliquant sur l'option [delete record] dans « Actions », ou en utilisant l'icône sous le Record Locator :

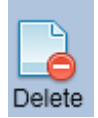

Attention : merci de faire très attention quand vous supprimez un enregistrement : tous les « sousenregistrements » appartenant à des tables, dépendant des tables effacées (par exemple : les détails des drogues sont sous l'enregistrement traitement) pour ce patient seront aussi effacées. C'est pourquoi vous vous devez de vérifier l'enregistrement sélectionné dans le Record Locator. Si le premier enregistrement (Patient) est sélectionné et que vous cliquez sur [delete record], le patient sera effacé entièrement.

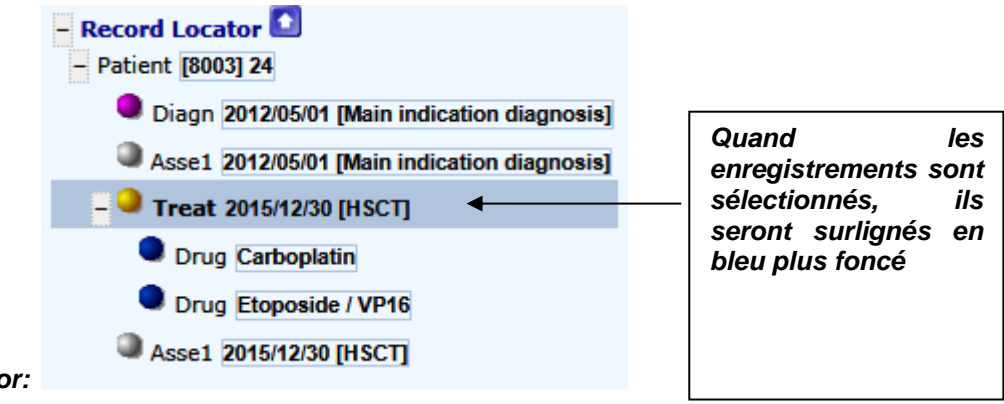

Exemple Record Locator:

Pour supprimer un enregistrement spécifique pour un patient, cliquer sur l'enregistrement que vous souhaitez effacer et suivez les étapes de la page 48. Cliquez sur le numéro ID du patient pour effacer le patient complètement.

Ou cliquer sur l'enregistrement du traitement pour effacer seulement le traitement. Par exemple (rappelez-vous que vous allez supprimer le level du dessus, par exemple, effacer un traitement avec un donneur enregistré seront effacés tous les deux dans l'enregistrement traitement et celui du donneur.)

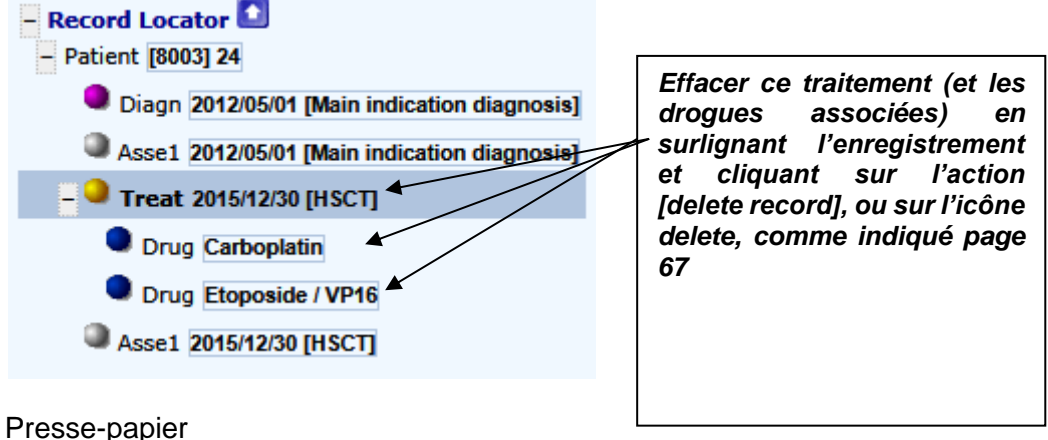

Pour copier/coller les données d'un enregistrement à un autre, vous pouvez utiliser la fonction presse-papier. Sélectionner l'enregistrement à copier dans le Record Locator, et choisissez une des actions copier pour le copier dans le presse-papier. Sélectionner l'enregistrement où vous voulez coller la donnée dans Record Locator, puis choisissez une des action coller ci-dessous. Pour coller des données dans un nouvel enregistrement, vous devrez créer un enregistrement en premier avec les bonnes dates ou bons index. (Pour plus d'informations sur la création d'enregistrement manuellement, merci de voir page 70).

Aller sur le menu: Actions: ClipBoard

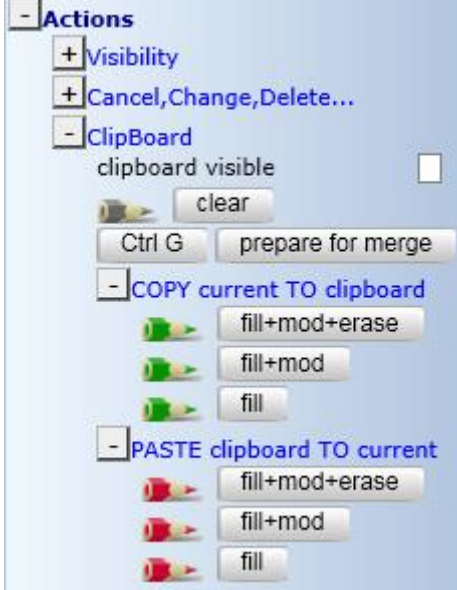

**Options copier/coller** 

fill+mod+erase: copier et remplacer les deux champs à la fois par les items vides et remplis. fill+mod: copier et remplacer seulement les items remplis. fill: copier et coller les items remplis, mais seulement dans les champs vides du nouvel enregistrement.

Créer de nouveaux enregistrements manuellement pour un patient existant

Vous voudrez peut-être créer de nouveaux enregistrements manuellement si, par exemple, vous avez besoin d'entrer des données additionnelles sur un MED-A ou B déjà existant. Vous pouvez créer des enregistrements non-requis dans les formulaires MED-AB. Par exemple, l'EBMT ne demande pas certaines des données à une date précise mais vous souhaitez les enregistrer pour votre propre référence. Tant que la table existe dans la structure de la base de données, vous pouvez la créer manuellement.

Avant d'utiliser le bouton créer [Create] dans le Data Entry Editor, faites attention à ce que cela annule toute navigation programmée. Vous aurez alors à vous déplacer par vous-même à la bonne place dans la structure de la base de données. Nous vous recommandons de suivre en premier les instructions de la page 31 pour ajouter plus d'informations à un patient existant.

Si vous êtes certain de le trouver par vous-même de nouveaux enregistrements peuvent être créés manuellement en cliquant sur la table dans la structure en « arbre ». Toutes les tables dans la structure cidessous peuvent être créées manuellement. (Pour créer les tables à un niveau en dessous, par exemple les cellules (cells), vous devrez créer l'enregistrement correspondant à la greffe (treatment record) en premier s'il n'est pas déjà présent.)

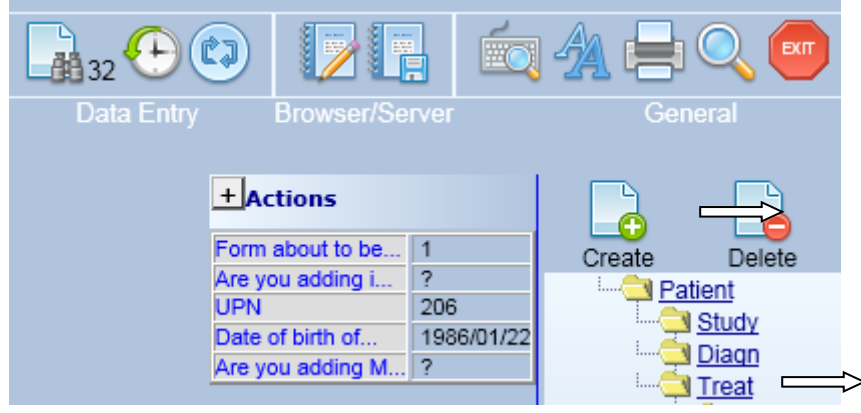

Exemple 1: Ajouter un nouveau traitement (pas une greffe) pour un patient

Cliquer sur le bouton créer [Create] puis sur la table "Treat". Vous pourrez rapidement entrer la date du traitement (1), cliquer ensuite sur le bouton pour créer l'enregistrement (2).

| 🮒 Prol                                                                      | ProMISe Generic Dialog Webpage Dialog             |                 |           |                   |              |            |             |              |  |
|-----------------------------------------------------------------------------|---------------------------------------------------|-----------------|-----------|-------------------|--------------|------------|-------------|--------------|--|
|                                                                             | Create (a) new Treat record(s) in table Treatment |                 |           |                   |              |            |             |              |  |
| 1.                                                                          | Specify the va                                    | alue of [Tr     | eatment   | date]             |              |            |             |              |  |
|                                                                             |                                                   |                 |           |                   | exact        | ~          |             |              |  |
|                                                                             | year                                              | mm              | dd        |                   | approxi      | imate?     |             | today        |  |
|                                                                             | If you are uns<br>the <u>precision</u>            | ure about<br>I. | the exa   | ct date, <u>o</u> | jive your b  | est estima | ate above   | and indicate |  |
| 2.                                                                          | 2. click here to create the record(s)             |                 |           |                   |              |            |             |              |  |
| To crea<br>Che                                                              | ate multiple re                                   | cords in c      | one actio | n                 |              |            |             |              |  |
| <ul> <li>special</li> </ul>                                                 | cify the <b>numbe</b>                             | er of reco      | rds 2     |                   |              |            |             |              |  |
| (record                                                                     | s will be gener                                   | rated by in     | ncrement  | ting the st       | tart value v | vith 1 u   | init(s) unt | il the       |  |
| requested number of new records is reached) and proceed as indicated above. |                                                   |                 |           |                   |              |            |             |              |  |
| Click here to cancel the operation                                          |                                                   |                 |           |                   |              |            |             |              |  |
|                                                                             |                                                   |                 |           |                   |              |            |             |              |  |
|                                                                             |                                                   |                 |           |                   |              |            |             |              |  |
|                                                                             |                                                   |                 |           |                   |              |            |             |              |  |
|                                                                             |                                                   |                 |           |                   |              |            |             |              |  |

Après avoir créé manuellement l'enregistrement, il vous sera rapidement demandé de confirmer si cette date est exacte ou s'il s'agit d'une date approximative, il vous sera demandé ensuite d'entrer le contexte de cet enregistrement. Par exemple, un nouvel enregistrement pour un traitement pré-greffe devra être codé comme « 2 » non graft treatment :

| D   | ata Entry      | <u>R</u> eport     | E <u>x</u> port     | <u>H</u> elp | <u>F</u> ilter |                             | [8001][DEMO][City_1]             | I        |                   |                            |      |               |            |
|-----|----------------|--------------------|---------------------|--------------|----------------|-----------------------------|----------------------------------|----------|-------------------|----------------------------|------|---------------|------------|
| Res | ume with th    | e <b>first</b> ite | em in the <b>cu</b> | rrent s      | ection by      | pressing <b>Tab</b> (or cli | ick on any other item)           |          |                   |                            |      |               | óq A       |
| ]   | index E        | litor              | Over <u>v</u> iew   |              |                |                             |                                  |          |                   |                            | Brow |               |            |
| )O  | Treatment      |                    |                     | value        |                | label                       |                                  |          |                   |                            | +    | Actions       |            |
|     | CIC            |                    |                     |              | 8001           | 8001                        |                                  |          |                   |                            | 5.00 |               | 4          |
|     | Patient        |                    |                     |              | 1220           | 1220                        |                                  |          |                   |                            | - OI | mabout to be  | 2          |
| _   | Treatment dat  | te                 |                     | 2012/0       | 01/01 00:00    | 2012/01/01 00:00:00         |                                  |          |                   |                            | UP   | N             | 206        |
|     | Treatment re   | cord qual          | ifier (manual       |              |                |                             |                                  |          |                   |                            | Dat  | e of birth of | 1986/01/22 |
| _   | Date precisio  | n .                |                     |              |                |                             |                                  |          |                   |                            | Are  | you adding M. | . ?        |
| _   | Date precision | n (manual i        | input, see not      | e)           | 0              | exact date                  |                                  |          |                   |                            |      |               |            |
|     | Event          |                    |                     |              |                |                             |                                  |          |                   |                            |      | 1             |            |
|     | Context (man   | uai input, s       | see note)           |              |                | 2                           |                                  |          |                   |                            |      |               |            |
|     |                |                    |                     |              |                |                             | Context (manual input, see note) | )        |                   |                            |      |               |            |
|     |                |                    |                     |              |                |                             | 2 Non graft treatment            |          | IPORTANT          |                            |      | 1             |            |
|     |                |                    |                     |              |                |                             | 4 Collection                     | Yo       | ou MUST use thi   | s field if you have        |      |               |            |
|     |                |                    |                     |              |                |                             | 7 Hematopoietic stem cell transp | plant Cn | eated the record  | manually.                  |      |               |            |
|     |                |                    |                     |              |                |                             | 17 Donor lymphocyte infusion     | v        | u can aleo ueo i  | it to make a correction    |      |               |            |
|     |                |                    |                     |              |                |                             | 18 Cell therapy (non HSCT/DLI)   | to       | the context of th | nis treatment a posteriori | i l  |               |            |
|     |                |                    |                     |              |                |                             |                                  |          |                   |                            |      |               |            |
|     |                |                    |                     |              |                |                             |                                  |          |                   |                            |      |               |            |
|     |                |                    |                     |              |                |                             |                                  |          |                   |                            |      |               |            |
|     |                |                    |                     |              |                |                             |                                  |          |                   |                            |      |               |            |

IMPORTANT: Merci d'indiquer les dates de ce "non graft treatment" de façon aussi précise que si vous créiez l'enregistrement. Si le patient a reçu des drogues additionnelles par exemple, vous devez d'entrer « drugs given= yes » (drogues reçue=oui) dans le chapitre traitement principal (main treatment) :

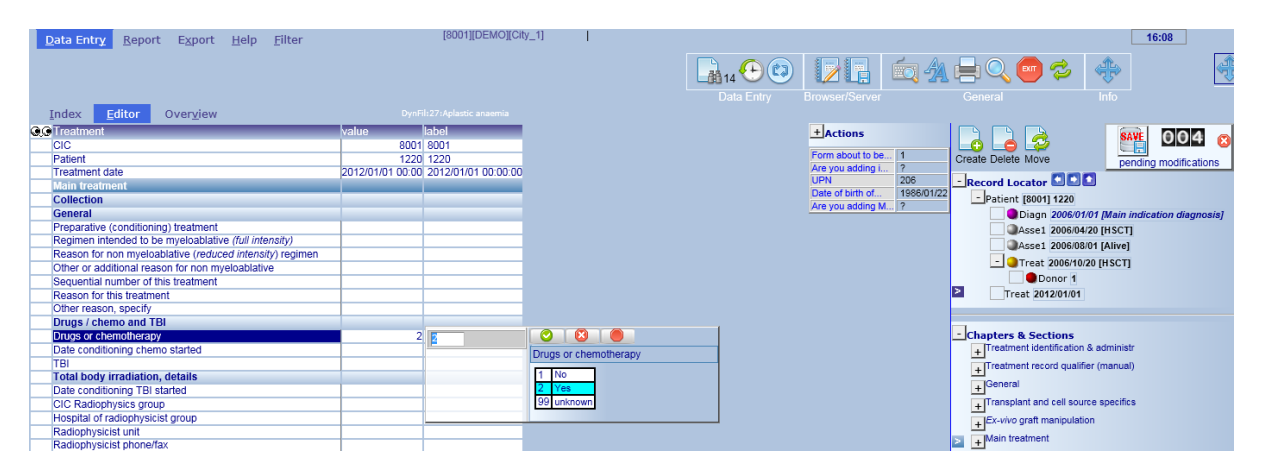

Vous devrez ensuite entrer les codes des drogues et les doses.

Si le patient a reçu un non graft treatment suite à des complications, merci de répondre « oui » au chapitre traitement pour les complications (treatment for complications)

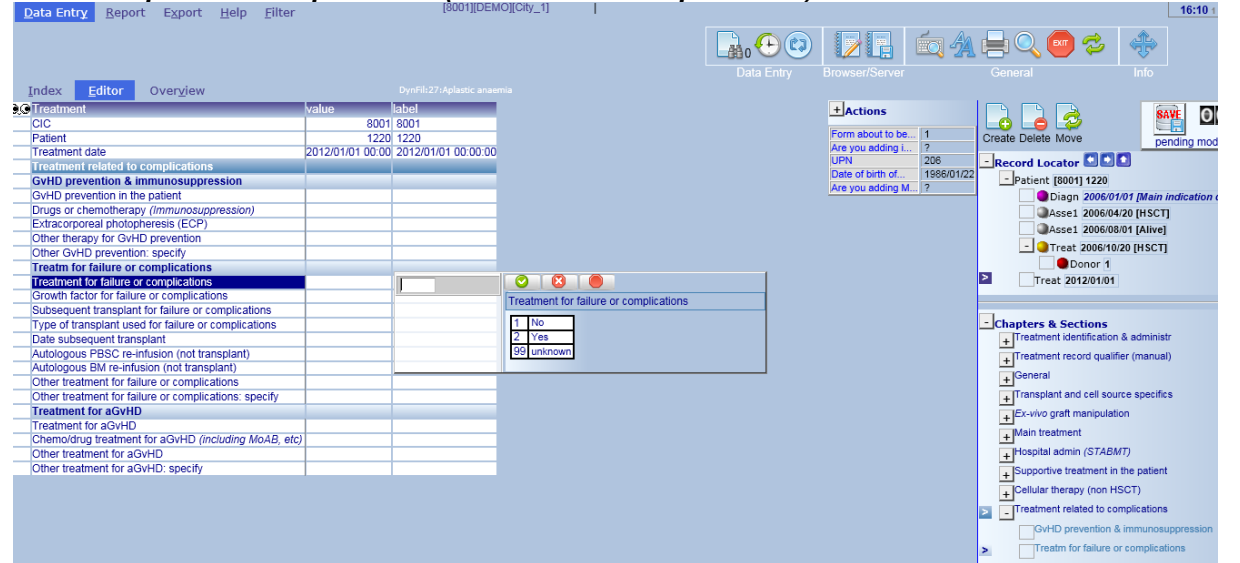

Et fournir les détails par exemple les facteurs de croissance. Cliquer sur [save] ou Ctrl-S pour ajouter de nouveaux changements.

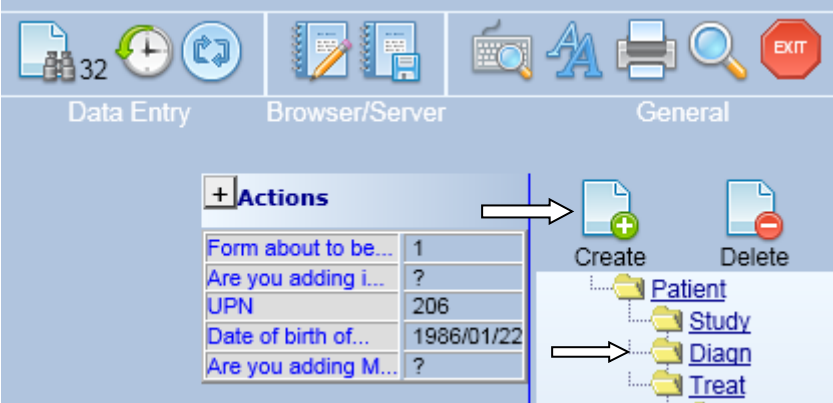

Exemple 2: Ajouter un diagnostic (pas celui de la greffe) pour un patient

Cliquer sur le bouton [create] ci-dessus puis sur la table "Diagn" : Vous devrez entrer la date de diagnostic (1), puis cliquer sur le bouton créer un enregistrement (2).

| <b>e</b> )   | ProMISe Generic Dialog Webpage Dialog                                                                                                    |                               |                                |           |                  |          |       |  |  |  |
|--------------|----------------------------------------------------------------------------------------------------|-------------------------------|--------------------------------|-----------|------------------|----------|-------|--|--|--|
|              | Create (a) new <b>Diagn</b> record(s) in table Diagnosis                                                                                                    |                               |                                |           |                  |          |       |  |  |  |
|              | 1. Specify the value of [Diagnosis date]                                                                                                    |                               |                                |           |                  |          |       |  |  |  |
|              | exact V                                                                                                    |                               |                                |           |                  |          |       |  |  |  |
|              |                                                                                                    | year mm dd approximate? today |                                |           |                  |          |       |  |  |  |
|              | If you are unsure about the exact date, give your best estimate above and indicate the precision.                                                               |                               |                                |           |                  |          |       |  |  |  |
|              | 2.                                                                                                    | click here to c               | reate the                      | record(s  | K                |          |       |  |  |  |
| То<br>•<br>• | crea<br>Che<br>spec                                                                                                    | te multiple re<br>ck this box | cords in o<br>]<br>er of recor | ne action | n                |          |       |  |  |  |
| (re<br>rec   | (records will be generated by incrementing the start value with 1 unit(s) until the requested number of new records is reached) and proceed as indicated above. |                               |                                |           |                  |          |       |  |  |  |
|              |                                                                                                    |                               | Cli                            | ck here   | to <u>cancel</u> | the oper | ation |  |  |  |
|              |                                                                                                    |                               |                                |           |                  |          |       |  |  |  |
|              |                                                                                                    |                               |                                |           |                  |          |       |  |  |  |
|              |                                                                                                    |                               |                                |           |                  |          |       |  |  |  |

Après avoir créé l'enregistrement manuellement vous devrez confirmer si cette date est exacte ou approximative, puis saisir le contexte de l'enregistrement. Quand on crée des enregistrements manuellement il est impératif d'entrer ce code. Par exemple, le nouvel enregistrement pour un diagnostic qui n'est pas le diagnostic principal doit être codé « 16 » Autre, non indication diagnosis (Other, non indication diagnosis) :

| Data Entry R               | eport E <u>x</u> port             | <u>H</u> elp | <u>F</u> ilter |             |                | [8001][DE | MO][City_1]     |                                   |
|----------------------------|-----------------------------------|--------------|----------------|-------------|----------------|-----------|-----------------|-----------------------------------|
| lesume with the <b>f</b> i | i <b>rst</b> item in the <b>c</b> | urrent s     | ection by I    | pressing Ta | b (or click or | any othe  | er item)        |                                   |
| Index Edito                | or Over <u>v</u> iew              | ,            |                |             |                |           | ,               |                                   |
| Diagnosis                  |                                   | value        |                | label       |                | -         |                 |                                   |
| CIC                        |                                   |              | 8001           | 8001        |                |           |                 |                                   |
| Patient                    |                                   |              | 1220           | 1220        |                |           |                 |                                   |
| Diagnosis date             |                                   | 2004/0       | )1/01 00:00    | 2004/01/01  | 00:00:00       |           |                 |                                   |
| Diagnosis recor            | d qualifier (manua                | al)          |                |             |                |           |                 |                                   |
| Date precision             |                                   |              |                |             |                |           |                 |                                   |
| Date precision (m<br>note) | nanual input, see                 |              | 31             | This month  |                |           |                 |                                   |
| Event                      |                                   |              |                |             |                |           |                 | _                                 |
| Type (manual inp           | out, see note)                    |              | 16             | 16          |                |           |                 |                                   |
|                            |                                   |              |                |             |                | Тур       | e (manual inp   | ut, see note)                     |
|                            |                                   |              |                |             |                | 1<br>16   | Main indication | n diagnosis<br>dication diagnosis |

Merci de saisir les détails du diagnostic en utilisant le Record Locator- Chapter « diagnosis classification ». Cliquer sur [save] ou Ctrl-S pour ajouter les nouveaux changements.

NOTE : Si le patient a développé une maladie secondaire post greffe, il faudra la saisir en utilisant la navigation d'un MED-a ou B follow up.

Exemple 3: Ajouter la cytogénétique manuellement pour un patient

Pour ajouter les données de cytogénétique à l'enregistrement de l'assessment du diagnostic, commencer par choisir le code 1 du formulaire (Day0 MED-A) et aller directement sur :

Record: Asse1 (in Diagnosis) Chapter: Diagnostics Section: Cytogenetics and molecular markers Item: Chromosome analysis

#### Entrer le code '1' si les résultats sont normaux

| Data Entry Report Export Help Filter                 | [8003][DEMO][City_2]               |                              |      |                               | 14:19 2                                      |
|------------------------------------------------------|------------------------------------|------------------------------|------|-------------------------------|----------------------------------------------|
|                                                      |                                    |                              |      |                               |                                              |
|                                                      |                                    |                              |      |                               |                                              |
|                                                      |                                    |                              |      |                               | ral Info                                     |
| Index Editor Overview                                |                                    |                              |      |                               |                                              |
| QAssessment(1)                                       | label                              | L                            |      | - Actions                     |                                              |
| CIC 8003                                             | 8003                               |                              |      | + Visibility                  |                                              |
| Patient 34                                           | 34                                 |                              |      | I Canaal Change Delate        | Create Delate Mare/ Dending                  |
| Assessment date 2014/02/03 00:00                     | 2014/02/03 {exact}                 | ]                            |      | + Cancel, Change, Delete      | Copy Save modifications Show Cancel          |
| Diagnostics                                          |                                    |                              |      | + CipBoard                    |                                              |
| MDS / MPS / CLL / Hgbpthy class                      |                                    |                              |      | Form about to be Med-A: Day 0 | - Record Locator                             |
| MDS WHO classification 10                            | RA Ith excess of blasts-1 (RAEB-1) |                              |      | Are you adding M ?            | - Patient [8003] 34                          |
| MD-MP overlay syndromes WHO classification 30        | RA III EXCESS OF DIASIS (RAEB)     |                              |      | UPN ?                         | Diagn 2014/02/03 [Main indication diagnosis] |
| Involvement & bone investigations                    |                                    |                              |      | Are you adding M 2            | Accel 2014/02/02 [Main indication discussio] |
| Immunophenotyping/histochemistry                     |                                    |                              |      |                               | ASSET 2014/02/03 [Main indication diagnosis] |
| Cytogenetics and molecular markers                   |                                    | Note: Cytogenetics at diagno | osis |                               | Treat 2015/12/01                             |
| Chromosome analysis 1                                | 1                                  |                              |      |                               | Asse1 2015/12/01 [HSCT]                      |
| Complex karyotype: Are there 3 or more abnormalities |                                    | Chromosome analysis          |      |                               | - Aber with borghoorg                        |
| Molecular or other type of markers                   |                                    | 1 Normal                     |      |                               |                                              |
| Haematological values                                |                                    | 2 Abnormal                   |      |                               | Charles & Carlinson                          |
| Richemistry                                          |                                    | 3 Not done/Failed            |      |                               | - Chapters & Sections                        |
| Diochemiau y                                         |                                    | 99 unknown                   |      |                               | + Investigations identificat & admin         |
|                                                      |                                    |                              |      |                               | + Assessment record qualifier (manual)       |
|                                                      |                                    |                              |      |                               | + Diagnostics                                |
|                                                      |                                    |                              |      |                               | + Diagnostics (cont.)                        |
|                                                      |                                    |                              |      |                               | + Physical examination                       |
|                                                      |                                    |                              |      |                               | + History of disease and treatment           |
|                                                      |                                    |                              |      |                               | Thatery or discuss and doubleft              |

Si la cytogénétique est anormale, entrer le code '2'.

Vous devrez entrer les anomalies cytogénétiques, absentes/présentes. Une fois qu'elles sont toutes complétées cliquer sur [save] our Ctrl-S pour ajouter les nouvelles modifications.

*Exemple 4 : Pour ajouter les données TBI pour un patient existant, Assurez-vous que le premier champ "Form about to be entered" soit code 12 "Med-B First report"* 

Aller directement à la greffe (treatment[HSCT] ) dans le Record Locator, pour laquelle vous souhaitez entrer la TBI.

| Ensuite<br>Chapter:<br>Section: Drugs / che                                                                                                    | aller<br>Main<br>emo & TBI                                                                                                    | à:<br>treatment |
|----------------------------------------------------------------------------------------------------|----------------------------------------------------------------------------------------------------|-----------------|
| Field:                                                                                                    |                                                                                                    | TB              |
| https://www3.clinicalresearch.nl/ - MEDAB[NEW][EBMT][S                                                                                                    | S[]promize80015][CIC-8001(9)] [Med-A8: All - Internet Explorer 📃 🖂                                                                                                    |                 |
| Qata Entry         Report         Export         Help         Filter           Resume with the first item in the current section by         Index         Editor         Overyjew           Index         Editor         Overyjew         Index         Editor         Overyjew           Index         Editor         Overyjew         Index         Index <th>UNIDEMO[CAD_1]       17:37         y pressing Tab (yr click on any other item)       Image: Click on any other item)       Image: Click on any other item)       Image:</th> <th></th> | UNIDEMO[CAD_1]       17:37         y pressing Tab (yr click on any other item)       Image: Click on any other item)       Image: Click on any other item)       Image: |                 |
|                                                                                                    | the record creation     the record creation     the record creation     the record creation     the record creation                                                                                                    |                 |

Un message apparaitra, vous donnant l'option de compléter maintenant les données sur la TBI.

Exemple 5: Ajouter une rechute

Nous recommandons que la rechute ne soit pas entrée manuellement, mais que les utilisateurs utilisent le formulaire MED-A follow-up (code3) dans le premier champ « Form about to be entered ».

# *Voir et imprimer des données individuelles d'un patient via l'index*

Les enregistrements individuels des patients stockés dans le serveur peut être vus et imprimés via le Data Entry Index

#### Data Entry – Index

Il est possible de voir et imprimer les données via l'index pour un patient. Sélectionner le patient dans l'index et sélectionner dans Status Report – Horizontal Layout

| Data E<br>Index<br>- Data                                                          | intry <u>R</u> eport Export <u>H</u> elp <u>F</u> ilt<br><u>E</u> ditor Over <u>v</u> iew                                                                                                    | t         Export         Help         Filter         [8001][DEMO][City_1]         I           Overyiew         Create/Load Patient-record         ALL cases (n=393)         Link to History           clic         Patient         Centre i         Last modificatio         UPN         Date of bi         Sex of t           al layout         al layout         2014/11/12 11:44         I         I         Iso9/09/09         Male           al layout         al layout         2011/02/15 15:22         1         1809/09/09         Male           al layout         al layout         2011/02/15 15:22         1         1809/09/09         Male           general)         solot         62         2011/02/15 17:02         1         1809/09/09         Male           ister filter         y tems         2011/02/15 17:02         1         1         Male           solot         24         2014/03/31 16:24         1         Male           ister filter         000         268         2007/04/16 15:44         205         1950/04/10           general)         sitem filter         001         256         2009/04/15 12:12         455         1950/04/10           solot         258         2014/03/32 116:24 |                                                                                                    |                                                                                                    |                                                                     |                                                       |                                                    |
|------------------------------------------------------------------------------------|----------------------------------------------------------------------------------------------------|----------------------------------------------------------------------------------------------------|----------------------------------------------------------------------------------------------------|----------------------------------------------------------------------------------------------------|---------------------------------------------------------------------|-------------------------------------------------------|----------------------------------------------------|
| - M                                                                                | odify                                                                                                    | CIC Patient                                                                                                    | Centre i                                                                                                    | ast modificatio                                                                                                 | UPN                                                                 | Date of bi                                            | Sex of t                                           |
|                                                                                    | atus Report                                                                                                    | 8001 28                                                                                                    | 2                                                                                                    | 014/11/12 11:44                                                                                                 |                                                                     |                                                       |                                                    |
|                                                                                    | Horizontal layout                                                                                                    | 8001 52                                                                                                    | 2                                                                                                    | 012/06/15 15:22                                                                                                 | 1                                                                   | 1809/09/09                                            | Male                                               |
| 3. Cliquer sur<br>[Horizontal<br>Layout] pour<br>avoir un<br>aperçu des<br>données |                                                                                                    | 8001         62           8001         94           8001         145           8001         190           8001         248           8001         256           8001         294                                                                                                    | <ul> <li>✓</li> <li>2</li> <li>2</li></ul> | 0011/02/15 17:06<br>014/03/31 16:24<br>008/04/01 14:01<br>007/04/16 15:44<br>009/04/15 12:12<br>014/03/25 14:01 | 1. Cliquer su<br>numéro ID p<br>sélectionnei<br>votre patien<br>455 | ur le<br>pour<br>12<br>14<br>1950/04/04<br>1990/01/01 | 2 Male<br>Female<br>Male<br>Male<br>Female<br>Male |
| enregistrees<br>pour le                                                            | show headers<br>bulk-layout (split by case)                                                                                                    | 8001 308                                                                                                    | 2                                                                                                    | 012/12/18 10:51                                                                                                 | QS<br>351                                                           | 1960/07/07                                            | / Male                                             |
| patient                                                                            | Image:       [8001][DEMO][City_1]         Editor       Overyjew         anage:       Image:         div       Create/Load Patient-record         Add inD Data-Editor       Image:         Ventical layout       Cic         Patient       Centre I         Ventical layout       Data Ouality report         Ventical layout       Sec of 1.         Ventical layout       Sec of 1.         ORF (paper)       Properties (general)         apply current item filter       Include empty items         include empty items       Soot 226         Soot 224       2012/12/18 10.51         Oata Ouality report       Sec of 1.         Properties (general)       Soot 226         Soot 226       2009/04/15 12:12         Male       Soot 226         Soot 226       2009/04/15 12:12         Hale       Male         Soot 284       2012/12/18 10.51         Soot 308       2012/12/18 10.51         Soot 308       2012/12/18 10.51         Soot 308       2007/10/101 16.44         Soot 308       2007/10/101 16.44         Soot 308       2007/10/101 16.44         Soot 308       2007/10/101 16.44 |                                                                                                    |                                                                                                    |                                                                                                    |                                                                     |                                                       |                                                    |

Vous obtiendrez un aperçu des données sauvegardées. Cliquer sur l'icône imprimante

| Data Entry Report Export Help Filter         | [8003][DEMO][City_2]         | I<br>Report Ceneral         |
|----------------------------------------------|------------------------------|-----------------------------|
| Sheen, Fire and Taple Content                |                              |                             |
| Patient                                      |                              | Record Locator + LAYOUT REP |
| ID and admin                                 |                              |                             |
| Patient identification                       |                              |                             |
| CIC                                          | 8003                         |                             |
| Patient                                      | 181                          |                             |
| Database administration                      |                              |                             |
| Country                                      | NLKingdom of the Netherlands |                             |
| Record creation date                         | 2012/02/07 15:54:00          |                             |
| Last modification                            | 2012/02/07 16:03:00          |                             |
| (SQL Server autonumber field)                | 28346                        |                             |
| Patient data                                 |                              |                             |
| Form information                             |                              |                             |
| Form about to be entered                     | 11 HSCT MED-A registration   |                             |
| Patient information                          |                              |                             |
| Centre                                       | 8003 City_2 [TC2]            |                             |
| Unit or team                                 | Adult                        |                             |
| Contact person                               | Durand                       |                             |
| Date of the 1st report                       | 2007/12/27                   |                             |
| Patient in nat / international study / trial | 1  No                        |                             |
| UPN                                          | 8328                         |                             |
| 1st initials                                 | P                            |                             |
| 2nd initials                                 | С                            |                             |
| Date of birth                                | 1995/04/23                   |                             |
| Sex                                          | 2  Female                    |                             |

L'aperçu de votre patient sera transféré sur la fenêtre Output une fois que vous aurez cliqué sur l'icône imprimer ou le raccourci clavier Ctrl-Alt-P. Si vous voulez vérifier la façon dont vos données seront imprimées vous pouvez au préalable sélectionner [print preview] dans la fenêtre Output, avant de cliquer sur [Direct Print] :

| 🖹 Output Handling ProMISe Webpage Dialog 📃 🗾                  |  |  |  |  |  |  |
|---------------------------------------------------------------|--|--|--|--|--|--|
| Output Handling                                               |  |  |  |  |  |  |
| Direct PrintPrint PreviewPrint SetupChange Layout             |  |  |  |  |  |  |
| No Headers/borders                                            |  |  |  |  |  |  |
| E-mail Output Convert Output                                  |  |  |  |  |  |  |
| Problems?                                                     |  |  |  |  |  |  |
| Layout options                                                |  |  |  |  |  |  |
| Adjust     to Paper Width:     750       Zoom factor:     1.0 |  |  |  |  |  |  |

Notez que vous pouvez aussi convertir l'output vers Word, Excel ou le presse-papier. Les données apparaitront comme des séries de tables avec des lignes, plutôt que affichées comme un formulaire avec des entêtes. Sélectionner [convert output] et sélectionner les options ci-dessous. (Par défaut, tous les items seront sélectionnés, ou vous pouvez opter de sélectionner seulement les parties de l'aperçu à convertir) :

| Output Handling ProMISe Webpage Dialog                                                                                                    |  |  |  |  |  |  |  |
|----------------------------------------------------------------------------------------------------|--|--|--|--|--|--|--|
| Output Handling                                                                                                    |  |  |  |  |  |  |  |
| Direct PrintPrint PreviewPrint SetupChange Layout                                                                                                    |  |  |  |  |  |  |  |
| No Headers/borders                                                                                                    |  |  |  |  |  |  |  |
| E-mail Output Convert Output<br>Problems?                                                                                                    |  |  |  |  |  |  |  |
| Conversion options                                                                                                    |  |  |  |  |  |  |  |
| to open entire output in MS-Word (right-click for auto-<br>formatting)                                                                                                    |  |  |  |  |  |  |  |
| Below is a list of objects taken from the output screen. First <b>select</b> one or more of those objects and then click:                                                                                 |  |  |  |  |  |  |  |
| to copy to the Clipboard (after which you can use Ctrl-V to paste it any other Windows program)                                                                                                    |  |  |  |  |  |  |  |
| to automatically convert to Excel (creating new sheets on the fly).                                                                                                    |  |  |  |  |  |  |  |
| to automatically convert to Word (right-click for auto-<br>formatting).                                                                                                    |  |  |  |  |  |  |  |
| Circulating AB<br>Questionnaire<br>Pat. tissue repository<br>HLA of the Patient<br>EBMT Studies                                                                                                    |  |  |  |  |  |  |  |
| You may also <b>hide</b> or <b>show</b> certain parts of the screen before<br>printing by selecting one or more tables and then either <u>exclude</u><br>them from the conversion or <u>include</u> them. |  |  |  |  |  |  |  |

Voir et imprimer les données individuelles d'un patient via l'Editor

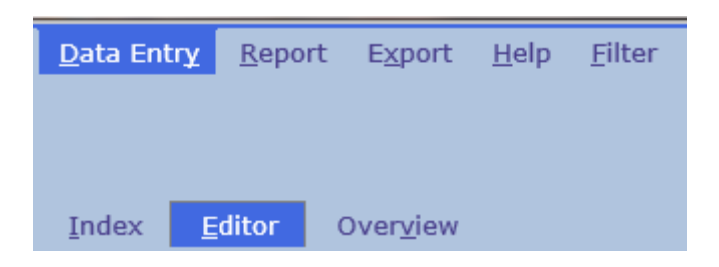

Il est possible de voir et imprimer les données via l'Editor pour un patient en utilisant ces raccourcis: Cliquer sur [Ctrl-2] ou sur l'icône dans l'Editor [Show Original values] et vous aurez un aperçu dans Horizontal Layout pour le patient dans l'Editor :

| <u>Data Entry</u> <u>R</u> eport Export <u>H</u> elp <u>F</u> ilter | I                             |                        |
|---------------------------------------------------------------------|-------------------------------|------------------------|
| You can click on any data cell to return to data entry on tha       | t particular record/item!     |                        |
| Index Editor Overview                                               | on the Server                 | Browser/Syrver General |
| A nonzontal of vertical overview of all values currently stored     |                               | Ц                      |
| CIC                                                                 | 8001                          |                        |
| Patient                                                             | 1220                          |                        |
| Authorized CIC                                                      | 8001 City_1 [TC3]             |                        |
| Country                                                             | NL Kingdom of the Netherlands | *                      |
| Record creation date                                                | 2007/05/03 15:40:00           |                        |
| Last modification                                                   | 2015/01/27 12:50:00           |                        |
| (SQL Server autonumber field)                                       | 25599                         |                        |
| Support: Event Suppressor: items ignored in quality report          | erase                         |                        |
| User most recently modifying this record                            | promise8001s                  |                        |
| Form about to be entered                                            | 12 HSCT MED-B registration    |                        |
| Centre identification for transplant/therapy                        | 8001 City_1 [TC3]             |                        |
| Type of unit or team                                                | 1 Haematology                 |                        |
| Date of the 1st report                                              | 2007/01/08                    |                        |
| UPN                                                                 | 206                           |                        |
| Initial(s) first name                                               | В                             |                        |
| Initial(s) family name                                              | к                             |                        |
| Date of birth of the patient                                        | 1986/01/22                    |                        |
| Sex of the patient                                                  | 1 Male                        |                        |
| Date 1st transplant                                                 | 2006/10/20                    |                        |
| Relapse/progression after 1st transplant                            | 99 unknown                    |                        |
| Date 1st evidence progr/last assessm if no prog aft 1st graft       | {date not appl.}              |                        |

(Cliquer sur [Ctrl-6] dans [Editor] vous donnera un aperçu horizontal avec chaque enregistrement dans une table séparée)

Envoyer les données individuelles d'un patient par Email

Suivre les instructions pour voir et imprimer les données individuelles d'un patient via l'index ou l'Editor, vous pourrez aussi envoyer ces données via Secure Download Facility. Sélectionner [Email output]

| 🧿 Output Ha | andling ProMISe Webpage Dialog                                                                      | x |  |  |  |  |
|-------------|----------------------------------------------------------------------------------------------------|---|--|--|--|--|
|             | Output Handling                                                                                     |   |  |  |  |  |
|             | Direct Print       Print Preview         Print Setup       Change Layout         No Headers/borders | ~ |  |  |  |  |
|             | E-mail Output<br>Problems?                                                                          |   |  |  |  |  |
|             | Email options                                                                                       |   |  |  |  |  |
| Recipient   |                                                                                                    |   |  |  |  |  |
| Subject     |                                                                                                    |   |  |  |  |  |
| Reply to    | (not appl. for emails via SDF)                                                                      |   |  |  |  |  |
| Send now    | Send now                                                                                            |   |  |  |  |  |
|             | Recipient Configuration Options                                                                     |   |  |  |  |  |
| Subjects    | Subjects used before: V                                                                             |   |  |  |  |  |
| Run+Mail    | Create/update Run+Mail Job on the fly                                                               |   |  |  |  |  |
| Save now    | Save current configuration without actually sending the email                                       |   |  |  |  |  |
| Delete Con  | fig Delete configuration identified by "Subject"                                                    |   |  |  |  |  |
| Cancel      | currently pending Mail request:<br>none                                                             |   |  |  |  |  |

Entrer l'adresse email du destinataire ou l'identifiant ProMISe. Sélectionner de l'envoyer via le Secure Download Facility. Si le destinataire a un compte ProMISe ou un compte Secure Download, il pourra se connecter et accéder au téléchargement. Pour plus d'informations sur les téléchargements et le Secure Download Facility, merci de voir les manuels sur <u>www.ebmt.org</u> – Data Management – Data Retrieval.

Imprimer un MED-A pour un groupe de patients.

Pour extraire un MED-A pour un groupe de patients, nous vous recommandons d'utiliser the <u>MED-A Merge</u> <u>program (MS Office 2007)</u>. Merci de contacter <u>registryhelpdesk@ebmt.org</u> si vous avez besoin d'aide avec ce programme.

| Dictionnaire du projet                                                      |   | $\bigcup_{i=1}^{n}$ |              |      |
|-----------------------------------------------------------------------------|---|---------------------|--------------|------|
| <u>D</u> ata Entr <u>y</u> <u>R</u> eport Export <u>H</u> elp <u>Filter</u> | T |                     |              | [    |
|                                                                             |   | $\mathbb{D}$        | to 🕂 🖶 🔍 🚥 🕏 | -    |
|                                                                             |   | CRF & Filter        | General      | Info |

Si vous souhaitez voir la structure et le dictionnaire de la base utilisés dans ProMISe vous pouvez accéder au Dictionnaire de projet dans la table filter. Cliquer sur l'icône Dictionnaire pour voir les items ; codes ; descriptions et labels dans la base.

Dans le dossier « documentation », sélectionner les items et propriétés que vous voulez voir dans le dictionnaire. Faites défiler vers le bas et sélectionnez « Items » et « labels » sous « properties to be shown » (plus toutes les autres propriétés si besoin). Vous pouvez ignorer l'item du filtre, ou sélectionner, créer un item filtre de votre choix.

NB: Pour activer le dictionnaire, cliquer de nouveau sur l'icone Exemple : Page du dictionnaire de projet en ligne

| 1:Items 2:Records 3:Centers 4:Outp<br>Documentation<br>Cenerate<br>Cenerate<br>Cenerate<br>Cenerate                                                                                                    | ut 5:Templates<br>orject MEDAB How to generate a docu<br>ble 206 | mentation of your project.                                          |                                       | A Filter Ceneral                                                                     | 17:25       |
|----------------------------------------------------------------------------------------------------|------------------------------------------------------------------|---------------------------------------------------------------------|---------------------------------------|--------------------------------------------------------------------------------------|-------------|
| InternUterView<br>Jonore Item Filter<br>Suppress Headers<br>Apply Dynamic Inclusions<br>Apply Dynamic Inclusions<br>Properties to shown<br>Items<br>Labels&Codes<br>Triggers:graphical<br>Triggers:call<br>Triggers:warning<br>Triggers:warning<br>Triggers:creation<br>Triggers:creation | em                                                               | e de labels:<br>dessus<br>voir<br>able des<br>et codes<br>aque item |                                       |                                                                                      |             |
| AA TABLE LABEL<br>AAG VOLUME<br>AAO VOLUME<br>AAOA CHAPTER<br>AAOAI SECTION                                                                                                    | T ient<br>NAME TYP CODI EXTRA K                                  | EY LEN MIN MAX MIS1 MIS2 DEC                                        | HELP LTI T W J A C N J L R<br>Content | IX LONG LABEL                                                                        |             |
| AA0A1A1 Centre identification for transplant/therapy                                                                                                    | CENTRNR I 1002                                                   | 4 9999                                                              | A 4                                   | CIC of centre involved in the last<br>treatment being registered                     |             |
| AA0A1B1 Name of unit or team                                                                                                    | UNIT T                                                           | 40                                                                  | A                                     | Unit or team involved in the last<br>treatment being registered                      |             |
| AA0A1D1 Contact person                                                                                                    | MEDNAME T                                                        | 20                                                                  | A 2                                   | Contact person                                                                       |             |
| AA0A1E1 Area code where patient lived at time of HSCT(option<br>AA0A1E1 Date of the 1st report                                                                                                    | al) VADMIN10 T                                                   | 16                                                                  | A 1 1 1<br>A 1 1                      | Area code where patient lived at time of HSCT(optional) Date of the 1st report       |             |
| AA0A1G1 Date of the last report                                                                                                    | DATLSTRE D                                                       | 10                                                                  | A 113 1                               | Date of the last report                                                              |             |
| AA0A1L1 Patient in nat / international study / trial                                                                                                    | TRIAL I <u>1</u>                                                 | 2 99                                                                | A <u>5 11</u>                         | Patient in nat / international study / trial<br>Unique Patient Number (UPN) assigned |             |
| AA0A1M1 UPN                                                                                                    | UPN T Hospital ID                                                | 24                                                                  | A 215 12                              | to the patient in the centre where<br>the last transplant took place                 |             |
| AA0A1N1 Patient dossier number (Optional)                                                                                                    | VDOSSIER T                                                       | 80                                                                  | A                                     | Patient dossier number (Optional)                                                    |             |
| AA0A101 Initial(s) first name<br>AA0A201 Initial(s) family name                                                                                                    | GIVNAME T                                                        | 24                                                                  | A 1                                   | Initial(s) first name                                                                |             |
|                                                                                                    | $\Delta$                                                         |                                                                     |                                       | - Integration forms                                                                  | <b>100%</b> |

Annexe

Dépannage

ProMISe est une application basée sur Internet Explorer. Il ne peut pas être chargé sur d'autres navigateurs.

#### Test de configuration

Le bon fonctionnement de l'application ProMISe dépend de plusieurs paramètres d'Internet Explorer.

Aussi si vous travaillez avec ProMISe pour la première fois ou que vous rencontrez des problèmes techniques, il est recommandé de tester (et ajuster) les paramètres de votre ordinateur. Pour cela, cliquer sur interactive browser configuration checker . Et la page suivante apparaitra :

| ProMISe ProMISe setup and requirements tests                                                                                 |        |                                                                                                    |                 |                                                                       |  |  |
|----------------------------------------------------------------------------------------------------|--------|----------------------------------------------------------------------------------------------------|-----------------|-----------------------------------------------------------------------|--|--|
| Run the Tests                                                                                                    | l      |                                                                                                    |                 |                                                                       |  |  |
| Show my IP number Some test require ActiveX. Please allow ActiveX when you receive a dialog to run these tests (see ActiveX) |        |                                                                                                    |                 |                                                                       |  |  |
| Test                                                                                                    | Status | Minimal Required Value                                                                             | Detected Value  | Information and Setup Instructions                                    |  |  |
| ActiveX                                                                                                    |        | ActiveX is required for some tests, for<br>some Promise functions and it<br>improves Promise speed |                 | Add *.clinicalresearch.nl to your trusted sites and<br>Enable ActiveX |  |  |
| Screen Resolution                                                                                                    |        | 1024 * 768                                                                                         | * pixels        | Change the screen resolution and<br>Change IE zoom                    |  |  |
| Browser Type and Version                                                                                                    |        | Internet Explorer 7/8/9/10/11                                                                      | browser version | Download Internet Explorer                                            |  |  |
| Java enabled                                                                                                    |        | Enabled                                                                                            |                 | Download Java(J2SE/JRE)                                               |  |  |
| Colors                                                                                                    |        | 16 bit                                                                                             | bit             | Change the screen color quality                                       |  |  |
| Trusted site Promise                                                                                                    |        | *.clinicalresearch.nl / *.lumc.nl trusted                                                          |                 | Add *.clinicalresearch.nl and *.lumc.nl to your trusted<br>sites      |  |  |

Cliquer sur le bouton [Run the Tests]. Si vous voyez beaucoup de points d'interrogations dans la colonne Status, il est probable que vous deviez activer l'Active X en premier, puis d'exécuter le test.

Merci d'utiliser ce lien pour savoir comment activer l'Active X : https://www2.clinicalresearch.nl/PROMISE/S/HEIT/GENERIC/CHECK/ActiveX.htm

Quand vous [Run the Tests]. Vous aurez un aperçu des paramètres de votre navigateur, indiquant les problèmes possibles et leurs solutions:

| Test                     | Status                                                                                                    | Minimal Required Value                                                                             | Detected Value                                                                                    | Information and Setup Instructions                                    |
|--------------------------|----------------------------------------------------------------------------------------------------|----------------------------------------------------------------------------------------------------|---------------------------------------------------------------------------------------------------|-----------------------------------------------------------------------|
| ActiveX                  | <b>~</b>                                                                                                    | ActiveX is required for some tests, for<br>some Promise functions and it<br>improves Promise speed | Yes                                                                                               | Add *.clinicalresearch.nl to your trusted sites and<br>Enable ActiveX |
| Screen Resolution        | <b>~</b>                                                                                                    | 1024 * 768                                                                                         | 1920 * 1200 pixels                                                                                | Change the screen resolution and<br>Change IE zoom                    |
| Browser Type and Version | >                                                                                                    | Internet Explorer 7/8/9/10/11                                                                      | IE 9.0 32-bit (IE 7 mode)<br>on Windows Server 2008 R2 /<br>7 64-bit<br>browser IE<br>version 9.0 | Download Internet Explorer                                            |
| Java enabled             | <ul> <li>Image: A second second s</li></ul> | Enabled                                                                                            | Yes                                                                                               | Download Java(J2SE/JRE)                                               |
| Colors                   | <ul> <li>Image: A set of the set of the</li></ul>  | 16 bit                                                                                             | 32 bit                                                                                            | Change the screen color quality                                       |
| Trusted site Promise     | <b>~</b>                                                                                                    | *.clinicalresearch.nl / *.lumc.nl trusted                                                          | Yes                                                                                               | Add *.clinicalresearch.nl and *.lumc.nl to your trusted<br>sites      |
| Trusted site TTP         | ×                                                                                                    | *.msbi.nl / *.zorgttp.nl trusted                                                                   | Уез                                                                                               | Add *.msbi.nl and *.zorqttp.nl to your trusted sites                  |

La colonne "statut" vous montre le statut du paramètre de votre ordinateur. Les différentes figures et couleurs vous indiquent si le paramètre est correctement configuré.

|  | Status                                                                                                    | s symbols                                                                                                    |                                                                                      |  |
|--|----------------------------------------------------------------------------------------------------|----------------------------------------------------------------------------------------------------|--------------------------------------------------------------------------------------|--|
|  | Image: sufficient sufficient to use the sufficient sufficient to use the sufficient to use the sufficient to use the sufficient sufficient to use the sufficient sufficient to use the sufficient sufficient sufficient sufficient to use the sufficient sufficient suffic |                                                                                                    | Your PC is <b>not</b> configured correctly or does <b>not</b> meet the requirements! |  |
|  |                                                                                                    |                                                                                                    | Sufficient to use the ProMISe system, but can be improved                            |  |
|  |                                                                                                    |                                                                                                    | Your PC is correctly configured and meets the requirement.                           |  |
|  | w?                                                                                                    | Unknown The setting could not be determined. Test this requirement man the Information and Setup instructions.<br>Remark: This could mean the software is not installed and the does not apply for your computer |                                                                                      |  |

Si ProMISe ne démarre par correctement il y a plusieurs choses que vous pouvez essayer pour le réparer :

Utiliser une version plus récente d'Internet Explorer. Ajouter <u>\*.clinicalresearch.nl</u> à la liste des sites de confiance. Autoriser les pop-up de <u>\*.clinicalresearch.nl</u> \*\*\*

#### Autoriser l'utilisation d'ActiveX.

Vérifier les paramètres d'Internet Explorer comme montré dans interactive browser configuration checker

Si vous ne pouvez pas vous connecter avec votre identifiant et mot de passe ou que vous rencontrez des problèmes après avoir essayé les solutions ci-dessus, merci de contacter le <u>Registry Helpdesk</u> et de donner les détails du message d'erreur ou faites une capture d'écran.

\*\*\* Si vous voyez un écran blanc après vous être enregistré, vérifiez que les pop-ups sont autorisés pour \*.clinicalresearch.nl et que le bloqueur de pop-up n'est pas activé.

#### Comment nettoyer votre "Cache"

Les utilisateurs se verront demander de nettoyer leur cache d'Internet Explorer en cas de problèmes techniques, ou si une mise à jour importante du programme a été réalisée :

Etape 1 : ouvrir la case « delete browsing history » (effacer l'historique du navigateur) en 1) cliquand sur Ctrl-Shift-Del ou 2) en cliquant sur l'équipement dans le coin en haut à droit > Safety > delete browsing history.

Etape 2 : vérifiez que la case à côté de « peserve Favorites Website data » (préserver les données des sites favoris) soit décochée. Inversement, vérifiez que la case à côté de « temporary Internet Files and website Files » (Fichiers temporaires Internet et Fichiers Sites internet) soit cochée. Cliquer sur « delete » en bas.

# Questions de sécurité

ProMISe est une application web donc toutes les informations se déplacent d'avant en arrière à travers les pages web.

Si l'URL ou l'adresse affichée en haut de l'écran indiquent https: //, cela montre que les données entre le PC et ProMISe sont sécurisées. (Vous verrez aussi un symbole de cadenas sur la barre d'outils en bas de votre écran). Notre serveur sécurisé utilise le cryptage state-of -the-art pour empêcher quiconque d'accéder à vos données de patients en ligne. Lorsque vous vous connecterez, il vous sera demandé de nous fournir votre nom d'utilisateur et mot de passe avant de pouvoir visualiser et accéder à toutes les données individuelles de vos patients.

Comme la technologie évolue constamment, le concepteur réalisera des améliorations de sécurité pour qu'elle reste ainsi.

Sur demande, nous pouvons vous envoyer un résumé du concepteur de ProMISe décrivant les mesures de sécurité utilisées dans ProMISe. Si vous avez des questions spécifiques, merci de les envoyer au ProMISe Helpdesk.

Glossaire

DATA (donnée): partie de l'information collectée et formatée de façon spécifique.

INDEX KEY: Identifient les enregistrements dans une table. Habituellement, dans la base de données de l'EBMT, une date ou un chiffre identifie un enregistrement. Par exemple les identifiants 1999/05/05 [Transplant] ou 2000/09/09 [Transplant] et Donor 1 et Donor 2 aident à \*identifier les nombreux enregistrements d'un même type.

FIELD (champ): localisation pour une simple partie de la donnée dans la base de données. (Les colonnes de la table).

ITEM NAME (nom de l'item): abréviation d'un champ dans la base de donnée, par exemple PATSEX est le nom de l'item pour "patient sex" (sexe du patient).

LABELS: Chaque champ a son propre ensemble de labels. Par exemple les labels pour le champ « donor sex » et « patient sex » sont « male », « female », « unknown »

QUERY (requête) : Une requête pour une information de la base de données. Les requêtes consistent en des questions posées à la base dans un format prédéfini.

RECORD: Dans une base de données relationnelle, records correspondent aux lignes de chaque tableau.

TABLE: Dans une base de données relationnelle, une structure de données prédéfinie qui organise les informations sur un seul sujet en lignes et en colonnes.

#### ProMISe Helpdesk

Merci de contacter le Helpdesk au Bureau du Registre Central si vous avez des questions, commentaires ou problèmes relatifs à ProMISe:

| EBMT                       | Central |      | Reaistrv | Office   |
|----------------------------|---------|------|----------|----------|
| 4 <sup>th</sup> Floor      |         |      |          |          |
| Tabard House               |         |      |          |          |
| Guy's                      |         |      |          | Hospital |
| Great                      |         | Maze |          | Pond     |
| LONDON SE1 9RT             |         |      |          |          |
| UK                         |         |      |          |          |
| Phone: (+44) (0) 20 7188 8 | 3409    |      |          |          |

Fax: (+44) (0) 20 7188 8411

E-mail: registryhelpdesk@ebmt.org